# **Rplus Management Software User Manual**

Thanks for using our products.

Please read this user manual carefully before using the product so as to make sure you have a good experience for our products.

#### Statements:

The product image in the manual is only for reference;

Without permission, please do not quote contents of the manual;

This document will not be upgraded regularly if there any version update or change.

The manual is only for guide purpose. All statements, information and suggestions don't constitute any ostensive or implicit assurance.

If any upgrade for the manual, we will not keep informing and don't take responsibility for loss which cause by error of the manual.

# Contents

| 1. Abstract                | 3  |
|----------------------------|----|
| 2 Hmanager Software        | 4  |
| 2.1 Hmanager Introductions | 4  |
| 2.2 Desktop Management     | 5  |
| 2.3 Maintenance            | 19 |
| 2.3.1Diagnostics           | 19 |
| 2.3.2 Fix Monitoring       | 20 |
| 2.4 Setting                | 21 |
| 2.4.1 Terminal             | 21 |
| 2.4.2 Cluster              | 26 |
| 2.4.3 Management           | 32 |
| 2.5 About                  | 35 |
| 2.5.1 Help                 | 35 |
| 2.5.2 User Guide           | 35 |
| 2.5.3 Host Info            | 36 |
| 2.5.4 Version Info         | 36 |

# 1 Abstract

This user manual mainly introduce the usage of the Zero Client Rplus software, including Hmanager. Users can know well basic functions and operations of the product through reading manual.

The abstract mainly includes:

## 1.1 Purpose

The manual mainly introduce how to use the management software of Zero Client Rplus . After through reading this manual, the administrator can use the software correctly, and make the whole system more efficient and running steadily.

### 1.2 Target group

The user manual aim to administrators who use the management software of Zero Client Rplus. They will accomplish the followings by reading manual.

Monitor the usage of the server resources, manage zero clients, firmware upgrade with one key, diagnostic system

This manual don't state installations of the software and hardware, or Windows basic

operations.

#### 1.3 Basic content

The manual includes the following chapters and appendixes.

"Abstract" simply introduce purpose, target group and basic content of manual.

"Hmanager" mainly introduce specific usage for Hmanager software

# 2 Hmanager Software

## **2.1 Hmanager Introductions**

Hmanager offer management service for Zero Client.Four parts are included : desktop management, Maintenance, Operating System Setting and About.

## 2.2 Desktop Management

Double click Hmanager and insert password(default password:admin), then enter program interface.

|                             | *****                                                                                                    |                                           |     |
|-----------------------------|----------------------------------------------------------------------------------------------------|-------------------------------------------|-----|
|                             | Login                                                                                                    | Cancel                                    |     |
| $\checkmark$                | * / *                                                                                                    | /                                         | * - |
| Desktop     Maintenance     | n-PC(10 1 80 128) Local                                                                                             |                                           |     |
| Settings     About     Help | CPU<br>0% Serv<br>Used 10.88GB<br>Available 5.12GB                                                                  | er Runtime 1:07:05:04<br>nn User Count 4  |     |
| User Guide ><br>Host Info > | Operate System<br>System Name Microsoft Windows 7 雄舰版<br>System Type 64-bit                                         |                                           |     |
| Version Info                | System Version 6.1.7601 Kernel Version 6.1.7601                                                                     |                                           |     |
|                             | Processer Intel(R) Xeon(R) CPU<br>Matherboard HUANANX79<br>Memory 16GB (1333MHz)<br>Graphics Card AMD Radeon HD 645 | J E5-2670 0 @ 2.60GHz (2.€<br>50 (1024MB) |     |
|                             | Realitek PCIe GBE Family Controller                                                                                 |                                           |     |

| M                                                                                                    |                                                                                                    | *                                                                                                    | 1                                                                                                    | *                                                            |            | * | - 0 |
|----------------------------------------------------------------------------------------------------|----------------------------------------------------------------------------------------------------|----------------------------------------------------------------------------------------------------|----------------------------------------------------------------------------------------------------|--------------------------------------------------------------|------------|---|-----|
| 😅 Desktop                                                                                                    |                                                                                                    | (10 1 00 100)                                                                                                    |                                                                                                    |                                                              |            |   |     |
| Maintenance                                                                                                    | >) 51                                                                                                    | Positimo Info                                                                                                    |                                                                                                    |                                                              |            |   |     |
|                                                                                                    |                                                                                                    | Realume Into                                                                                                    |                                                                                                    |                                                              |            |   |     |
| Settings                                                                                                    | >                                                                                                    | Physical Mer                                                                                                    | mory                                                                                                    | Server Puntime                                               | 1-07-05-26 |   |     |
| (i) About                                                                                                    |                                                                                                    | 0%                                                                                                    |                                                                                                    | Logon User Count                                             | 4          |   |     |
| Help                                                                                                    | 5                                                                                                    | Used<br>Available                                                                                                    | 10.89GB                                                                                                    |                                                              |            |   |     |
| inap                                                                                                    |                                                                                                    | Operate System                                                                                                    |                                                                                                    |                                                              |            |   |     |
| User Guide                                                                                                    |                                                                                                    | System Name                                                                                                    | Microsoft Window                                                                                                    | ws7旗舰版                                                       |            |   |     |
| Host Info                                                                                                    |                                                                                                    | System Type                                                                                                    | 64-bit                                                                                                    |                                                              |            |   |     |
| Version Info                                                                                                    |                                                                                                    | System Version                                                                                                    | 6.1.7601                                                                                                    |                                                              |            |   |     |
|                                                                                                    |                                                                                                    | Kernel Version                                                                                                    | 6.1.7601                                                                                                    |                                                              |            |   |     |
|                                                                                                    | B                                                                                                    | Hardware Info                                                                                                    |                                                                                                    |                                                              |            |   |     |
|                                                                                                    |                                                                                                    | Processer                                                                                                    |                                                                                                    | Intel(R) Xeon(R) CPU E5-2670 0 @ 2.60GH                      | Hz (2.6    |   |     |
|                                                                                                    |                                                                                                    | Motherboard                                                                                                    |                                                                                                    | HUANANX79                                                    |            |   |     |
|                                                                                                    |                                                                                                    | Graphics Card                                                                                                    | 14                                                                                                    | AMD Radeon HD 6450 (1024MB)                                  |            |   |     |
|                                                                                                    |                                                                                                    |                                                                                                    |                                                                                                    |                                                              |            |   |     |
|                                                                                                    | 6                                                                                                    | Realtek PCle GBE Fami                                                                                                    | ily Controller                                                                                                    |                                                              |            |   |     |
|                                                                                                    | 6                                                                                                    | Realtek PCle GBE Fami                                                                                                    | ily Controller                                                                                                    | *                                                            |            | * | -   |
|                                                                                                    | 6                                                                                                    | Realtek PCle GBE Fami                                                                                                    | ily Controller                                                                                                    | *                                                            | /          | * | -   |
| n-PC(10 1 80 128)                                                                                                    |                                                                                                    | Realtek PCle GBE Fami                                                                                                    | iy Controller                                                                                                    | *                                                            | 1          | * | -   |
| n-PC(10.1.80.128)                                                                                                    |                                                                                                    | Realtek PCle GBE Fami                                                                                                    | iy Controller                                                                                                    | *                                                            | /          | * | -   |
| n-PC(10.1.80.128)                                                                                                    | Local<br>io                                                                                                    | Realtek PCle GBE Fami                                                                                                    | iy Controller                                                                                                    | *                                                            | /          | * | -   |
| In-PC(10.1.80.128)<br>The contract of the contract of the contra | Local<br>o                                                                                                    | Realtek PCle GBE Fami                                                                                                    | iy Controller/ / Server Runtime Logon User Count                                                                     | ★<br>1:07:05:52<br>4                                         | 1          | * | -   |
| In-PC(10.1.80.128)                                                                                                    | Local for the second second se | Realtek PCIe GBE Fami                                                                                                    | iy Controller/ / Server Runtime Logon User Count                                                                     | ★<br>1:07:05:52<br>4                                         | /          | * | -   |
| n-PC(10 1 80 128)                                                                                                    | Local<br>to<br>Physical Memory<br>Used 10.8<br>Available 5.1                                                                                                    | Realtek PCle GBE Fami                                                                                                    | iy Controller                                                                                                    | ★<br>1:07:05:52<br>4                                         | /          | * | -   |
| n-PC(10.1.80.128)<br>CPU<br>3%                                                                                                    | Local                                                                                                    | Realtek PCle GBE Fami                                                                                                    | iy Controller                                                                                                    | *<br>1:07:05:52<br>4                                         | /          | * | -   |
| In-PC(10 1 80 128)<br>The Realtime In<br>CPU<br>3%<br>Operate Sy<br>System Na<br>System Tyt                                                                                                    | Local<br>o<br>DPhysical Memory<br>Used 10.8<br>Available 5.1<br>stem<br>me M<br>he 6                                                                                                    | Realtek PCle GBE Fami                                                                                                    | Server Runtime<br>Logon User Count                                                                                   | *<br>1:07:05:52<br>4                                         | 1          | * | -   |
| r-PC(10.1.80.128)<br>Realtime In<br>CPU<br>3%<br>Operate Sy<br>System Na<br>System Typ<br>System Ver                                                                                                    | Locel                                                                                                    | Realtek PCle GBE Fami<br>大<br>9GB<br>1GB<br>licrosoft Windows 7 旗舰版<br>4-bit<br>1.7601                                    | iy Controller<br>/<br>Server Runtime<br>Logon User Count                                                             | *<br>1:07:05:52<br>4                                         | /          | * | -   |
| n-PC(10 1 80 128)<br>CPU<br>3%<br>Operate Sy<br>System Na<br>System Ver<br>Kernel Ver                                                                                                    | Local<br>bo<br>Physical Memory<br>Used 10.8<br>Available 5.1<br>stem<br>ne M<br>e 6<br>sion 6<br>ion 6                                                                                                    | Realtek PCle GBE Fami<br>Realtek PCle GBE Fami<br>SGB<br>1GB<br>1GB<br>1GB<br>1GB<br>1GB<br>1GB<br>1GB<br>1               | iy Controller                                                                                                    | *<br>1:07:05:52<br>4                                         | /          | * | -   |
| In-PC(10 1 80 128)<br>CPU<br>3%<br>Operate Sy<br>System Na<br>System Ver<br>Kernel Ver<br>Kernel Ver                                                                                                    | Local Control Control  | Realtek PCle GBE Fami                                                                                                    | Server Runtime<br>Logon User Count                                                                                   | ★<br>1:07:05:52<br>4                                         | 1          | * | -   |
| In-PC(10 1 80 128)<br>The Realtime In<br>CPU<br>3%<br>Operate Sy<br>System Var<br>System Var<br>System Var<br>Kernel Var<br>Kernel Var<br>Kernel Var<br>Kernel Var<br>Kernel Var                                                                                                    | Local Control Control  | Realtek PCle GBE Fami                                                                                                    | Server Runtime<br>Logon User Count                                                                                   | ★<br>1:07:05:52<br>4                                         | 1          | * | -   |
| PC(10 1 80 128)<br>PC(10 1 80 128)<br>PCPU<br>3%<br>CPU<br>3%<br>Operate Sy<br>System Na<br>System Ver<br>Kernel Vers<br>Kernel Vers<br>Hardware I<br>Processer<br>Matherboo                                                                                                    | Local Control Control  | Realtek PCle GBE Fami<br>Realtek PCle GBE Fami<br>SGB<br>1GB<br>1GB<br>1GB<br>1GB<br>1GB<br>1GB<br>1GB<br>1               | ily Controller<br>Server Runtime<br>Logon User Count                                                                 | *<br>1.07.05.52<br>4                                         |            | * | -   |
| In-PC(10.1.80.128)<br>CPU<br>3%<br>Operate Sy<br>System Na<br>System Ver<br>Kernel Vers<br>Frocesser<br>Motherboa<br>Memory<br>Granbic of                                                                                                    | Local<br>bo<br>Physical Memory<br>Used 10.8<br>Available 5.1<br>stem<br>ne N<br>re 6<br>sion 6<br>sion 6<br>ard                                                                                                    | Realtek PCle GBE Fami<br>Realtek PCle GBE Fami<br>9GB<br>1GB<br>1GB<br>1GB<br>1GB<br>1GB<br>1GB<br>1GB<br>1GB<br>1GB<br>1 | ily Controller<br>Server Runtime<br>Logon User Count<br>In(R) CPU E5-2670 0 @<br>'9<br>3MHz)<br>in HD 6450 (1024MB1) | ★           1:07:05:52           4           2 2.60GHz (2.6) | /          | * | -   |

2 steps are required for Zero client log in to server.

Step 1: Click "create desktop".

|                 | Ite Desktop       Ite Set Seat NO.         A2       A3         B3       B4         D1       D2         Create desktop for all ter         Use the right-click ment for required)         H3       YES | A4 A 1<br>C1 C1 C3<br>D3 C D4<br>minals, whether to continue? (You can<br>nuction if only part of terminals are<br>NO                                                                                                    | Image: Control of the second second secon | Image: Constraint of the second second se |
|-----------------|----------------------------------------------------------------------------------------------------|----------------------------------------------------------------------------------------------------|----------------------------------------------------------------------------------------------------|----------------------------------------------------------------------------------------------------|
|                 | A2 A3 A3 A<br>B3 A B4 A<br>D1 A D2 A<br>G1 A Create desktop for all ter<br>use the right-click mem fi<br>required)<br>H3 A Y                                                                          | A4 A 1<br>C1 C1 C3<br>D3 C D4<br>minals, whether to continue? (You can<br>nction if only part of terminals are<br>NO                                                                                                    | 8     B1       8     E1       8     F4       8     H1                                                                                                    | B2     P       B2     P       C     2       P     E2       P     F       P     H2                                                                                                    |
|                 | B3 P B4 P<br>D1 P D2 P<br>E3 P Create desktop for all ter<br>use the right-click menu fi<br>required)                                                                                                 | C1 C1 C3                                                                                                    | Image: C4         Image: C4           Image: Image: C4         Image: E1           Image: Image: Image: Image: C4         Image: Image: Image: C4           Image: Image: Image                                                                                                  | 8     E2     8       8     F     1       8     H2     8                                                                                                    |
|                 | D1 P D2 P<br>E3 P Create desktop for all ter<br>use the right-click menn fi<br>required)                                                                                                    | D3 P D4                                                                                                    | 8     E1       8     F4       8     H1                                                                                                    | <ul> <li>𝔅</li> <li>𝔅</li></ul>                                                                                                    |
|                 | E3 P<br>G1 P<br>H3 P<br>E3 Create desktop for all ter<br>use the right-click mem fr<br>required)<br>YES                                                                                               | ninals, whether to continue? (You can a notion if only part of terminals are NO                                                                                                    | 8 F4                                                                                                    | 8 F 1 8<br>H2 8                                                                                                    |
|                 | G1 P<br>H3 P<br>K3<br>K3<br>K3<br>K3<br>K3<br>K3<br>K3<br>K3<br>K3<br>K3                                                                                                    | ninals,whether to continue? (You can a nuction if only part of terminals are NO                                                                                                    | н1                                                                                                    | в на в                                                                                                    |
|                 | H3 P                                                                                                    | NO                                                                                                    |                                                                                                    |                                                                                                    |
|                 |                                                                                                    |                                                                                                    |                                                                                                    |                                                                                                    |
|                 |                                                                                                    |                                                                                                    |                                                                                                    |                                                                                                    |
| Set the passwo: | ra Successfully! user9 Administrator                                                                                                    | Last 1 Next                                                                                                    |                                                                                                    |                                                                                                    |
| 3               | * /                                                                                                    | *                                                                                                    |                                                                                                    | *                                                                                                    |
| S Cran          | ta Davitton                                                                                                    |                                                                                                    |                                                                                                    |                                                                                                    |
|                 | A2 @ A3 @                                                                                                    | A4 🔗 🛛 A 1                                                                                                    | B1                                                                                                    | B2 🖉                                                                                                    |
|                 | Create Desktop<br>B3                                                                                                    |                                                                                                    | × C4                                                                                                    | 8 🔲 C 2 🔗                                                                                                    |
|                 | D1 Ignore the terminals with created deskco                                                                                                    | 33<br>ps                                                                                                    | El                                                                                                    | P E2 P                                                                                                    |
|                 | Use the spare desktops in the server  Create Desktop with Administrator Priv                                                                                                    | ileges                                                                                                    | F4                                                                                                    | R F 1 R                                                                                                    |
|                 | Number of spare desktops:                                                                                                    |                                                                                                    | H1                                                                                                    | н2 м                                                                                                    |
|                 | Osername Setting Kule     Osername     Auto Create Username                                                                                                    | O User-defined Username                                                                                                    |                                                                                                    | ×                                                                                                    |
|                 | Password Setting Rule                                                                                                    |                                                                                                    |                                                                                                    |                                                                                                    |
|                 | Onform Password     Password                                                                                                    | Upw#!123456                                                                                                    |                                                                                                    |                                                                                                    |
|                 | Create                                                                                                    | Cancel                                                                                                    |                                                                                                    |                                                                                                    |
|                 |                                                                                                    |                                                                                                    |                                                                                                    |                                                                                                    |
|                 |                                                                                                    |                                                                                                    |                                                                                                    |                                                                                                    |
| ><br>>          |                                                                                                    | Create Desktop Create Desktop Create Desktop B3 Create Desktop B3 The desktop quantity need to be created D1 Gamma Setting Rule Gamma Setting Rule H3 H3 Auto Create Username Password Password Password Create Create Cre | *     *       *     Create Desktop       A2     A3       A2     A3       B3     The desktop quantity need to be created       B3     The desktop quantity need to be created       B3     The desktop quantity need to be created       B3     The desktop sin the server       B3     Create Desktops:       Use the spare desktops:     Username Setting Rule       Number of spare desktops:     Username Setting Rule       H3     Auto Create Username     User-defined Username       H3     Password     The same as username       Password     Upw#1123456       Create     Cancel                                                                                                    | *     *       *     *       *     *       *     *       *     *       *     *       *     *       *     *       *     *       *     *       *     *       *     *       *     *       *     *       *     *       *     *       *     *       *     *       *     *       *     *       *     *       *     *       *     *       *     *       *     *       *     *       *     *       *     *       *     *       *     *       *     *       *     *       *     *       *     *       *     *       *     *       *     *       *     *       *     *       *     *       *     *       *     *       *     *       *     *       *     *       *                                                                                                    |

You can create a desktop with administrator privileges, and you can also customize the username and password for generating the desktop.

Gray computer icons appear after creating desktop.

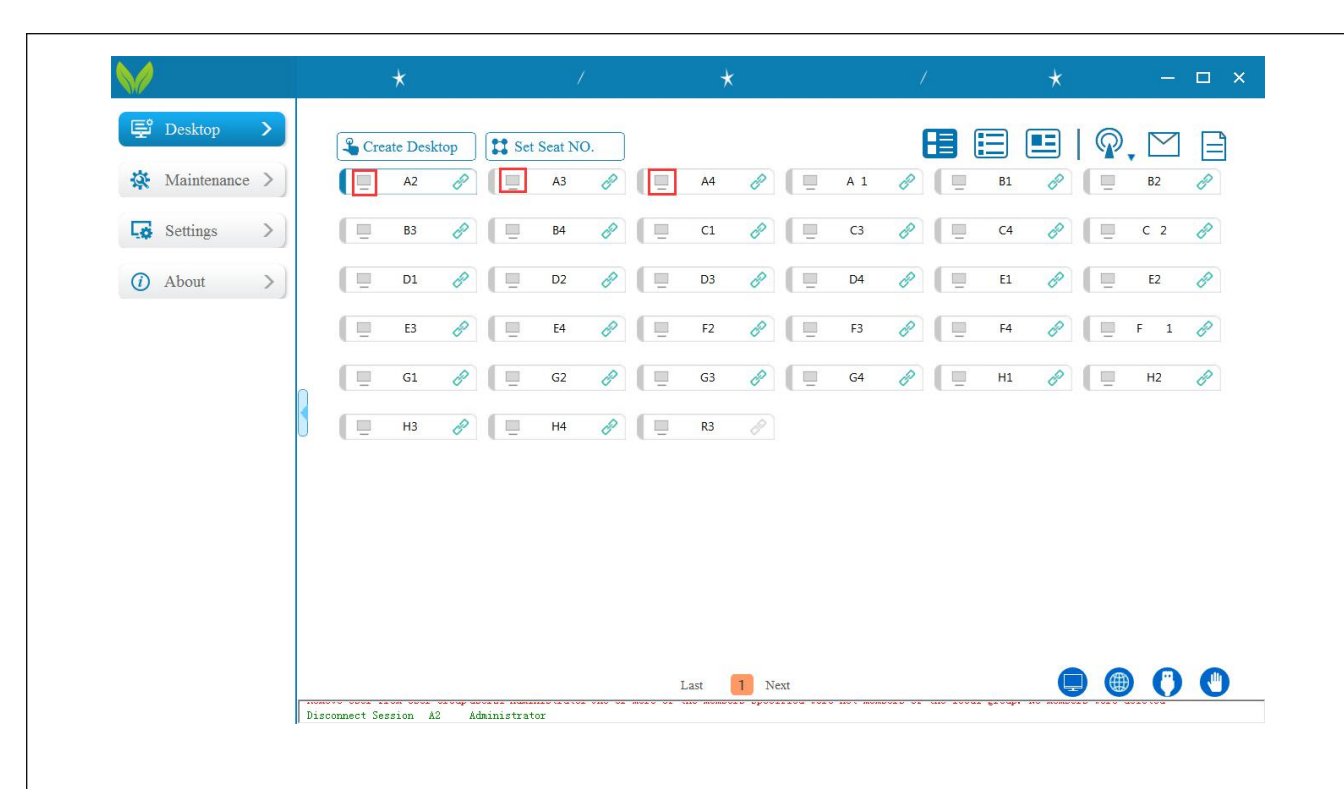

Step 2: Logon desktop: Choose all zero client(Ctrl+A), by right-click on mouse to

logon.(It may require long time to logon for the first time. Please wait with patience.)

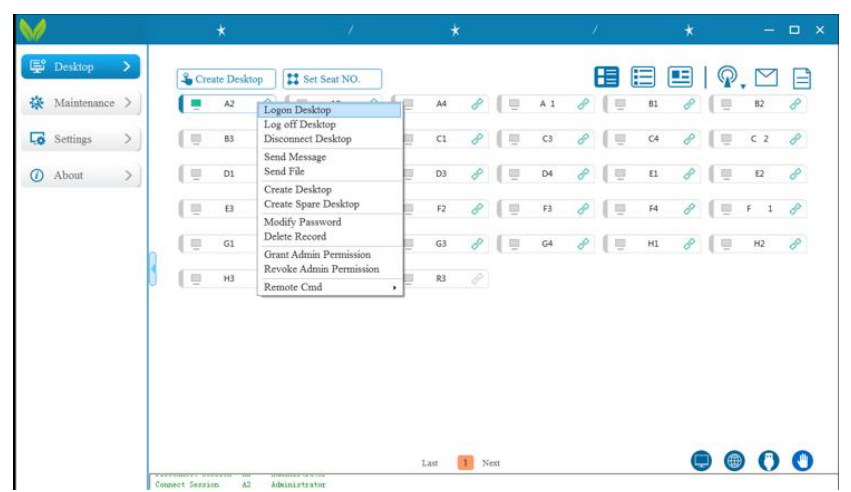

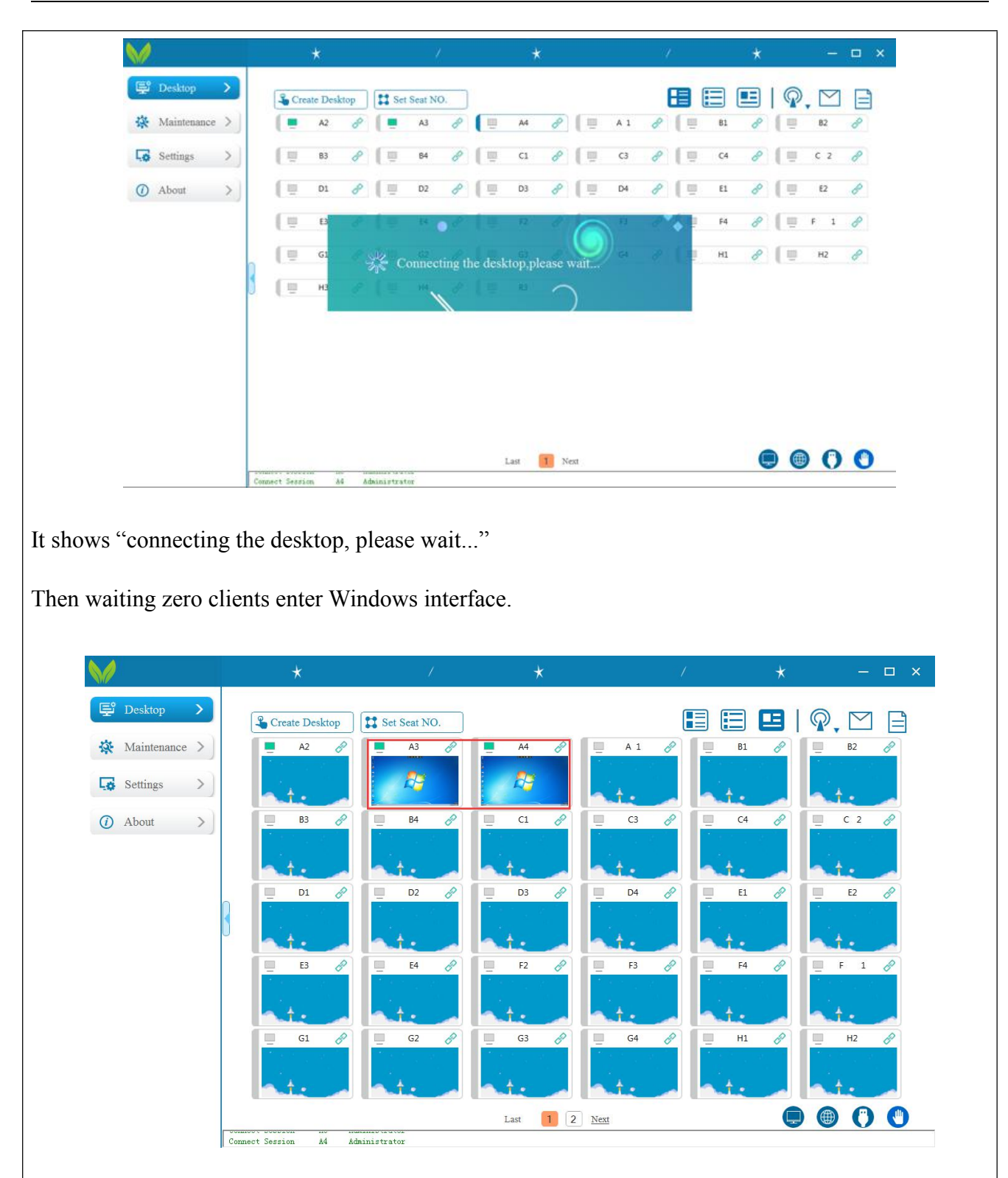

Set Seat NO.:Set Seat NO. for selected terminals.

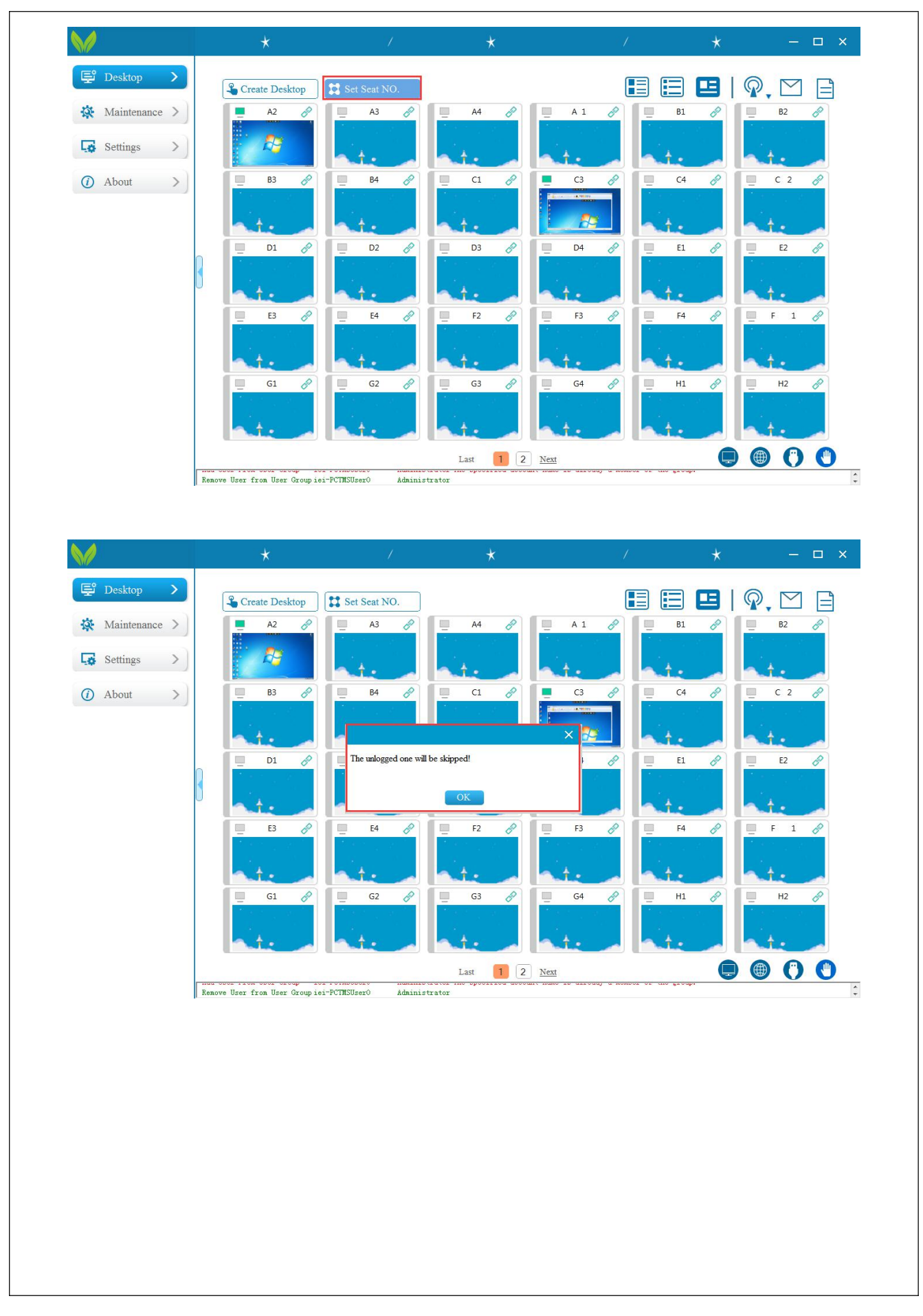

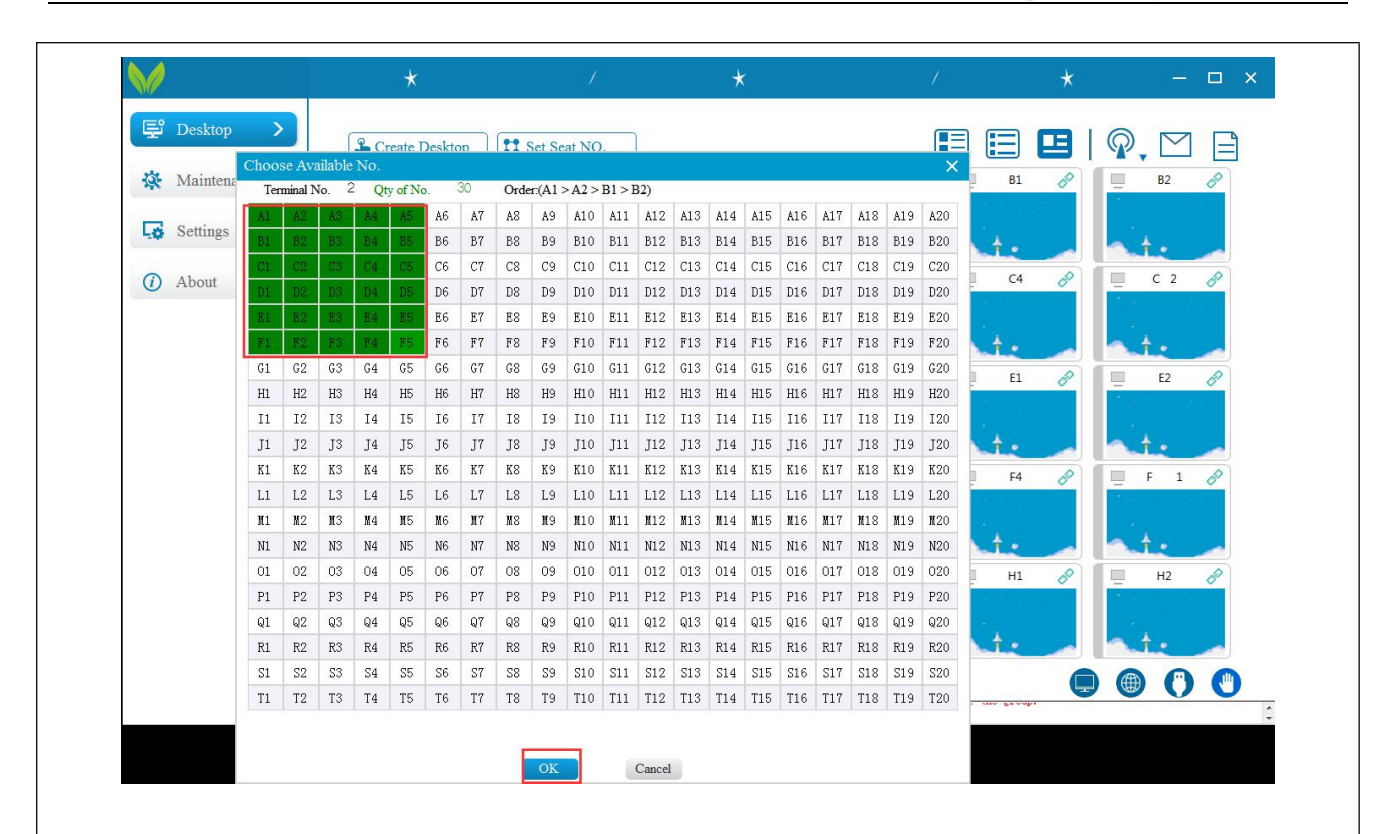

Select terminal,right click to logon desktop/Log off desktop/Disconnect desktop/Send Message/Send File/ Create desktop / Modify Password / Delete Record/Grant Admin Permission/Revoke Admin Permission/Remote CMD

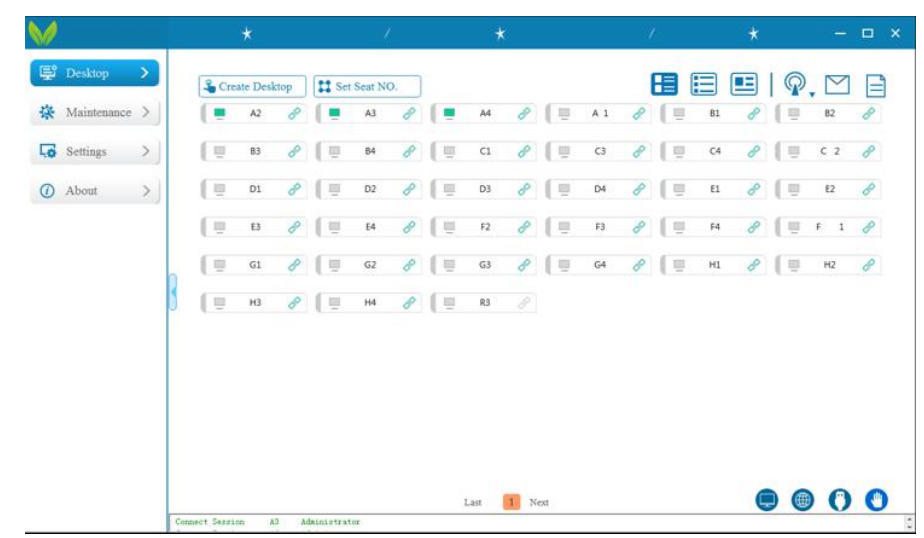

Logon desktop: logon Hserver

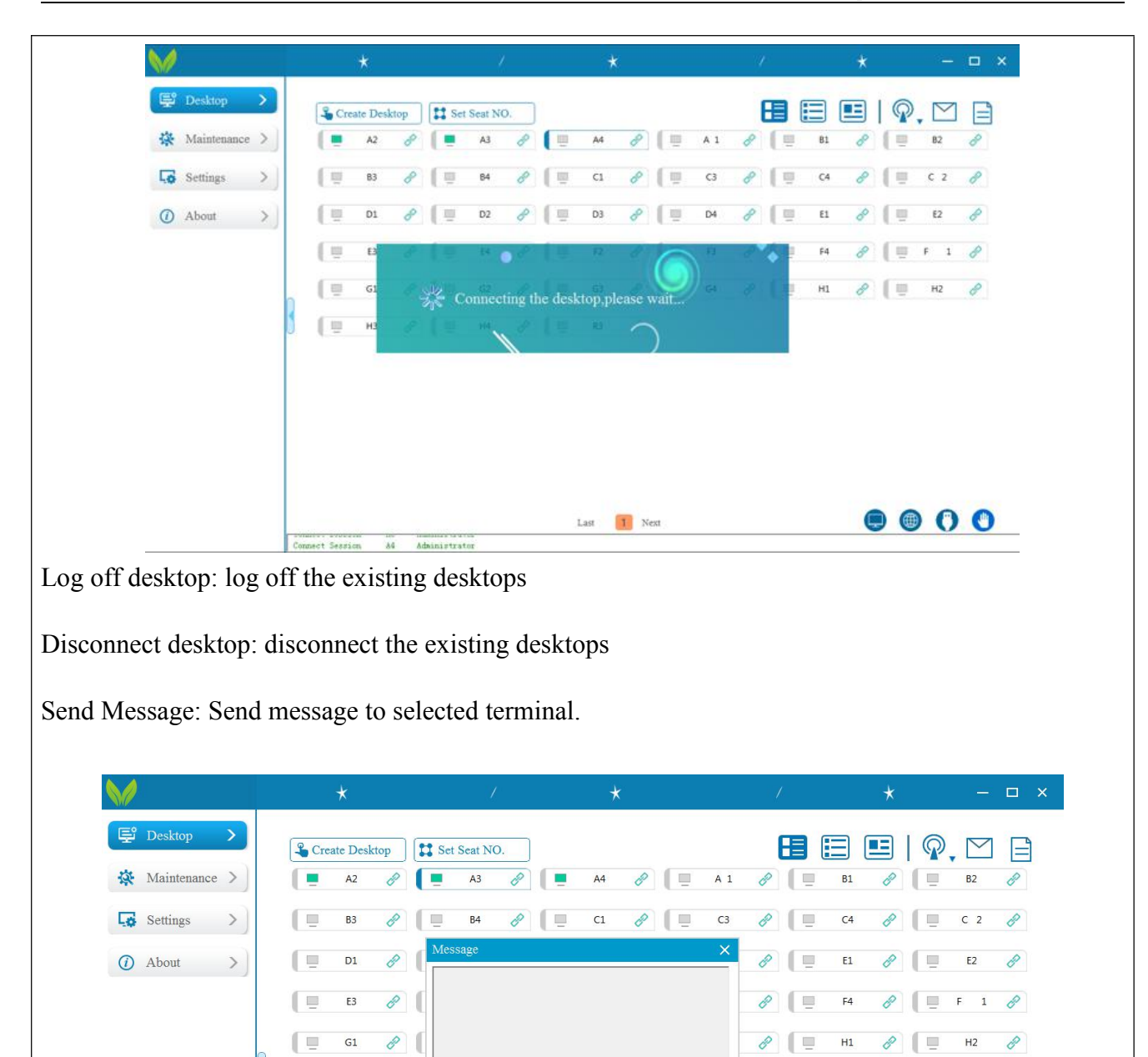

1 Next

Last

Connect Session

НЗ 🔗

112222

Administrator

AS

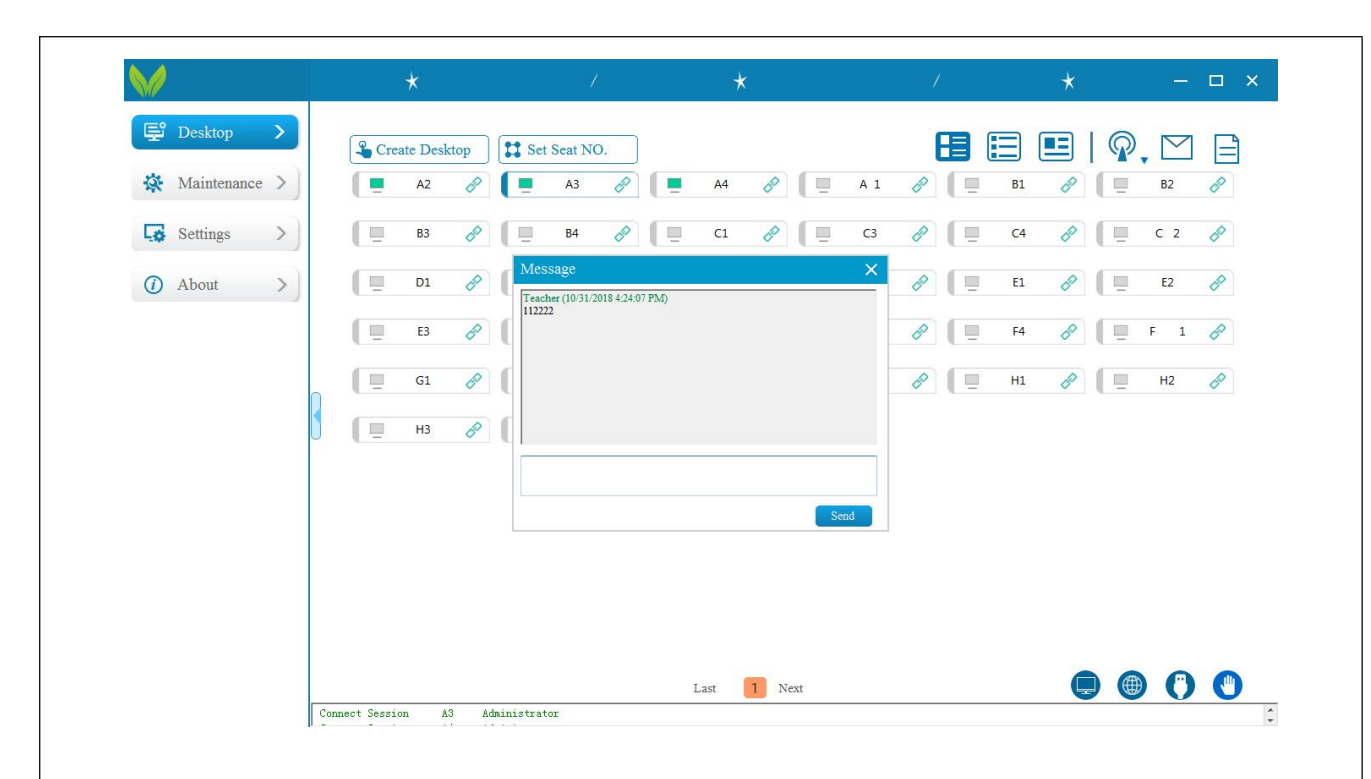

You can see the message in terminal by clicking the icon.

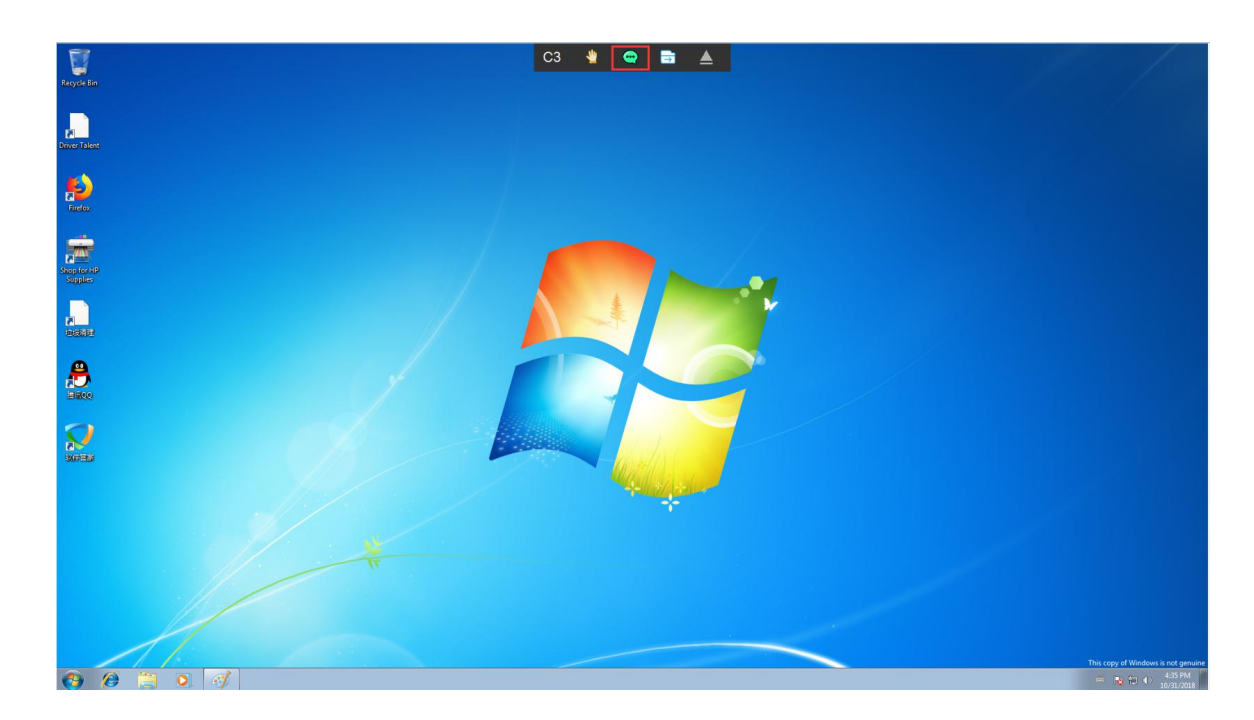

Send File: Send file to selected terminal.

| 礕 Desktop >     | Create Desktop                                                                                                    |                                                               |                             | P.M E |
|-----------------|----------------------------------------------------------------------------------------------------|---------------------------------------------------------------|-----------------------------|-------|
| 🔅 Maintenance > | A2 🔗 🚺 A3                                                                                                    | 🔗 📜 📮 A4 🔗 🗍 🛄 A1                                             | - 🔗 🔲 🖪 🔗 🗍                 | B2 🔗  |
| Settings >      | ♥ Open<br>↓ Computer ト 办公(G:) → 版本 ト RPlu                                                                                                    | s ▶ Rp-20181031                                               | • 4) Search Rp-20181031     | C 2 🔗 |
| (i) About       | Organize   New folder                                                                                                    |                                                               | ≡ ▼ 🗍 🔞                     | E2 🔗  |
| • rioout        | Desktop ^ Name                                                                                                    | Date modified Type                                            | Size                        |       |
|                 | Downloads Recent Places Recent Places Recent Places Recent Places                                                                                                    | 10/31/2018 11:50 Disc Image File<br>10/31/2018 11:10 TAR File | 527,253 КВ<br>51,121 КВ     | F 1 🔗 |
|                 | ↓ Ubraries       ▶ Documents       ▶ Music       ▶ Pictures       ▼ Videos       ■ Computer       ▲ winZpro (C:)       Local Disk (D)       ■ winZpto (C)       ■ State       ■ 722 (G)       ■ #G (H) |                                                               | ATELIANS                    | H2 🔗  |
|                 | rile name                                                                                                    | Last 1 Next                                                   | All Files()     Open Cancel |       |
| r               |                                                                                                    | and I Next                                                    | 9                           |       |

Create desktop: select server and set configuration

| Posktop       >         Maintenance       >         Settings       >         B3       B4         D1       D2         D3       D4         E3       E4         Setcil       Setcil         P-PC-10.1.80.102         P-PC-10.1.80.102         OK                                                                                                    | M/        |      |    |       |            | *       |       |                  | 1       |           |            | *               | 35     |    |     | 1 |            |    | * |     | 0   |      | × |
|----------------------------------------------------------------------------------------------------|-----------|------|----|-------|------------|---------|-------|------------------|---------|-----------|------------|-----------------|--------|----|-----|---|------------|----|---|-----|-----|------|---|
| Maintenance   A2   B3   B3   B4   C1   C1   C1   C1   C1   C1   C1   C1   C1   C1   C1   C1   C1   C1   C1   C1   C1    C1   C1   C1   C1   C1   C1   C1   C1   C1   C1   C1   C1   C1   C1   C1   C1   C1   C1   C1   C1   C1   C1    C1   C1   C1   C1   C1   C1   C1   C1   C1   C1   C1   C1   C1   C1   C1   C1   C1   C1   C1   C1   C1   C1    C1   C1   C1   C1   C1   C1   C1   C1   C1   C1   C1   C1   C1   C1   C1   C1   C1   C1   C1   C1   C1   C1                                                                                                    | 聲 Desktop | )    | >  |       | 🔏 Cre      | ate Des | ktop  | Set              | Seat NO | D.        |            |                 |        |    |     | E |            |    |   |     |     | ] [= | 1 |
| Settings       Image: Base of the set of the set | 🔅 Mainten | ance | >) |       |            | A2      | P     |                  | A3      | P         |            | A4              | P      | Ē  | A 1 | P | (Ē         | B1 | P |     | B2  | P    |   |
| About         D1         E3         G1         H3         H4         D1         D2         D3         D4         E1         F1         F3         F4         F4         F4         F5         F4         F4         F5         F4         F4         F4         F4         F4         F5         F4         F4         F4         F4         F4         F4         F4         F4         F4         F4         F4         F4         F4         F4         F4         F4         F4         F4         F4         F4         F4         F4         F4         F4         F4         F4         F5         F5         F4 </td <td>Settings</td> <td></td> <td>&gt;)</td> <td></td> <td>( ±</td> <td>B3</td> <td>P</td> <td>( <u>.</u></td> <td>B4</td> <td>P</td> <td>( <u> </u></td> <td>C1</td> <td>P</td> <td>Ē</td> <td>C3</td> <td>P</td> <td>( <u>.</u></td> <td>C4</td> <td>P</td> <td></td> <td>C 2</td> <td>P</td> <td></td>                                                                                                    | Settings  |      | >) |       | ( ±        | B3      | P     | ( <u>.</u>       | B4      | P         | ( <u> </u> | C1              | P      | Ē  | C3  | P | ( <u>.</u> | C4 | P |     | C 2 | P    |   |
| E3       Image: F3       Image: F3       Image: F4       Image: F4       <                                                                                                    | (i) About |      | >) |       | Ē          | D1      | P     | Ē                | D2      | P         | ( <u> </u> | D3              | P      | Ū. | D4  | P | ( ē        | E1 | P | Ē   | E2  | P    |   |
| G1 0 G2<br>H3 0 H4<br>OK Cancel                                                                                                    |           |      |    |       | ( <u>.</u> | E3      | P     | Ū                | E4      | Select Se | erver      |                 | ×      | <  | F3  | P | Ē          | F4 | P | ( Ē | F 1 | P    |   |
| нз 🔊 🔲 н4<br>Ууу-РС-10.1.80.102<br>ОК Cancel                                                                                                    |           |      |    |       |            | G1      | P     | <b>[</b> <u></u> | G2      | n-P       | C-10.1.    | .80.128         | •      |    | G4  | P | Ē          | H1 | P |     | H2  | P    |   |
|                                                                                                    |           |      |    | 3     | ( U        | H3      | P     | Ū                | H4      | yy-I      | PC-10.     | 1.80.102<br>Car | 2      |    |     |   |            |    |   |     |     |      |   |
|                                                                                                    |           |      |    |       |            |         |       |                  |         |           |            |                 |        |    |     |   |            |    |   |     |     |      |   |
|                                                                                                    |           |      |    |       |            |         |       |                  |         |           |            |                 |        |    |     |   |            |    |   |     |     |      |   |
|                                                                                                    |           |      |    |       |            |         |       |                  |         |           |            |                 |        |    |     |   |            |    |   |     |     |      |   |
|                                                                                                    |           |      |    |       |            |         |       |                  |         |           |            |                 |        |    |     |   |            |    |   |     |     |      |   |
|                                                                                                    |           |      |    |       |            |         |       |                  |         |           |            |                 |        |    |     |   |            |    |   |     |     |      |   |
| Last 1 Next 🖵 🐨 🗘 🖤                                                                                                    |           |      |    |       |            |         |       |                  |         |           |            |                 |        |    |     |   |            |    |   |     |     |      |   |
|                                                                                                    |           |      |    | Conne | ect Sessi  | on i    | A3 A4 | dministrat       | or      |           | I          | Last            | 1 Next |    |     |   |            |    |   |     |     |      |   |
|                                                                                                    |           |      |    | Conne | ect Sessi  | on      | A3 A4 | İministrat       | or      |           | 1          | Last            | 1 Next |    |     |   |            |    |   |     |     |      |   |
|                                                                                                    |           |      |    | Conne | ect Sessi  | on j    | 43 Ac | dministrat       | or      |           | 1          | Last            | 1 Next |    |     |   |            |    | C |     |     |      |   |
|                                                                                                    |           |      |    | Conne | ect Sessi  | on      | 43 Ac | dministrat       | or      |           | 1          | Last            | 1 Next |    |     |   |            |    | C |     |     |      |   |
|                                                                                                    |           |      |    | Conne | act Sessi  | on      | 83 80 | dministrat       | or      |           | 1          | Last            | 1 Next |    |     |   |            |    |   |     |     |      |   |
|                                                                                                    |           |      |    | Conne | act Sessi  | on i    | A3 A0 | iministrat       | 0T      |           | 1          | Last            | 1 Next | 8  |     |   |            |    | Ċ |     | • • |      |   |
|                                                                                                    |           |      |    | Conne | act Sessi  | on i    | A3 A. | dministrat       | or      |           | 1          | ast             | 1 Next | 2  |     |   |            |    |   |     | • • |      |   |
|                                                                                                    |           |      |    | Conne | oot Seesi  | on j    | 83 Av | lministrat       | or      |           | 1          | Last            | 1 Next | 8  |     |   |            |    |   |     |     |      |   |

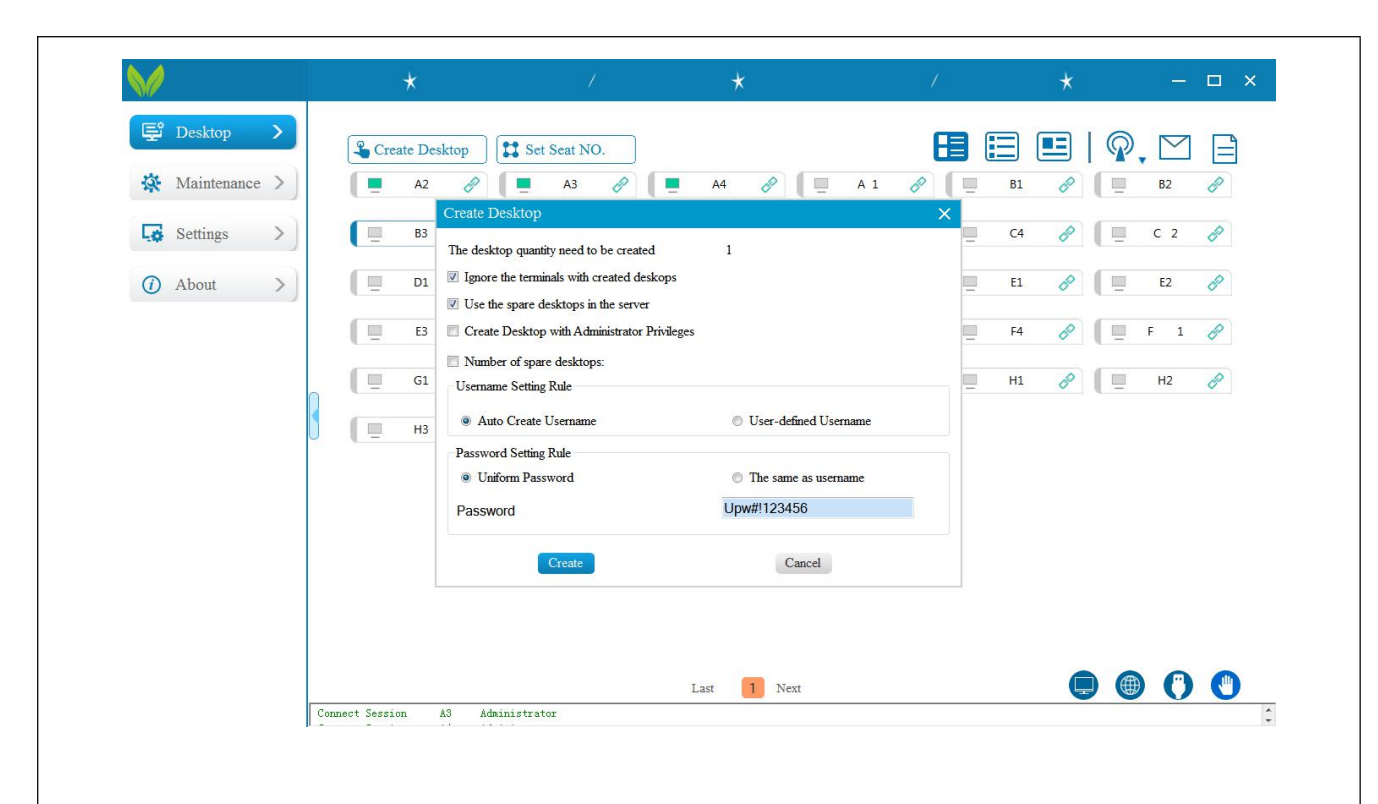

Create spare desktop: select server and set configuration

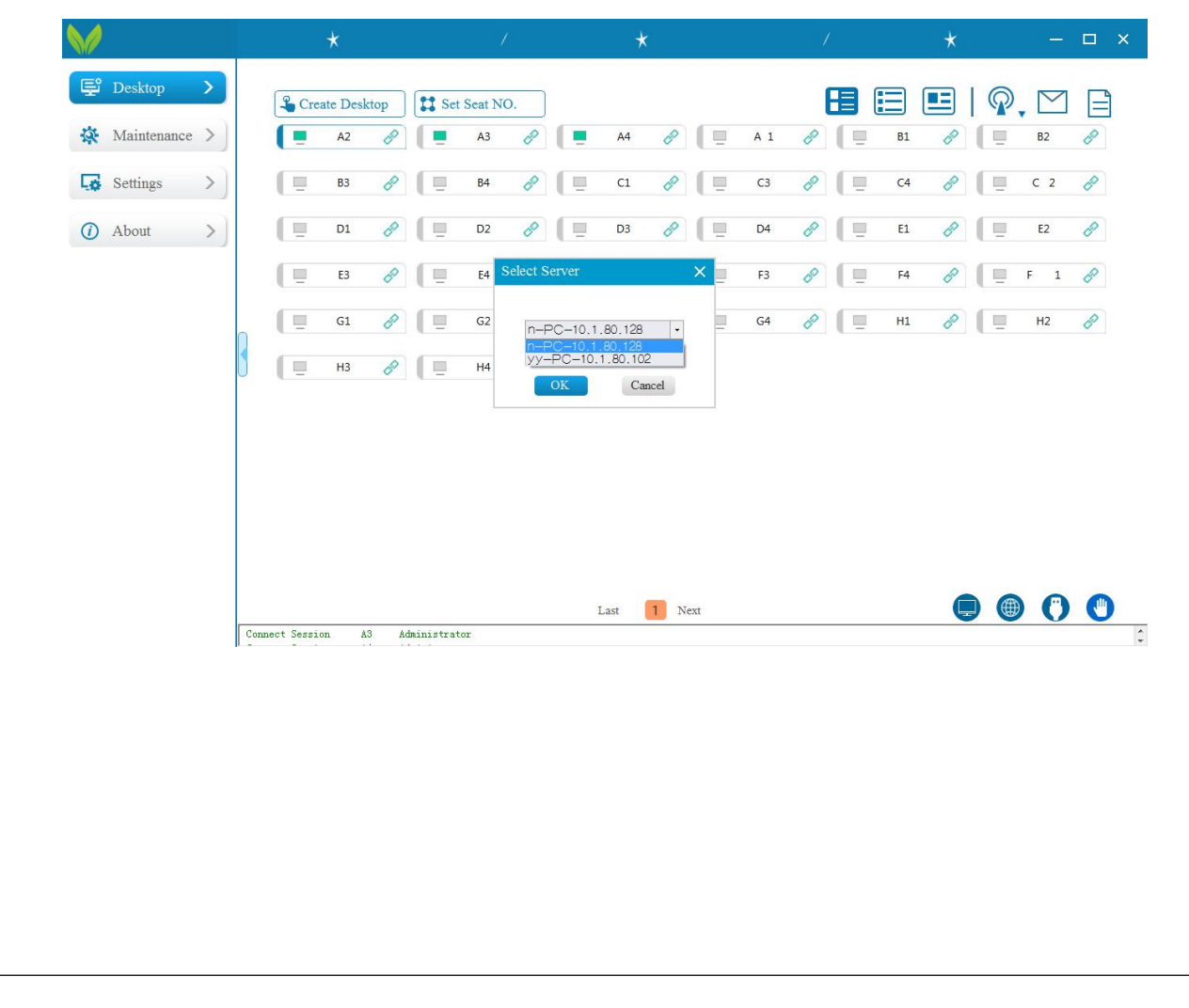

| *               | /                                                          | *                       | 1      | *   | 6                  | - 🗆 : |
|-----------------|------------------------------------------------------------|-------------------------|--------|-----|--------------------|-------|
| 😴 Desktop 💙     | Desktop                                                    |                         |        |     | <b>@</b> , <u></u> | 1 🖹   |
| 🔅 Maintenance > | A3 🔗                                                       | 💻 A4 🔗 📃 A 1            | A B1   | 8   | 📃 B2               | P     |
| 🐼 Settings >    | Create Spare Desktop                                       |                         | × t    |     | at.                |       |
| () About >      | Create Desktop with Administrato                           | r Privileges            | C4     | + 8 | 🛄 C 2              | P     |
|                 | Number of spare desktops:<br>Username Setting Rule         | 1                       | t.     |     | at.                |       |
|                 | <ul> <li>Auto Create Username</li> </ul>                   | O User-defined Username | E1     | B   | <u></u> Е2         | P     |
| S Att           | Password Setting Rule <ul> <li>Uniform Password</li> </ul> | The same as username    |        |     | at.                |       |
|                 | Password                                                   | Upw#!123456             | F4     | B   | 🛄 F 1              | P     |
| a to            | Create                                                     | Cancel                  | t.     |     | at.                |       |
| G1              | 🔗 📃 G2 🔗                                                   | 🛄 G3 🔗 🛄 G4             | 🖉 📃 нз | B   | Щ Н2               | P     |
|                 | at.                                                        | at. at.                 | at.    |     | a.t.               |       |
|                 |                                                            | Last 1 2 Nevt           |        |     |                    |       |

Modify password: modify terminals login password

Delete record: only can delete terminals that without connecting to internet

Grant Admin Permission:

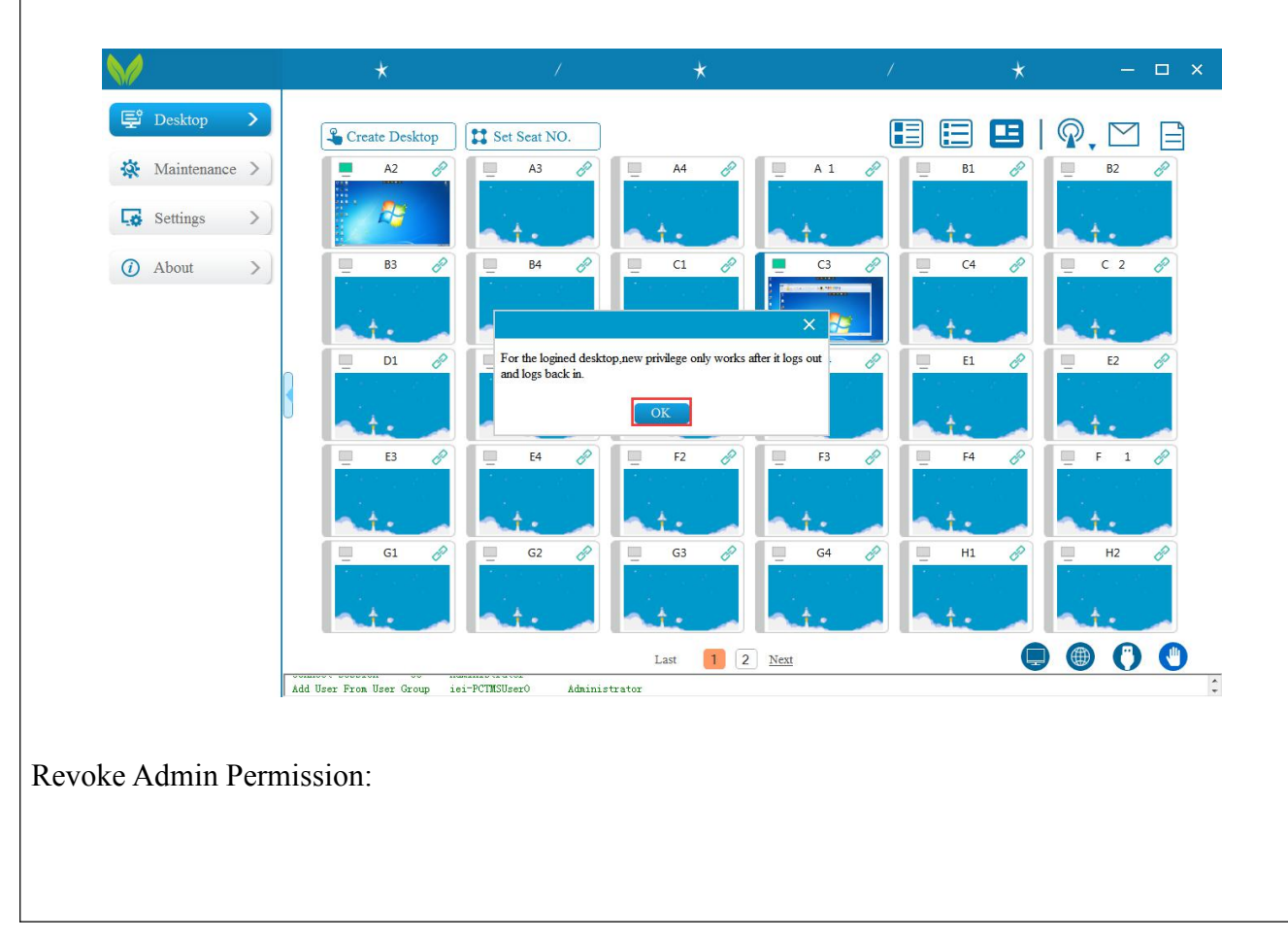

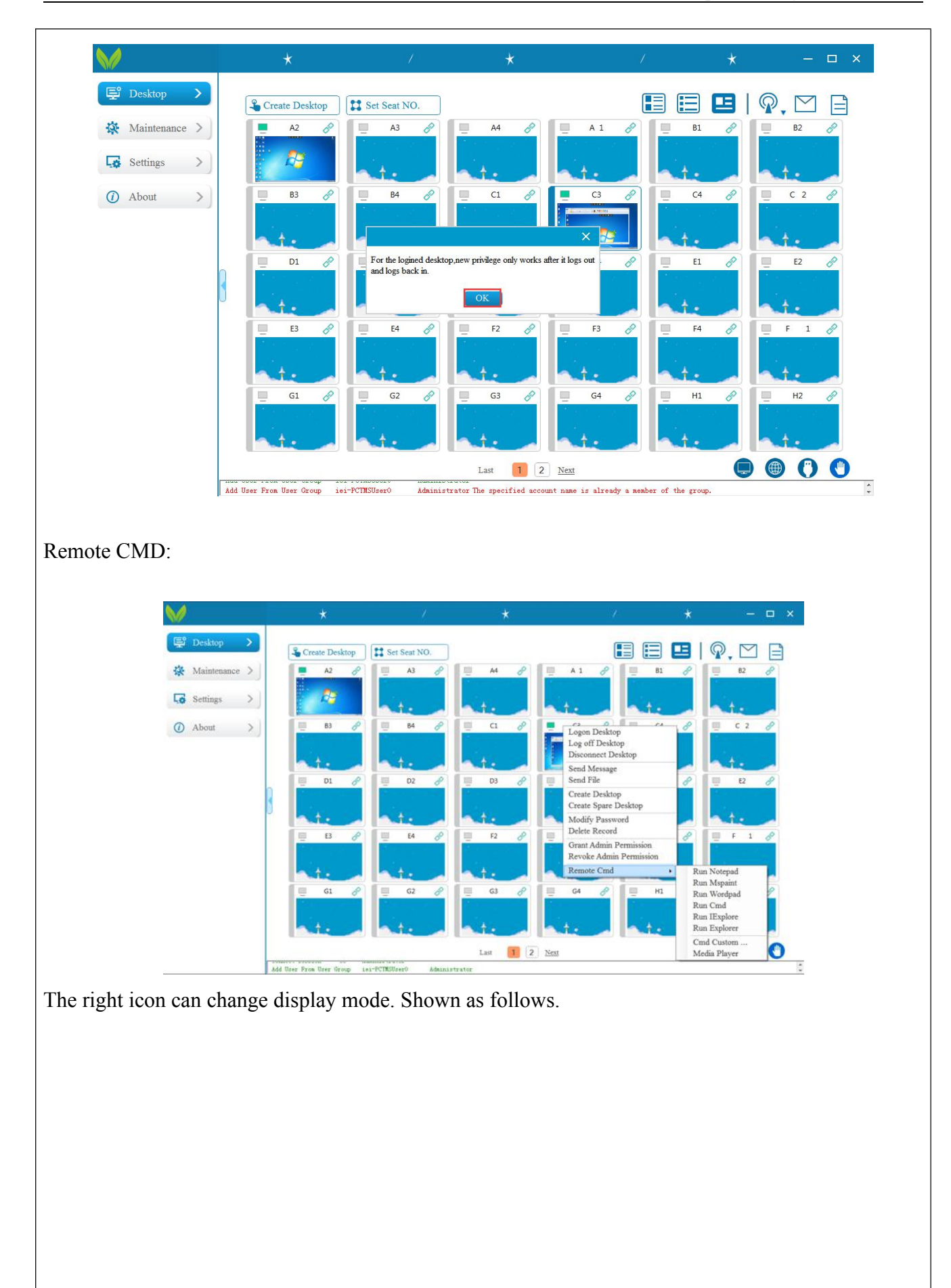

| 聲 Desktop                                   |                                         |                                                                                                    |                                                                                                    |                                                                                                    | *                                                                                                    |                                                                                                    |                                                                                                    |                                                                                                    | *                                                                                                    |                                                                                                    |
|---------------------------------------------|-----------------------------------------|----------------------------------------------------------------------------------------------------|----------------------------------------------------------------------------------------------------|----------------------------------------------------------------------------------------------------|----------------------------------------------------------------------------------------------------|----------------------------------------------------------------------------------------------------|----------------------------------------------------------------------------------------------------|----------------------------------------------------------------------------------------------------|----------------------------------------------------------------------------------------------------|----------------------------------------------------------------------------------------------------|
|                                             | $\rightarrow$                           | Create                                                                                                    | Desktop                                                                                                    | t Seat NO.                                                                                                    |                                                                                                    |                                                                                                    | F                                                                                                    |                                                                                                    | <b>E</b>   <b></b>                                                                                                    |                                                                                                    |
| 🔅 Mainten                                   | ance >                                  |                                                                                                    | A2 🔗 [                                                                                                    | A3 🤌 🔲                                                                                                    | A4 🔇                                                                                                    | 🖉 🔲 A                                                                                                    | 1 🔗                                                                                                    | B1                                                                                                    |                                                                                                    | B2 🔗                                                                                                    |
| Settings                                    | >                                       |                                                                                                    | B3 🔗 📃                                                                                                    | B4 🔗 📃                                                                                                    | C1 (                                                                                                    | e .                                                                                                    | C3 🔗                                                                                                    | 📃 C4                                                                                                    | 8                                                                                                    | C 2 🔗                                                                                                    |
| (i) About                                   | >                                       |                                                                                                    | 01 🔗 🔲                                                                                                    | D2 🔗 📃                                                                                                    | D3                                                                                                    | / 📃 🛛                                                                                                    | 04 🔗                                                                                                    | E1                                                                                                    | 8                                                                                                    | E2 🔗                                                                                                    |
|                                             |                                         |                                                                                                    | E3 🔗 📃                                                                                                    | E4 🔗 🔲                                                                                                    | F2 (                                                                                                    | P                                                                                                    | F3 🔗                                                                                                    | 📃 F4                                                                                                    | 0                                                                                                    | F 1 🔗                                                                                                    |
|                                             |                                         |                                                                                                    | 51 🖉 🔲                                                                                                    | G2 🖉 🔳                                                                                                    | G3                                                                                                    |                                                                                                    | 54 🖉                                                                                                    | н1                                                                                                    |                                                                                                    | Н2 📌                                                                                                    |
|                                             |                                         |                                                                                                    |                                                                                                    |                                                                                                    | 82                                                                                                    | 2                                                                                                    | ~                                                                                                    |                                                                                                    | · .                                                                                                    |                                                                                                    |
|                                             |                                         |                                                                                                    |                                                                                                    | 114 Ø                                                                                                    | K5 (                                                                                                    |                                                                                                    |                                                                                                    |                                                                                                    |                                                                                                    |                                                                                                    |
|                                             |                                         |                                                                                                    |                                                                                                    |                                                                                                    |                                                                                                    |                                                                                                    |                                                                                                    |                                                                                                    |                                                                                                    |                                                                                                    |
|                                             |                                         |                                                                                                    |                                                                                                    |                                                                                                    |                                                                                                    |                                                                                                    |                                                                                                    |                                                                                                    |                                                                                                    |                                                                                                    |
|                                             |                                         |                                                                                                    |                                                                                                    |                                                                                                    |                                                                                                    |                                                                                                    |                                                                                                    |                                                                                                    |                                                                                                    |                                                                                                    |
|                                             |                                         |                                                                                                    |                                                                                                    |                                                                                                    |                                                                                                    |                                                                                                    |                                                                                                    |                                                                                                    |                                                                                                    |                                                                                                    |
|                                             |                                         |                                                                                                    |                                                                                                    |                                                                                                    |                                                                                                    |                                                                                                    |                                                                                                    |                                                                                                    |                                                                                                    |                                                                                                    |
|                                             |                                         |                                                                                                    |                                                                                                    |                                                                                                    |                                                                                                    |                                                                                                    |                                                                                                    |                                                                                                    |                                                                                                    |                                                                                                    |
|                                             |                                         |                                                                                                    |                                                                                                    |                                                                                                    |                                                                                                    |                                                                                                    |                                                                                                    |                                                                                                    |                                                                                                    |                                                                                                    |
|                                             |                                         |                                                                                                    |                                                                                                    |                                                                                                    | Last 1                                                                                                    | Next                                                                                                    |                                                                                                    |                                                                                                    |                                                                                                    | ) 🕐 🕙                                                                                                    |
|                                             |                                         | Add User From Use                                                                                                    | er Group iei-PCTMSU                                                                                                    | ser0 Administrator                                                                                                    |                                                                                                    |                                                                                                    |                                                                                                    |                                                                                                    |                                                                                                    |                                                                                                    |
|                                             |                                         | ,                                                                                                    |                                                                                                    |                                                                                                    |                                                                                                    |                                                                                                    |                                                                                                    |                                                                                                    |                                                                                                    |                                                                                                    |
|                                             |                                         |                                                                                                    |                                                                                                    |                                                                                                    |                                                                                                    |                                                                                                    |                                                                                                    |                                                                                                    |                                                                                                    |                                                                                                    |
|                                             |                                         | *                                                                                                    |                                                                                                    |                                                                                                    | *                                                                                                    |                                                                                                    |                                                                                                    |                                                                                                    | *                                                                                                    |                                                                                                    |
| NUK                                         |                                         |                                                                                                    |                                                                                                    |                                                                                                    | 1995                                                                                                    |                                                                                                    | - 195<br>                                                                                                 |                                                                                                    |                                                                                                    |                                                                                                    |
| 📮 Desktop                                   | >                                       |                                                                                                    |                                                                                                    |                                                                                                    |                                                                                                    |                                                                                                    |                                                                                                    |                                                                                                    |                                                                                                    |                                                                                                    |
|                                             |                                         | La Create                                                                                                    | Desktop                                                                                                    | t Seat NO.                                                                                                    |                                                                                                    |                                                                                                    | E                                                                                                    |                                                                                                    | $\blacksquare$ $\square$                                                                                                    |                                                                                                    |
| X Mainten                                   | ance >                                  | Server                                                                                                    | Server IP                                                                                                    | Operate System                                                                                                    | User Name                                                                                                    | Password                                                                                                    | Terminal Nat                                                                                              | me Terminal IP                                                                                                    | Terminal S                                                                                                    | t: Desktop Sta 🔷                                                                                                    |
|                                             |                                         | n-PC                                                                                                    | 10.1.80.128                                                                                                    | Windows 7 旗舰版                                                                                                    | user7                                                                                                    | Upw#!123456                                                                                                    |                                                                                                    |                                                                                                    |                                                                                                    | Not Logi                                                                                                    |
|                                             |                                         |                                                                                                    |                                                                                                    |                                                                                                    | 0                                                                                                    |                                                                                                    |                                                                                                    |                                                                                                    |                                                                                                    | Mark Tarad                                                                                                    |
| Settings                                    | >                                       | n-PC                                                                                                    | 10.1.80.128                                                                                                    | Windows / 加利见版                                                                                                    | users                                                                                                    | Upw#!123456                                                                                                    |                                                                                                    |                                                                                                    |                                                                                                    | Not Logi                                                                                                    |
| Settings                                    | >)                                      | n-PC<br>n-PC                                                                                                    | 10.1.80.128<br>10.1.80.128                                                                                                    | Windows 7 旗舰版<br>Windows 7 旗舰版                                                                                                    | user8<br>user9                                                                                                    | Upw#!123456<br>Upw#!123456                                                                                                    |                                                                                                    |                                                                                                    |                                                                                                    | Not Logi                                                                                                    |
| Settings                                    | >)                                      | n-PC     n-PC     yy-PC                                                                                                    | 10.1.80.128<br>10.1.80.128<br>10.1.80.102                                                                                                    | Windows 7 旗舰版<br>Windows 7 旗舰版<br>Windows 7 Profession                                                                                                    | user9<br>iei-PCTMS                                                                                                    | Upw#!123456<br>Upw#!123456<br>123456                                                                                                    | C3                                                                                                    | 10.1.80.106                                                                                                    | Login                                                                                                    | Not Logi<br>Logined                                                                                                    |
| Settings <ul> <li>About</li> </ul>          | >)<br>>)                                | n-PC           n-PC           yy-PC           yy-PC                                                                                                    | 10.1.80.128<br>10.1.80.128<br>10.1.80.102<br>10.1.80.102                                                                                                    | Windows 7 旗舰版<br>Windows 7 旗舰版<br>Windows 7 Profession<br>Windows 7 Profession                                                                                                    | user9<br>iei-PCTMS<br>TMSUser0                                                                                                    | Upw#!123456<br>Upw#!123456<br>123456<br>123456                                                                                                    | C3<br>C4                                                                                                  | 10.1.80.106                                                                                                    | Login<br>Online                                                                                                    | Not Logi<br>Logined<br>Not Logi                                                                                                    |
| <ul><li>Settings</li><li>About</li></ul>    | >)                                      | <ul> <li>n-PC</li> <li>n-PC</li> <li>yy-PC</li> <li>yy-PC</li> <li>yy-PC</li> </ul>                                                                                                    | 10.1.80.128<br>10.1.80.128<br>10.1.80.102<br>10.1.80.102<br>10.1.80.102                                                                                                    | Windows 7 放風視報<br>Windows 7 放風視報<br>Windows 7 Profession<br>Windows 7 Profession<br>Windows 7 Profession                                                                                                    | user8<br>user9<br>iei-PCTMS<br>TMSUser0<br>user1                                                                                                    | Upw#!123456<br>Upw#!123456<br>123456<br>123456<br>123456                                                                                                    | C3<br>C4<br>C 2                                                                                           | 10.1.80.106<br>10.1.80.139<br>10.1.80.103                                                                                                    | Login<br>Online<br>Online                                                                                                    | Not Logi<br>Logined<br>Not Logi<br>Not Logi                                                                                                    |
| Settings About                              | >)                                      | <ul> <li>n-PC</li> <li>n-PC</li> <li>yy-PC</li> <li>yy-PC</li> <li>yy-PC</li> <li>yy-PC</li> </ul>                                                                                                    | 10.1.80.128<br>10.1.80.128<br>10.1.80.102<br>10.1.80.102<br>10.1.80.102<br>10.1.80.102                                                                                                    | Windows 7 加和机器<br>Windows 7 加和机器<br>Windows 7 Profession<br>Windows 7 Profession<br>Windows 7 Profession<br>Windows 7 Profession                                                                                                    | user8<br>user9<br>iei-PCTMS<br>TMSUser0<br>user1<br>user10                                                                                                    | Upw#!123456<br>Upw#!123456<br>123456<br>123456<br>123456<br>Upw#!123456                                                                                                    | C3<br>C4<br>C 2<br>D1                                                                                     | 10.1.80.106<br>10.1.80.139<br>10.1.80.103<br>10.1.80.140                                                                                                    | Login<br>Online<br>Online<br>Online                                                                                                    | Not Logi<br>Logined<br>Not Logi<br>Not Logi<br>Not Logi                                                                                                    |
| <ul><li>Settings</li><li>About</li></ul>    | >)                                      | □ n-PC<br>□ n-PC<br>□ yy-PC<br>□ yy-PC<br>□ yy-PC<br>□ yy-PC<br>□ yy-PC                                                                                                    | 10.1.80.128<br>10.1.80.128<br>10.1.80.102<br>10.1.80.102<br>10.1.80.102<br>10.1.80.102<br>10.1.80.102<br>10.1.80.102                                                                                                    | Windows / 加利息和<br>Windows 7 的利息有<br>Windows 7 Profession<br>Windows 7 Profession<br>Windows 7 Profession<br>Windows 7 Profession<br>Windows 7 Profession                                                                                                    | user8<br>user9<br>iei-PCTMS<br>TMSUser0<br>user1<br>user10<br>user11                                                                                                    | Upw#!123456<br>Upw#!123456<br>123456<br>123456<br>123456<br>Upw#!123456<br>Upw#!123456                                                                                                    | C3<br>C4<br>C 2<br>D1<br>D2                                                                               | 10.1.80.106<br>10.1.80.139<br>10.1.80.103<br>10.1.80.140<br>10.1.80.141                                                                                                    | Login<br>Online<br>Online<br>Online<br>Online                                                                                                    | Not Logi<br>Logined<br>Not Logi<br>Not Logi<br>Not Logi                                                                                                    |
| <ul><li>Settings</li><li>About</li></ul>    | >)                                      | □ n-PC<br>□ yy-PC<br>□ yy-PC<br>□ yy-PC<br>□ yy-PC<br>□ yy-PC<br>□ yy-PC                                                                                                    | 10.1.80.128<br>10.1.80.128<br>10.1.80.102<br>10.1.80.102<br>10.1.80.102<br>10.1.80.102<br>10.1.80.102<br>10.1.80.102<br>10.1.80.102                                                                                                    | Windows 7 加規規設<br>Windows 7 加規規設<br>Windows 7 Profession<br>Windows 7 Profession<br>Windows 7 Profession<br>Windows 7 Profession<br>Windows 7 Profession                                                                                                    | user8<br>user9<br>iei-PCTMS<br>TMSUser0<br>user1<br>user10<br>user11<br>user12                                                                                                    | Upw#1123456<br>Upw#1123456<br>123456<br>123456<br>123456<br>Upw#1123456<br>Upw#1123456<br>Upw#1123456                                                                                                    | C3<br>C4<br>C 2<br>D1<br>D2<br>D3                                                                         | 10.1.80.106<br>10.1.80.139<br>10.1.80.103<br>10.1.80.140<br>10.1.80.141<br>10.1.80.142                                                                                                    | Login<br>Online<br>Online<br>Online<br>Online<br>Online                                                                                                    | Not Logi<br>Logined<br>Not Logi<br>Not Logi<br>Not Logi<br>Not Logi<br>Not Logi                                                                                                    |
| <ul><li>Settings</li><li>About</li></ul>    | >)                                      | n-PC<br>yy-PC<br>yy-PC<br>yy-PC<br>yy-PC<br>yy-PC<br>yy-PC<br>yy-PC<br>yy-PC<br>yy-PC                                                                                                    | 10.1.80.128<br>10.1.80.128<br>10.1.80.102<br>10.1.80.102<br>10.1.80.102<br>10.1.80.102<br>10.1.80.102<br>10.1.80.102                                                                                                    | Windows 7 加規規設<br>Windows 7 加規規設<br>Windows 7 Profession<br>Windows 7 Profession<br>Windows 7 Profession<br>Windows 7 Profession<br>Windows 7 Profession<br>Windows 7 Profession<br>Windows 7 Profession                                                                                                    | user8<br>user9<br>iei-PCTMS<br>TMSUser0<br>user1<br>user10<br>user11<br>user12<br>user13                                                                                                    | Upw#1123456<br>Upw#1123456<br>123456<br>123456<br>123456<br>Upw#1123456<br>Upw#1123456<br>Upw#1123456<br>Upw#1123456                                                                                      | C3<br>C4<br>C 2<br>D1<br>D2<br>D3<br>D4                                                                   | 10.1.80.106<br>10.1.80.139<br>10.1.80.139<br>10.1.80.140<br>10.1.80.141<br>10.1.80.142<br>10.1.80.109                                                                                                    | Login<br>Online<br>Online<br>Online<br>Online<br>Online<br>Online                                                                                                    | Not Logi<br>Logined<br>Not Logi<br>Not Logi<br>Not Logi<br>Not Logi<br>Not Logi                                                                                                    |
| Settings<br>About                           | >)                                      | □ n-PC<br>□ n-PC<br>□ yy-PC<br>□ yy-PC<br>□ yy-PC<br>□ yy-PC<br>□ yy-PC<br>□ yy-PC<br>□ yy-PC<br>□ yy-PC                                                                                                    | 10.1.80.128<br>10.1.80.128<br>10.1.80.102<br>10.1.80.102<br>10.1.80.102<br>10.1.80.102<br>10.1.80.102<br>10.1.80.102<br>10.1.80.102<br>10.1.80.102                                                                                                    | Windows 7 かれ見れた           Windows 7 かれ見れた           Windows 7 Profession           Windows 7 Profession           Windows 7 Profession           Windows 7 Profession           Windows 7 Profession           Windows 7 Profession           Windows 7 Profession           Windows 7 Profession           Windows 7 Profession           Windows 7 Profession           Windows 7 Profession           Windows 7 Profession                                                                                                    | user8<br>user9<br>iei-PCTMS<br>TMSUser0<br>user1<br>user10<br>user11<br>user12<br>user13<br>user14                                                                                                    | Upw#1123456<br>Upw#1123456<br>123456<br>123456<br>Upw#1123456<br>Upw#1123456<br>Upw#1123456<br>Upw#1123456<br>Upw#1123456                                                                                 | C3<br>C4<br>C 2<br>D1<br>D2<br>D3<br>D4<br>G1                                                             | 10.1.80.106<br>10.1.80.139<br>10.1.80.103<br>10.1.80.103<br>10.1.80.140<br>10.1.80.141<br>10.1.80.142<br>10.1.80.109<br>10.1.80.107                                                                                           | Login<br>Online<br>Online<br>Online<br>Online<br>Online<br>Online<br>Online                                                                                                    | Not Logi<br>Not Logi<br>Not Logi<br>Not Logi<br>Not Logi<br>Not Logi<br>Not Logi<br>Not Logi<br>Not Logi                                                                                                    |
| Settings<br>About                           | >)                                      | □ n-PC<br>□ n-PC<br>□ yy-PC<br>□ yy-PC<br>□ yy-PC<br>□ yy-PC<br>□ yy-PC<br>□ yy-PC<br>□ yy-PC<br>□ yy-PC<br>□ yy-PC                                                                                                    | 10.1.80.128<br>10.1.80.128<br>10.1.80.102<br>10.1.80.102<br>10.1.80.102<br>10.1.80.102<br>10.1.80.102<br>10.1.80.102<br>10.1.80.102<br>10.1.80.102                                                                                                    | Windows 7 かれ見れた           Windows 7 かれ見れた           Windows 7 Profession           Windows 7 Profession           Windows 7 Profession           Windows 7 Profession           Windows 7 Profession           Windows 7 Profession           Windows 7 Profession           Windows 7 Profession           Windows 7 Profession           Windows 7 Profession           Windows 7 Profession           Windows 7 Profession           Windows 7 Profession                                                                                                    | user8<br>user9<br>iei-PCTMS<br>TMSUser0<br>user1<br>user10<br>user11<br>user12<br>user13<br>user14<br>user15                                                                                                    | Upw#1123456<br>Upw#1123456<br>123456<br>123456<br>Upw#1123456<br>Upw#1123456<br>Upw#1123456<br>Upw#1123456<br>Upw#1123456<br>Upw#1123456                                                                  | C3<br>C4<br>C 2<br>D1<br>D2<br>D3<br>D4<br>G1<br>G2                                                       | 10.1.80.106<br>10.1.80.139<br>10.1.80.103<br>10.1.80.103<br>10.1.80.140<br>10.1.80.141<br>10.1.80.142<br>10.1.80.109<br>10.1.80.107<br>10.1.80.119                                                                            | Login<br>Online<br>Online<br>Online<br>Online<br>Online<br>Online<br>Online<br>Online                                                                                                    | Not Logi<br>Not Logi<br>Not Logi<br>Not Logi<br>Not Logi<br>Not Logi<br>Not Logi<br>Not Logi<br>Not Logi                                                                                                    |
| <ul><li>Settings</li><li>About</li></ul>    | >)                                      | n-PC           n-PC           yy-PC           yy-PC                                                                                                    | 10.1.80.128<br>10.1.80.128<br>10.1.80.102<br>10.1.80.102<br>10.1.80.102<br>10.1.80.102<br>10.1.80.102<br>10.1.80.102<br>10.1.80.102<br>10.1.80.102<br>10.1.80.102<br>10.1.80.102                                                                                                    | Windows 7 DRRURD           Windows 7 Drofession           Windows 7 Profession           Windows 7 Profession           Windows 7 Profession           Windows 7 Profession           Windows 7 Profession           Windows 7 Profession           Windows 7 Profession           Windows 7 Profession           Windows 7 Profession           Windows 7 Profession           Windows 7 Profession           Windows 7 Profession           Windows 7 Profession           Windows 7 Profession                                                                                                    | user8<br>user9<br>iei-PCTMS<br>TMSUser0<br>user1<br>user10<br>user11<br>user12<br>user13<br>user14<br>user15<br>user16                                                                                                    | Upw#1123456<br>Upw#1123456<br>123456<br>123456<br>Upw#1123456<br>Upw#1123456<br>Upw#1123456<br>Upw#1123456<br>Upw#1123456<br>Upw#1123456<br>Upw#1123456                                                   | C3<br>C4<br>C 2<br>D1<br>D2<br>D3<br>D4<br>G1<br>G2<br>G3                                                 | 10.1.80.106<br>10.1.80.139<br>10.1.80.139<br>10.1.80.140<br>10.1.80.141<br>10.1.80.142<br>10.1.80.142<br>10.1.80.107<br>10.1.80.107<br>10.1.80.119<br>10.1.80.132                                                             | Login<br>Login<br>Online<br>Online<br>Online<br>Online<br>Online<br>Online<br>Online<br>Online                                                                                                    | Not Logi<br>Not Logi<br>Not Logi<br>Not Logi<br>Not Logi<br>Not Logi<br>Not Logi<br>Not Logi<br>Not Logi<br>Not Logi                                                                                                    |
| <ul><li>Settings</li><li>About</li></ul>    | >)<br>>)                                | n-PC           n-PC           yy-PC           yy-PC                                                                                                    | 10.1.80.128<br>10.1.80.128<br>10.1.80.102<br>10.1.80.102<br>10.1.80.102<br>10.1.80.102<br>10.1.80.102<br>10.1.80.102<br>10.1.80.102<br>10.1.80.102<br>10.1.80.102<br>10.1.80.102                                                                                                    | Windows 7 DRAULE           Windows 7 Drofession           Windows 7 Profession           Windows 7 Profession                                                                                                    | user8<br>user9<br>iei-PCTMS<br>TMSUser0<br>user10<br>user10<br>user11<br>user12<br>user13<br>user14<br>user15<br>user16<br>user17                                                                                                    | Upw#1123456<br>Upw#1123456<br>123456<br>123456<br>Upw#1123456<br>Upw#123456<br>Upw#123456<br>Upw#1123456<br>Upw#1123456<br>Upw#1123456<br>Upw#1123456<br>Upw#1123456                                      | C3<br>C4<br>C 2<br>D1<br>D2<br>D3<br>D4<br>G1<br>G2<br>G3<br>G4                                           | 10.1.80.106<br>10.1.80.139<br>10.1.80.139<br>10.1.80.140<br>10.1.80.141<br>10.1.80.142<br>10.1.80.142<br>10.1.80.107<br>10.1.80.107<br>10.1.80.132<br>10.1.80.132                                                             | Login<br>Online<br>Online<br>Online<br>Online<br>Online<br>Online<br>Online<br>Online<br>Online                                                                                                    | Not Logi<br>Not Logi<br>Not Logi<br>Not Logi<br>Not Logi<br>Not Logi<br>Not Logi<br>Not Logi<br>Not Logi<br>Not Logi<br>Not Logi<br>Not Logi                                                                                                 |
| <ul><li>Settings</li><li>About</li></ul>    | >>>>>>>>>>>>>>>>>>>>>>>>>>>>>>>>>>>>>>> | n-PC           a-PC           yy-PC           yy-PC                                                                                                    | 10.1.80.128<br>10.1.80.128<br>10.1.80.102<br>10.1.80.102<br>10.1.80.102<br>10.1.80.102<br>10.1.80.102<br>10.1.80.102<br>10.1.80.102<br>10.1.80.102<br>10.1.80.102<br>10.1.80.102<br>10.1.80.102                                                                                                    | Windows 7 DRAMA           Windows 7 Drofession           Windows 7 Profession           Windows 7 Profession                                                                                                    | users<br>iei-PCTMS<br>TMSUser0<br>user10<br>user11<br>user12<br>user13<br>user14<br>user15<br>user16<br>user17<br>user18                                                                                                    | Upw#1123456<br>Upw#1123456<br>123456<br>123456<br>Upw#123456<br>Upw#123456<br>Upw#123456<br>Upw#1123456<br>Upw#1123456<br>Upw#1123456<br>Upw#1123456<br>Upw#1123456                                       | C3<br>C4<br>C 2<br>D1<br>D2<br>D3<br>D4<br>G1<br>G2<br>G3<br>G4<br>H1                                     | 10.1.80.106<br>10.1.80.139<br>10.1.80.139<br>10.1.80.140<br>10.1.80.141<br>10.1.80.142<br>10.1.80.142<br>10.1.80.107<br>10.1.80.107<br>10.1.80.132<br>10.1.80.132                                                             | Login<br>Online<br>Online<br>Online<br>Online<br>Online<br>Online<br>Online<br>Online<br>Online<br>Online                                                                                                    | Not Logi<br>Not Logi<br>Not Logi<br>Not Logi<br>Not Logi<br>Not Logi<br>Not Logi<br>Not Logi<br>Not Logi<br>Not Logi<br>Not Logi<br>Not Logi                                                                                                 |
| <ul><li>Settings</li><li>About</li></ul>    | >>>>>>>>>>>>>>>>>>>>>>>>>>>>>>>>>>>>>>> | n-PC           n-PC           yy-PC           yy-PC                                                                                                    | 10.1.80.128<br>10.1.80.128<br>10.1.80.102<br>10.1.80.102<br>10.1.80.102<br>10.1.80.102<br>10.1.80.102<br>10.1.80.102<br>10.1.80.102<br>10.1.80.102<br>10.1.80.102<br>10.1.80.102<br>10.1.80.102<br>10.1.80.102                                                                                                    | Windows 7 DR規模和           Windows 7 DR規模和           Windows 7 Profession           Windows 7 Profession                                                                                                    | users<br>users<br>iei-PCTMS<br>TMSUser0<br>user1<br>user10<br>user11<br>user12<br>user13<br>user14<br>user14<br>user15<br>user14<br>user17<br>user18<br>user18                                                                                                    | Upw#1123456<br>Upw#1123456<br>123456<br>123456<br>Upw#1123456<br>Upw#1123456<br>Upw#1123456<br>Upw#1123456<br>Upw#1123456<br>Upw#1123456<br>Upw#1123456<br>Upw#1123456                                    | C3<br>C4<br>C 2<br>D1<br>D2<br>D3<br>D4<br>G1<br>G2<br>G3<br>G4<br>H1<br>H2                               | 10.1.80.106<br>10.1.80.139<br>10.1.80.139<br>10.1.80.140<br>10.1.80.141<br>10.1.80.142<br>10.1.80.142<br>10.1.80.139<br>10.1.80.132<br>10.1.80.132<br>10.1.80.132                                                             | Login<br>Coline<br>Online<br>Online<br>Online<br>Online<br>Online<br>Online<br>Online<br>Online<br>Online<br>Online<br>Online                                                                                                    | Not Logi<br>Not Logi<br>Not Logi<br>Not Logi<br>Not Logi<br>Not Logi<br>Not Logi<br>Not Logi<br>Not Logi<br>Not Logi<br>Not Logi<br>Not Logi<br>Not Logi                                                                                     |
| Settings <ul> <li>About</li> </ul>          | >>>>>>>>>>>>>>>>>>>>>>>>>>>>>>>>>>>>>>> | n-PC           n-PC           yy-PC           yy-PC                                                                                                    | 10.1.80.128<br>10.1.80.102<br>10.1.80.102<br>10.1.80.102<br>10.1.80.102<br>10.1.80.102<br>10.1.80.102<br>10.1.80.102<br>10.1.80.102<br>10.1.80.102<br>10.1.80.102<br>10.1.80.102<br>10.1.80.102<br>10.1.80.102                                                                                                    | Windows 7 DR規模和           Windows 7 DR規模和           Windows 7 Profession           Windows 7 Profession                                                                                                    | users<br>iei-PCTMS<br>TMSUser0<br>user1<br>user10<br>user11<br>user12<br>user13<br>user14<br>user14<br>user16<br>user17<br>user18<br>user19<br>user19<br>user19<br>user19<br>user19                                                                                                    | Upw#1123456<br>Upw#1123456<br>123456<br>123456<br>Upw#123456<br>Upw#123456<br>Upw#123456<br>Upw#1123456<br>Upw#1123456<br>Upw#1123456<br>Upw#1123456<br>Upw#1123456<br>Upw#123456                         | C3<br>C4<br>C 2<br>D1<br>D2<br>D3<br>D4<br>G1<br>G2<br>G3<br>G3<br>G4<br>H1<br>H2                         | 10.1.80.106<br>10.1.80.139<br>10.1.80.139<br>10.1.80.140<br>10.1.80.141<br>10.1.80.142<br>10.1.80.109<br>10.1.80.139<br>10.1.80.132<br>10.1.80.132<br>10.1.80.132<br>10.1.80.131<br>10.1.80.139                               | Login<br>Online<br>Online<br>Online<br>Online<br>Online<br>Online<br>Online<br>Online<br>Online<br>Online<br>Online                                                                                                    | Not Logi<br>Not Logi<br>Not Logi<br>Not Logi<br>Not Logi<br>Not Logi<br>Not Logi<br>Not Logi<br>Not Logi<br>Not Logi<br>Not Logi<br>Not Logi<br>Not Logi<br>Not Logi                                                                         |
| Settings                                    | >>>>>>>>>>>>>>>>>>>>>>>>>>>>>>>>>>>>>>> | n-PC           a-PC           yy-PC           yy-PC                                                                                                    | 10.1.80.128<br>10.1.80.128<br>10.1.80.102<br>10.1.80.102<br>10.1.80.102<br>10.1.80.102<br>10.1.80.102<br>10.1.80.102<br>10.1.80.102<br>10.1.80.102<br>10.1.80.102<br>10.1.80.102<br>10.1.80.102<br>10.1.80.102<br>10.1.80.102<br>10.1.80.102                                                                                                    | Windows 7 DR規模和           Windows 7 DR規模和           Windows 7 Drofession           Windows 7 Profession           Windows 7 Profession                                                                                                    | users<br>iei-PCTMS<br>TMSUser0<br>user1<br>user10<br>user11<br>user12<br>user13<br>user14<br>user15<br>user16<br>user17<br>user18<br>user19<br>user17<br>user18<br>user19<br>user12<br>user12<br>user20                                                                                                    | Upw#1123456<br>Upw#1123456<br>123456<br>123456<br>Upw#1123456<br>Upw#1123456<br>Upw#1123456<br>Upw#1123456<br>Upw#1123456<br>Upw#1123456<br>Upw#1123456<br>Upw#1123456<br>Upw#1123456<br>Upw#123456       | C3<br>C4<br>C 2<br>D1<br>D2<br>D3<br>D4<br>G1<br>G2<br>G3<br>G3<br>G4<br>H1<br>H2<br>H3                   | 10.1.80.106<br>10.1.80.139<br>10.1.80.139<br>10.1.80.140<br>10.1.80.141<br>10.1.80.142<br>10.1.80.109<br>10.1.80.109<br>10.1.80.107<br>10.1.80.132<br>10.1.80.132<br>10.1.80.122<br>10.1.80.131<br>10.1.80.130<br>10.1.80.134 | Login<br>Online<br>Online<br>Online<br>Online<br>Online<br>Online<br>Online<br>Online<br>Online<br>Online<br>Online<br>Online<br>Online                                                                                                    | Not Logi<br>Not Logi<br>Not Logi<br>Not Logi<br>Not Logi<br>Not Logi<br>Not Logi<br>Not Logi<br>Not Logi<br>Not Logi<br>Not Logi<br>Not Logi<br>Not Logi<br>Not Logi<br>Not Logi                                                             |
| Settings                                    |                                         | □ n-PC<br>□ n-PC<br>□ yy-PC<br>□ yy-PC                                                                                                    | 10.1.80.128<br>10.1.80.128<br>10.1.80.102<br>10.1.80.102<br>10.1.80.102<br>10.1.80.102<br>10.1.80.102<br>10.1.80.102<br>10.1.80.102<br>10.1.80.102<br>10.1.80.102<br>10.1.80.102<br>10.1.80.102<br>10.1.80.102<br>10.1.80.102<br>10.1.80.102                                                                                                    | <ul> <li>Windows 7 January</li> <li>Windows 7 January</li> <li>Windows 7 Profession</li> <li>Windows 7 Profession</li> </ul> | user9<br>id-PCTMS<br>TMSUser0<br>user1<br>user10<br>user13<br>user14<br>user15<br>user16<br>user17<br>user18<br>user19<br>user19<br>user19<br>user20<br>user20<br>user20                                                                                                    | Upw#1123456<br>Upw#1123456<br>123456<br>123456<br>Upw#1123456<br>Upw#1123456<br>Upw#1123456<br>Upw#1123456<br>Upw#1123456<br>Upw#1123456<br>Upw#1123456<br>Upw#1123456<br>Upw#1123456<br>Upw#1123456      | C3<br>C4<br>C 2<br>D1<br>D2<br>D3<br>D4<br>G1<br>G2<br>G3<br>G4<br>H1<br>H2<br>H3<br>H4<br>R3             | 10.1.80.106<br>10.1.80.139<br>10.1.80.139<br>10.1.80.140<br>10.1.80.141<br>10.1.80.142<br>10.1.80.109<br>10.1.80.109<br>10.1.80.109<br>10.1.80.132<br>10.1.80.131<br>10.1.80.131<br>10.1.80.131<br>10.1.80.134<br>10.1.80.134 | Login<br>Online<br>Online<br>Online<br>Online<br>Online<br>Online<br>Online<br>Online<br>Online<br>Online<br>Online<br>Online<br>Online<br>Online                                                                                                    | Not Logi<br>Not Logi<br>Not Logi<br>Not Logi<br>Not Logi<br>Not Logi<br>Not Logi<br>Not Logi<br>Not Logi<br>Not Logi<br>Not Logi<br>Not Logi<br>Not Logi<br>Not Logi<br>Not Logi<br>Not Logi                                                 |
| Settings                                    |                                         | □         n-PC           □         n-PC           □         yy-PC           □         yy-PC                                                                                                    | 10.1.80.128<br>10.1.80.128<br>10.1.80.102<br>10.1.80.102<br>10.1.80.102<br>10.1.80.102<br>10.1.80.102<br>10.1.80.102<br>10.1.80.102<br>10.1.80.102<br>10.1.80.102<br>10.1.80.102<br>10.1.80.102<br>10.1.80.102<br>10.1.80.102<br>10.1.80.102                                                                                                    | Windows 7 DRBUR<br>Windows 7 DrBUR<br>Windows 7 Profession<br>Windows 7 Profession                                                                                                    | users<br>id-PCTMS<br>TMSUser0<br>user1<br>user10<br>user12<br>user13<br>user14<br>user15<br>user16<br>user16<br>user17<br>user19<br>user21<br>user20<br>user21<br>m                                                                                                    | Upw#1123456<br>Upw#1123456<br>123456<br>123456<br>Upw#1123456<br>Upw#1123456<br>Upw#1123456<br>Upw#1123456<br>Upw#1123456<br>Upw#1123456<br>Upw#1123456<br>Upw#1123456<br>Upw#1123456<br>Upw#1123456      | C3<br>C4<br>C 2<br>D1<br>D2<br>D3<br>D4<br>G1<br>G2<br>G3<br>G4<br>H1<br>H2<br>H3<br>H4<br>R3             | 10.1.80.106<br>10.1.80.139<br>10.1.80.139<br>10.1.80.140<br>10.1.80.141<br>10.1.80.142<br>10.1.80.109<br>10.1.80.109<br>10.1.80.109<br>10.1.80.132<br>10.1.80.131<br>10.1.80.131<br>10.1.80.134<br>10.1.80.134                | Login<br>Online<br>Online<br>Online<br>Online<br>Online<br>Online<br>Online<br>Online<br>Online<br>Online<br>Online<br>Online<br>Online                                                                                                    | Not Logi<br>Not Logi<br>Not Logi<br>Not Logi<br>Not Logi<br>Not Logi<br>Not Logi<br>Not Logi<br>Not Logi<br>Not Logi<br>Not Logi<br>Not Logi<br>Not Logi<br>Not Logi<br>Not Logi<br>Not Logi<br>Not Logi<br>Not Logi<br>Not Logi             |
| Settings                                    | >)                                      | <ul> <li>□ n-PC</li> <li>□ n-PC</li></ul>                                                                                                    | 10.1.80.128<br>10.1.80.128<br>10.1.80.102<br>10.1.80.102<br>10.1.80.102<br>10.1.80.102<br>10.1.80.102<br>10.1.80.102<br>10.1.80.102<br>10.1.80.102<br>10.1.80.102<br>10.1.80.102<br>10.1.80.102<br>10.1.80.102<br>10.1.80.102                                                                                                    | Windows 7 DRAMA<br>Windows 7 Drofession<br>Windows 7 Profession<br>Windows 7 Profession                                                                                                    | users<br>id-PCTMS<br>TNSUser0<br>user10<br>user11<br>user12<br>user13<br>user14<br>user15<br>user16<br>user16<br>user17<br>user18<br>user19<br>user21<br>user21<br>m                                                                                                    | Upw#1123456<br>Upw#1123456<br>123456<br>123456<br>Upw#1123456<br>Upw#1123456<br>Upw#1123456<br>Upw#1123456<br>Upw#1123456<br>Upw#1123456<br>Upw#1123456<br>Upw#1123456<br>Upw#1123456<br>Upw#1123456      | C3<br>C4<br>C 2<br>D1<br>D2<br>D3<br>D4<br>G1<br>G2<br>G3<br>G4<br>H1<br>H1<br>H2<br>H3<br>H4<br>R3       | 10.1.80.106<br>10.1.80.139<br>10.1.80.139<br>10.1.80.140<br>10.1.80.141<br>10.1.80.142<br>10.1.80.109<br>10.1.80.109<br>10.1.80.109<br>10.1.80.132<br>10.1.80.131<br>10.1.80.131<br>10.1.80.134<br>10.1.80.134                | Login<br>Online<br>Online<br>Online<br>Online<br>Online<br>Online<br>Online<br>Online<br>Online<br>Online<br>Online<br>Online<br>Online                                                                                                    | Not Logi<br>Not Logi<br>Not Logi<br>Not Logi<br>Not Logi<br>Not Logi<br>Not Logi<br>Not Logi<br>Not Logi<br>Not Logi<br>Not Logi<br>Not Logi<br>Not Logi<br>Not Logi<br>Not Logi<br>Not Logi<br>Not Logi<br>Not Logi<br>Not Logi<br>Not Logi |
| Settings                                    | >>>>>>>>>>>>>>>>>>>>>>>>>>>>>>>>>>>>>>> | n-PC           n-PC           yy-PC           yy-PC <td>10.1.80.128<br/>10.1.80.128<br/>10.1.80.102<br/>10.1.80.102<br/>10.1.80.102<br/>10.1.80.102<br/>10.1.80.102<br/>10.1.80.102<br/>10.1.80.102<br/>10.1.80.102<br/>10.1.80.102<br/>10.1.80.102<br/>10.1.80.102<br/>10.1.80.102<br/>10.1.80.102</td> <td>Windows 7 Dr.R.M.R.R.           Windows 7 Drofession           Windows 7 Profession           Windows 7 Profession</td> <td>users<br/>id-PCTMS<br/>TMSUser0<br/>user1<br/>user10<br/>user11<br/>user12<br/>user13<br/>user14<br/>user14<br/>user15<br/>user16<br/>user17<br/>user18<br/>user19<br/>user21<br/>user21<br/>user21<br/>n</td> <td>Upw#1123456<br/>Upw#1123456<br/>123456<br/>123456<br/>Upw#1123456<br/>Upw#1123456<br/>Upw#1123456<br/>Upw#1123456<br/>Upw#1123456<br/>Upw#1123456<br/>Upw#1123456<br/>Upw#1123456<br/>Upw#1123456</td> <td>C3<br/>C4<br/>C 2<br/>D1<br/>D2<br/>D3<br/>D4<br/>G1<br/>G2<br/>G3<br/>G4<br/>H1<br/>H1<br/>H2<br/>H3<br/>H4<br/>R3</td> <td>10.1.80.106<br/>10.1.80.139<br/>10.1.80.139<br/>10.1.80.140<br/>10.1.80.141<br/>10.1.80.142<br/>10.1.80.109<br/>10.1.80.109<br/>10.1.80.109<br/>10.1.80.132<br/>10.1.80.132<br/>10.1.80.130<br/>10.1.80.130<br/>10.1.80.134<br/>10.1.80.134</td> <td>Login<br/>Online<br/>Online<br/>Online<br/>Online<br/>Online<br/>Online<br/>Online<br/>Online<br/>Online<br/>Online<br/>Online<br/>Online<br/>Online</td> <td>Not Logi<br/>Not Logi<br/>Not Logi<br/>Not Logi<br/>Not Logi<br/>Not Logi<br/>Not Logi<br/>Not Logi<br/>Not Logi<br/>Not Logi<br/>Not Logi<br/>Not Logi<br/>Not Logi<br/>Not Logi<br/>Not Logi<br/>Not Logi<br/>Not Logi</td>                                                                                                    | 10.1.80.128<br>10.1.80.128<br>10.1.80.102<br>10.1.80.102<br>10.1.80.102<br>10.1.80.102<br>10.1.80.102<br>10.1.80.102<br>10.1.80.102<br>10.1.80.102<br>10.1.80.102<br>10.1.80.102<br>10.1.80.102<br>10.1.80.102<br>10.1.80.102                                                                                                    | Windows 7 Dr.R.M.R.R.           Windows 7 Drofession           Windows 7 Profession           Windows 7 Profession                                                                                                    | users<br>id-PCTMS<br>TMSUser0<br>user1<br>user10<br>user11<br>user12<br>user13<br>user14<br>user14<br>user15<br>user16<br>user17<br>user18<br>user19<br>user21<br>user21<br>user21<br>n                                                                                                    | Upw#1123456<br>Upw#1123456<br>123456<br>123456<br>Upw#1123456<br>Upw#1123456<br>Upw#1123456<br>Upw#1123456<br>Upw#1123456<br>Upw#1123456<br>Upw#1123456<br>Upw#1123456<br>Upw#1123456                     | C3<br>C4<br>C 2<br>D1<br>D2<br>D3<br>D4<br>G1<br>G2<br>G3<br>G4<br>H1<br>H1<br>H2<br>H3<br>H4<br>R3       | 10.1.80.106<br>10.1.80.139<br>10.1.80.139<br>10.1.80.140<br>10.1.80.141<br>10.1.80.142<br>10.1.80.109<br>10.1.80.109<br>10.1.80.109<br>10.1.80.132<br>10.1.80.132<br>10.1.80.130<br>10.1.80.130<br>10.1.80.134<br>10.1.80.134 | Login<br>Online<br>Online<br>Online<br>Online<br>Online<br>Online<br>Online<br>Online<br>Online<br>Online<br>Online<br>Online<br>Online                                                                                                    | Not Logi<br>Not Logi<br>Not Logi<br>Not Logi<br>Not Logi<br>Not Logi<br>Not Logi<br>Not Logi<br>Not Logi<br>Not Logi<br>Not Logi<br>Not Logi<br>Not Logi<br>Not Logi<br>Not Logi<br>Not Logi<br>Not Logi                                     |
| Settings                                    | >)<br>>)                                | □         n-PC           □         n-PC           □         yy-PC           □         yy-PC           □                                                                                                    | 10.1.80.128<br>10.1.80.128<br>10.1.80.102<br>10.1.80.102<br>10.1.80.102<br>10.1.80.102<br>10.1.80.102<br>10.1.80.102<br>10.1.80.102<br>10.1.80.102<br>10.1.80.102<br>10.1.80.102<br>10.1.80.102<br>10.1.80.102<br>10.1.80.102                                                                                                    | Windows 7 Dr.R.M.R.R.           Windows 7 Drofession           Windows 7 Profession           Windows 7 Profession                                                                                                    | users<br>iei-PCTMS<br>TMSUser0<br>user1<br>user10<br>user11<br>user12<br>user13<br>user14<br>user14<br>user15<br>user16<br>user17<br>user18<br>user21<br>user21<br>user21<br>m                                                                                                    | Upw#1123456<br>Upw#1123456<br>123456<br>123456<br>Upw#1123456<br>Upw#1123456<br>Upw#1123456<br>Upw#1123456<br>Upw#1123456<br>Upw#1123456<br>Upw#1123456<br>Upw#1123456<br>Upw#1123456                     | C3<br>C4<br>C 2<br>D1<br>D2<br>D3<br>D4<br>G1<br>G2<br>G3<br>G4<br>H1<br>H2<br>H3<br>H4<br>R3             | 10.1.80.106<br>10.1.80.139<br>10.1.80.139<br>10.1.80.141<br>10.1.80.141<br>10.1.80.142<br>10.1.80.109<br>10.1.80.109<br>10.1.80.109<br>10.1.80.132<br>10.1.80.132<br>10.1.80.132<br>10.1.80.130<br>10.1.80.134<br>10.1.80.134 | Login<br>Online<br>Online<br>Online<br>Online<br>Online<br>Online<br>Online<br>Online<br>Online<br>Online<br>Online<br>Online<br>Online<br>Online<br>Online                                                                                                    | Not Logi<br>Not Logi<br>Not Logi<br>Not Logi<br>Not Logi<br>Not Logi<br>Not Logi<br>Not Logi<br>Not Logi<br>Not Logi<br>Not Logi<br>Not Logi<br>Not Logi<br>Not Logi<br>Not Logi<br>Not Logi<br>Not Logi                                     |
| Settings                                    | >)                                      | a.PC         a.PC         yy-PC         yy-PC </td <td>10.1.80.128<br/>10.1.80.128<br/>10.1.80.102<br/>10.1.80.102<br/>10.1.80.102<br/>10.1.80.102<br/>10.1.80.102<br/>10.1.80.102<br/>10.1.80.102<br/>10.1.80.102<br/>10.1.80.102<br/>10.1.80.102<br/>10.1.80.102<br/>10.1.80.102<br/>10.1.80.102</td> <td>Windows 7 Dr.R.M.R.R.           Windows 7 Drofession           Windows 7 Profession           Windows 7 Profession</td> <td>users<br/>iei-PCTMS<br/>TMSUser0<br/>user1<br/>user10<br/>user11<br/>user12<br/>user13<br/>user14<br/>user15<br/>user16<br/>user16<br/>user17<br/>user18<br/>user18<br/>user20<br/>user21<br/>m</td> <td>Upw#1123456<br/>Upw#1123456<br/>123456<br/>123456<br/>Upw#1123456<br/>Upw#1123456<br/>Upw#1123456<br/>Upw#1123456<br/>Upw#1123456<br/>Upw#1123456<br/>Upw#1123456<br/>Upw#1123456<br/>Upw#1123456<br/>Upw#1123456</td> <td>C3<br/>C4<br/>C2<br/>D1<br/>D2<br/>D3<br/>D4<br/>G1<br/>G2<br/>G3<br/>G4<br/>H1<br/>H2<br/>H3<br/>H3<br/>H3<br/>H4</td> <td>10.1.80.106<br/>10.1.80.139<br/>10.1.80.139<br/>10.1.80.141<br/>10.1.80.141<br/>10.1.80.142<br/>10.1.80.109<br/>10.1.80.109<br/>10.1.80.107<br/>10.1.80.132<br/>10.1.80.132<br/>10.1.80.131<br/>10.1.80.130<br/>10.1.80.134</td> <td>Login<br/>Online<br/>Online<br/>Online<br/>Online<br/>Online<br/>Online<br/>Online<br/>Online<br/>Online<br/>Online<br/>Online<br/>Online<br/>Online</td> <td>Not Logi<br/>Not Logi<br/>Not Logi<br/>Not Logi<br/>Not Logi<br/>Not Logi<br/>Not Logi<br/>Not Logi<br/>Not Logi<br/>Not Logi<br/>Not Logi<br/>Not Logi<br/>Not Logi<br/>Not Logi<br/>Not Logi<br/>Not Logi</td>                                                                                                    | 10.1.80.128<br>10.1.80.128<br>10.1.80.102<br>10.1.80.102<br>10.1.80.102<br>10.1.80.102<br>10.1.80.102<br>10.1.80.102<br>10.1.80.102<br>10.1.80.102<br>10.1.80.102<br>10.1.80.102<br>10.1.80.102<br>10.1.80.102<br>10.1.80.102                                                                                                    | Windows 7 Dr.R.M.R.R.           Windows 7 Drofession           Windows 7 Profession           Windows 7 Profession                                                                           | users<br>iei-PCTMS<br>TMSUser0<br>user1<br>user10<br>user11<br>user12<br>user13<br>user14<br>user15<br>user16<br>user16<br>user17<br>user18<br>user18<br>user20<br>user21<br>m                                                                                                    | Upw#1123456<br>Upw#1123456<br>123456<br>123456<br>Upw#1123456<br>Upw#1123456<br>Upw#1123456<br>Upw#1123456<br>Upw#1123456<br>Upw#1123456<br>Upw#1123456<br>Upw#1123456<br>Upw#1123456<br>Upw#1123456      | C3<br>C4<br>C2<br>D1<br>D2<br>D3<br>D4<br>G1<br>G2<br>G3<br>G4<br>H1<br>H2<br>H3<br>H3<br>H3<br>H4        | 10.1.80.106<br>10.1.80.139<br>10.1.80.139<br>10.1.80.141<br>10.1.80.141<br>10.1.80.142<br>10.1.80.109<br>10.1.80.109<br>10.1.80.107<br>10.1.80.132<br>10.1.80.132<br>10.1.80.131<br>10.1.80.130<br>10.1.80.134                | Login<br>Online<br>Online<br>Online<br>Online<br>Online<br>Online<br>Online<br>Online<br>Online<br>Online<br>Online<br>Online<br>Online                                                                                                    | Not Logi<br>Not Logi<br>Not Logi<br>Not Logi<br>Not Logi<br>Not Logi<br>Not Logi<br>Not Logi<br>Not Logi<br>Not Logi<br>Not Logi<br>Not Logi<br>Not Logi<br>Not Logi<br>Not Logi<br>Not Logi                                                 |
| Settings                                    | >>>>>>>>>>>>>>>>>>>>>>>>>>>>>>>>>>>>>>> | n-PC           n-PC           yy-PC           yy-PC                                                                                                    | 10.1.80.128<br>10.1.80.122<br>10.1.80.102<br>10.1.80.102<br>10.1.80.102<br>10.1.80.102<br>10.1.80.102<br>10.1.80.102<br>10.1.80.102<br>10.1.80.102<br>10.1.80.102<br>10.1.80.102<br>10.1.80.102<br>10.1.80.102<br>10.1.80.102                                                                                                    | Windows 7 DRAMAR<br>Windows 7 DRAMAR<br>Windows 7 Profession<br>Windows 7 Profession                                                                                                    | users<br>users<br>iei-PCTMS<br>TMSUser0<br>user1<br>user10<br>user12<br>user13<br>user14<br>user14<br>user15<br>user16<br>user17<br>user18<br>user19<br>user20<br>user221<br>m                                                                                                    | Upw#1123456<br>Upw#1123456<br>123456<br>Upw#1123456<br>Upw#1123456<br>Upw#1123456<br>Upw#1123456<br>Upw#1123456<br>Upw#1123456<br>Upw#1123456<br>Upw#1123456<br>Upw#1123456<br>Upw#1123456<br>Upw#1123456 | C3<br>C4<br>C 2<br>D1<br>D2<br>D3<br>D4<br>G1<br>G2<br>G3<br>G4<br>H1<br>H2<br>H3<br>H4<br>R3             | 10.1.80.106<br>10.1.80.139<br>10.1.80.139<br>10.1.80.141<br>10.1.80.141<br>10.1.80.142<br>10.1.80.109<br>10.1.80.109<br>10.1.80.109<br>10.1.80.132<br>10.1.80.132<br>10.1.80.131<br>10.1.80.130<br>10.1.80.134<br>10.1.80.131 | Login<br>Online<br>Online<br>Online<br>Online<br>Online<br>Online<br>Online<br>Online<br>Online<br>Online<br>Online<br>Online<br>Online<br>Online                                                                                                    | Not Logi<br>Not Logi<br>Not Logi<br>Not Logi<br>Not Logi<br>Not Logi<br>Not Logi<br>Not Logi<br>Not Logi<br>Not Logi<br>Not Logi<br>Not Logi<br>Not Logi<br>Not Logi<br>Not Logi<br>Not Logi<br>Not Logi                                     |
| Settings <ul> <li>About</li> </ul>          |                                         | n-PC           n-PC           yy-PC           yy-PC                                                                                                    | 10.1.80.128<br>10.1.80.128<br>10.1.80.102<br>10.1.80.102<br>10.1.80.102<br>10.1.80.102<br>10.1.80.102<br>10.1.80.102<br>10.1.80.102<br>10.1.80.102<br>10.1.80.102<br>10.1.80.102<br>10.1.80.102<br>10.1.80.102<br>10.1.80.102<br>10.1.80.102                                                                                                    | Windows 7 January       Windows 7 January       Windows 7 Profession       Windows 7 Profession                                                                                          | users<br>id-PCTMS<br>TMSUser0<br>user1<br>user10<br>user12<br>user13<br>user14<br>user14<br>user14<br>user16<br>user17<br>user18<br>user18<br>user19<br>user2<br>user2<br>user20<br>user21<br>m                                                                                                    | Upw#1123456<br>Upw#1123456<br>123456<br>Upw#1123456<br>Upw#1123456<br>Upw#1123456<br>Upw#1123456<br>Upw#1123456<br>Upw#1123456<br>Upw#1123456<br>Upw#1123456<br>Upw#1123456<br>Upw#1123456                | C3<br>C4<br>C 2<br>D1<br>D2<br>D3<br>D4<br>G1<br>G2<br>G3<br>G3<br>G4<br>H1<br>H2<br>H3<br>H4<br>R3       | 10.1.80.106<br>10.1.80.139<br>10.1.80.139<br>10.1.80.140<br>10.1.80.141<br>10.1.80.142<br>10.1.80.109<br>10.1.80.132<br>10.1.80.132<br>10.1.80.132<br>10.1.80.131<br>10.1.80.130<br>10.1.80.134<br>10.1.80.134                | Login<br>Online<br>Online<br>Online<br>Online<br>Online<br>Online<br>Online<br>Online<br>Online<br>Online<br>Online<br>Online<br>Online                                                                                                    | Not Logi<br>Not Logi<br>Not Logi<br>Not Logi<br>Not Logi<br>Not Logi<br>Not Logi<br>Not Logi<br>Not Logi<br>Not Logi<br>Not Logi<br>Not Logi<br>Not Logi<br>Not Logi<br>Not Logi                                                             |
| Settings                                    |                                         | n-PC         n-PC         yy-PC         yy-PC </td <td>10.1.80.128<br/>10.1.80.128<br/>10.1.80.102<br/>10.1.80.102<br/>10.1.80.102<br/>10.1.80.102<br/>10.1.80.102<br/>10.1.80.102<br/>10.1.80.102<br/>10.1.80.102<br/>10.1.80.102<br/>10.1.80.102<br/>10.1.80.102<br/>10.1.80.102<br/>10.1.80.102<br/>10.1.80.102<br/>10.1.80.102</td> <td>Windows 7 JARARA<br/>Windows 7 JARARA<br/>Windows 7 Profession<br/>Windows 7 Profession</td> <td>users<br/>id-PCTMS<br/>TMSUser0<br/>user1<br/>user10<br/>user11<br/>user12<br/>user13<br/>user14<br/>user13<br/>user14<br/>user15<br/>user17<br/>user18<br/>user17<br/>user18<br/>user19<br/>user2<br/>user20<br/>user21<br/>user21</td> <td>Upw#1123456<br/>Upw#1123456<br/>123456<br/>123456<br/>Upw#1123456<br/>Upw#1123456<br/>Upw#1123456<br/>Upw#1123456<br/>Upw#1123456<br/>Upw#1123456<br/>Upw#1123456<br/>Upw#1123456<br/>Upw#1123456</td> <td>C3<br/>C4<br/>C 2<br/>D1<br/>D2<br/>D3<br/>D4<br/>G1<br/>G2<br/>G3<br/>G3<br/>G3<br/>G4<br/>H1<br/>H2<br/>H3<br/>H4<br/>R3</td> <td>10.1.80.106<br/>10.1.80.139<br/>10.1.80.139<br/>10.1.80.140<br/>10.1.80.141<br/>10.1.80.142<br/>10.1.80.109<br/>10.1.80.109<br/>10.1.80.109<br/>10.1.80.131<br/>10.1.80.122<br/>10.1.80.131<br/>10.1.80.131<br/>10.1.80.134<br/>10.1.80.134</td> <td>Login<br/>Online<br/>Online<br/>Online<br/>Online<br/>Online<br/>Online<br/>Online<br/>Online<br/>Online<br/>Online<br/>Online<br/>Online<br/>Online</td> <td>Not Logi<br/>Not Logi<br/>Not Logi<br/>Not Logi<br/>Not Logi<br/>Not Logi<br/>Not Logi<br/>Not Logi<br/>Not Logi<br/>Not Logi<br/>Not Logi<br/>Not Logi<br/>Not Logi<br/>Not Logi<br/>Not Logi<br/>Not Logi</td>                                                                                                    | 10.1.80.128<br>10.1.80.128<br>10.1.80.102<br>10.1.80.102<br>10.1.80.102<br>10.1.80.102<br>10.1.80.102<br>10.1.80.102<br>10.1.80.102<br>10.1.80.102<br>10.1.80.102<br>10.1.80.102<br>10.1.80.102<br>10.1.80.102<br>10.1.80.102<br>10.1.80.102<br>10.1.80.102                                                                                                    | Windows 7 JARARA<br>Windows 7 JARARA<br>Windows 7 Profession<br>Windows 7 Profession                                                                                                    | users<br>id-PCTMS<br>TMSUser0<br>user1<br>user10<br>user11<br>user12<br>user13<br>user14<br>user13<br>user14<br>user15<br>user17<br>user18<br>user17<br>user18<br>user19<br>user2<br>user20<br>user21<br>user21                                                                                                    | Upw#1123456<br>Upw#1123456<br>123456<br>123456<br>Upw#1123456<br>Upw#1123456<br>Upw#1123456<br>Upw#1123456<br>Upw#1123456<br>Upw#1123456<br>Upw#1123456<br>Upw#1123456<br>Upw#1123456                     | C3<br>C4<br>C 2<br>D1<br>D2<br>D3<br>D4<br>G1<br>G2<br>G3<br>G3<br>G3<br>G4<br>H1<br>H2<br>H3<br>H4<br>R3 | 10.1.80.106<br>10.1.80.139<br>10.1.80.139<br>10.1.80.140<br>10.1.80.141<br>10.1.80.142<br>10.1.80.109<br>10.1.80.109<br>10.1.80.109<br>10.1.80.131<br>10.1.80.122<br>10.1.80.131<br>10.1.80.131<br>10.1.80.134<br>10.1.80.134 | Login<br>Online<br>Online<br>Online<br>Online<br>Online<br>Online<br>Online<br>Online<br>Online<br>Online<br>Online<br>Online<br>Online                                                                                                    | Not Logi<br>Not Logi<br>Not Logi<br>Not Logi<br>Not Logi<br>Not Logi<br>Not Logi<br>Not Logi<br>Not Logi<br>Not Logi<br>Not Logi<br>Not Logi<br>Not Logi<br>Not Logi<br>Not Logi<br>Not Logi                                                 |
| <ul> <li>Settings</li> <li>About</li> </ul> |                                         | a.PC         a.PC         yy.PC         yy.PC </td <td>10.1.80.128<br/>10.1.80.128<br/>10.1.80.102<br/>10.1.80.102<br/>10.1.80.102<br/>10.1.80.102<br/>10.1.80.102<br/>10.1.80.102<br/>10.1.80.102<br/>10.1.80.102<br/>10.1.80.102<br/>10.1.80.102<br/>10.1.80.102<br/>10.1.80.102<br/>10.1.80.102<br/>10.1.80.102</td> <td>Windows 7 DRAMAR<br/>Windows 7 DRAMAR<br/>Windows 7 Profession<br/>Windows 7 Profession</td> <td>users<br/>iei-PCTMS<br/>TMSUser0<br/>user1<br/>user10<br/>user12<br/>user13<br/>user14<br/>user15<br/>user16<br/>user17<br/>user18<br/>user19<br/>user17<br/>user18<br/>user19<br/>user21<br/>user21<br/>user21</td> <td>Upw#1123456<br/>Upw#1123456<br/>123456<br/>123456<br/>Upw#1123456<br/>Upw#1123456<br/>Upw#1123456<br/>Upw#1123456<br/>Upw#1123456<br/>Upw#1123456<br/>Upw#1123456<br/>Upw#1123456<br/>Upw#1123456<br/>Upw#1123456</td> <td>C3<br/>C4<br/>C 2<br/>D1<br/>D2<br/>D3<br/>D4<br/>G1<br/>G2<br/>G3<br/>G3<br/>G4<br/>H1<br/>H2<br/>H3<br/>H4<br/>R3</td> <td>10.1.80.106<br/>10.1.80.139<br/>10.1.80.139<br/>10.1.80.140<br/>10.1.80.141<br/>10.1.80.142<br/>10.1.80.109<br/>10.1.80.109<br/>10.1.80.109<br/>10.1.80.132<br/>10.1.80.131<br/>10.1.80.122<br/>10.1.80.131<br/>10.1.80.134<br/>10.1.80.134</td> <td>Login<br/>Online<br/>Online<br/>Online<br/>Online<br/>Online<br/>Online<br/>Online<br/>Online<br/>Online<br/>Online<br/>Online</td> <td>Not Logi<br/>Not Logi<br/>Not Logi<br/>Not Logi<br/>Not Logi<br/>Not Logi<br/>Not Logi<br/>Not Logi<br/>Not Logi<br/>Not Logi<br/>Not Logi<br/>Not Logi<br/>Not Logi<br/>Not Logi<br/>Not Logi<br/>Not Logi<br/>Not Logi<br/>Not Logi</td>                                                                                                    | 10.1.80.128<br>10.1.80.128<br>10.1.80.102<br>10.1.80.102<br>10.1.80.102<br>10.1.80.102<br>10.1.80.102<br>10.1.80.102<br>10.1.80.102<br>10.1.80.102<br>10.1.80.102<br>10.1.80.102<br>10.1.80.102<br>10.1.80.102<br>10.1.80.102<br>10.1.80.102                                                                                                    | Windows 7 DRAMAR<br>Windows 7 DRAMAR<br>Windows 7 Profession<br>Windows 7 Profession                                                                                                    | users<br>iei-PCTMS<br>TMSUser0<br>user1<br>user10<br>user12<br>user13<br>user14<br>user15<br>user16<br>user17<br>user18<br>user19<br>user17<br>user18<br>user19<br>user21<br>user21<br>user21                                                                                                    | Upw#1123456<br>Upw#1123456<br>123456<br>123456<br>Upw#1123456<br>Upw#1123456<br>Upw#1123456<br>Upw#1123456<br>Upw#1123456<br>Upw#1123456<br>Upw#1123456<br>Upw#1123456<br>Upw#1123456<br>Upw#1123456      | C3<br>C4<br>C 2<br>D1<br>D2<br>D3<br>D4<br>G1<br>G2<br>G3<br>G3<br>G4<br>H1<br>H2<br>H3<br>H4<br>R3       | 10.1.80.106<br>10.1.80.139<br>10.1.80.139<br>10.1.80.140<br>10.1.80.141<br>10.1.80.142<br>10.1.80.109<br>10.1.80.109<br>10.1.80.109<br>10.1.80.132<br>10.1.80.131<br>10.1.80.122<br>10.1.80.131<br>10.1.80.134<br>10.1.80.134 | Login<br>Online<br>Online<br>Online<br>Online<br>Online<br>Online<br>Online<br>Online<br>Online<br>Online<br>Online                                                                                                    | Not Logi<br>Not Logi<br>Not Logi<br>Not Logi<br>Not Logi<br>Not Logi<br>Not Logi<br>Not Logi<br>Not Logi<br>Not Logi<br>Not Logi<br>Not Logi<br>Not Logi<br>Not Logi<br>Not Logi<br>Not Logi<br>Not Logi<br>Not Logi                         |
| <ul> <li>Settings</li> <li>About</li> </ul> | >>>>>>>>>>>>>>>>>>>>>>>>>>>>>>>>>>>>>>> | a.PC         a.PC         yy-PC         yy-PC </td <td>10.1.80.128<br/>10.1.80.128<br/>10.1.80.102<br/>10.1.80.102<br/>10.1.</td> <td>Windows 7 JARABA<br/>Windows 7 JARABA<br/>Windows 7 Profession<br/>Windows 7 Profession</td> <td>user3<br/>id-PCTMS<br/>TMSUsed0<br/>user1<br/>user10<br/>user13<br/>user13<br/>user14<br/>user15<br/>user16<br/>user17<br/>user18<br/>user17<br/>user18<br/>user19<br/>user17<br/>user18<br/>user19<br/>user17<br/>user18<br/>user18<br/>user28<br/>user18<br/>user18<br/>u</td> <td>Upw#1123456<br/>Upw#1123456<br/>123456<br/>123456<br/>Upw#1123456<br/>Upw#1123456<br/>Upw#1123456<br/>Upw#1123456<br/>Upw#1123456<br/>Upw#1123456<br/>Upw#1123456<br/>Upw#1123456<br/>Upw#1123456<br/>Upw#1123456</td> <td>C3<br/>C4<br/>C 2<br/>D1<br/>D2<br/>D3<br/>D4<br/>G1<br/>G2<br/>G3<br/>G4<br/>H1<br/>H2<br/>H3<br/>H4<br/>R3</td> <td>10.1.80.106<br/>10.1.80.139<br/>10.1.80.139<br/>10.1.80.140<br/>10.1.80.141<br/>10.1.80.142<br/>10.1.80.109<br/>10.1.80.109<br/>10.1.80.109<br/>10.1.80.132<br/>10.1.80.131<br/>10.1.80.122<br/>10.1.80.131<br/>10.1.80.134<br/>10.1.80.134</td> <td>Login<br/>Online<br/>Online<br/>Online<br/>Online<br/>Online<br/>Online<br/>Online<br/>Online<br/>Online<br/>Online<br/>Online</td> <td>Not Logi<br/>Not Logi<br/>Not Logi<br/>Not Logi<br/>Not Logi<br/>Not Logi<br/>Not Logi<br/>Not Logi<br/>Not Logi<br/>Not Logi<br/>Not Logi<br/>Not Logi<br/>Not Logi<br/>Not Logi<br/>Not Logi</td> | 10.1.80.128<br>10.1.80.128<br>10.1.80.102<br>10.1.80.102<br>10.1. | Windows 7 JARABA<br>Windows 7 JARABA<br>Windows 7 Profession<br>Windows 7 Profession                                                                                                    | user3<br>id-PCTMS<br>TMSUsed0<br>user1<br>user10<br>user13<br>user13<br>user14<br>user15<br>user16<br>user17<br>user18<br>user17<br>user18<br>user19<br>user17<br>user18<br>user19<br>user17<br>user18<br>user18<br>user28<br>user18<br>user18<br>u | Upw#1123456<br>Upw#1123456<br>123456<br>123456<br>Upw#1123456<br>Upw#1123456<br>Upw#1123456<br>Upw#1123456<br>Upw#1123456<br>Upw#1123456<br>Upw#1123456<br>Upw#1123456<br>Upw#1123456<br>Upw#1123456      | C3<br>C4<br>C 2<br>D1<br>D2<br>D3<br>D4<br>G1<br>G2<br>G3<br>G4<br>H1<br>H2<br>H3<br>H4<br>R3             | 10.1.80.106<br>10.1.80.139<br>10.1.80.139<br>10.1.80.140<br>10.1.80.141<br>10.1.80.142<br>10.1.80.109<br>10.1.80.109<br>10.1.80.109<br>10.1.80.132<br>10.1.80.131<br>10.1.80.122<br>10.1.80.131<br>10.1.80.134<br>10.1.80.134 | Login<br>Online<br>Online<br>Online<br>Online<br>Online<br>Online<br>Online<br>Online<br>Online<br>Online<br>Online                                                                                                    | Not Logi<br>Not Logi<br>Not Logi<br>Not Logi<br>Not Logi<br>Not Logi<br>Not Logi<br>Not Logi<br>Not Logi<br>Not Logi<br>Not Logi<br>Not Logi<br>Not Logi<br>Not Logi<br>Not Logi                                                             |
| Settings <ul> <li>About</li> </ul>          |                                         | Add User From Use                                                                                                    | 10.1.80.128<br>10.1.80.128<br>10.1.80.102<br>10.1.80.102<br>10.1. | Windows 7 DRAUR<br>Windows 7 Drofession<br>Windows 7 Profession<br>Windows 7 Profession                                                                                                    | user3<br>isi-PCTMS<br>TMSUsed0<br>user1<br>user10<br>user12<br>user13<br>user14<br>user15<br>user16<br>user17<br>user17<br>user17<br>user18<br>user18<br>user19<br>user20<br>user21<br>user21                                                                                                    | Upw#1123456<br>Upw#1123456<br>123456<br>123456<br>Upw#1123456<br>Upw#1123456<br>Upw#1123456<br>Upw#1123456<br>Upw#1123456<br>Upw#1123456<br>Upw#1123456<br>Upw#1123456<br>Upw#1123456<br>Upw#1123456      | C3<br>C4<br>C2<br>D1<br>D2<br>D3<br>D4<br>G1<br>G2<br>G3<br>G4<br>H1<br>H2<br>H3<br>H4<br>R3              | 10.1.80.106<br>10.1.80.139<br>10.1.80.139<br>10.1.80.140<br>10.1.80.141<br>10.1.80.142<br>10.1.80.109<br>10.1.80.109<br>10.1.80.109<br>10.1.80.132<br>10.1.80.131<br>10.1.80.131<br>10.1.80.134<br>10.1.80.134                | Login<br>Coline<br>Online<br>Online<br>Online<br>Online<br>Online<br>Online<br>Online<br>Online<br>Online                                                                                                    | Not Logi<br>Not Logi<br>Not Logi<br>Not Logi<br>Not Logi<br>Not Logi<br>Not Logi<br>Not Logi<br>Not Logi<br>Not Logi<br>Not Logi<br>Not Logi<br>Not Logi<br>Not Logi<br>Not Logi<br>Not Logi<br>Not Logi                                     |
| Settings <ul> <li>About</li> </ul>          |                                         | a.PC         a.PC         yy-PC         yy-PC </td <td>10.1.80.128<br/>10.1.80.128<br/>10.1.80.102<br/>10.1.80.102<br/>10.1.</td> <td>Windows 7 Dr.R.U.R.         Windows 7 Profession         Windows 7 Profession</td> <td>users<br/>id-PCTMS<br/>TMSUsed0<br/>user1<br/>user10<br/>user12<br/>user13<br/>user14<br/>user15<br/>user16<br/>user17<br/>user17<br/>user17<br/>user18<br/>user18<br/>user18<br/>user19<br/>user21<br/>user20<br/>user21<br/>m</td> <td>Upw#1123456<br/>Upw#1123456<br/>123456<br/>123456<br/>Upw#1123456<br/>Upw#1123456<br/>Upw#1123456<br/>Upw#1123456<br/>Upw#1123456<br/>Upw#1123456<br/>Upw#1123456<br/>Upw#1123456<br/>Upw#1123456<br/>Upw#1123456</td> <td>C3<br/>C4<br/>C 2<br/>D1<br/>D2<br/>D3<br/>D4<br/>G1<br/>G2<br/>G3<br/>G4<br/>H1<br/>H2<br/>H3<br/>H4<br/>R3</td> <td>10.1.80.106<br/>10.1.80.139<br/>10.1.80.139<br/>10.1.80.140<br/>10.1.80.141<br/>10.1.80.142<br/>10.1.80.109<br/>10.1.80.107<br/>10.1.80.132<br/>10.1.80.132<br/>10.1.80.131<br/>10.1.80.134<br/>10.1.80.134</td> <td>Login<br/>Coline<br/>Online<br/>Online<br/>Online<br/>Online<br/>Online<br/>Online<br/>Online<br/>Online<br/>Online</td> <td>Not Logi<br/>Not Logi<br/>Not Logi<br/>Not Logi<br/>Not Logi<br/>Not Logi<br/>Not Logi<br/>Not Logi<br/>Not Logi<br/>Not Logi<br/>Not Logi<br/>Not Logi<br/>Not Logi<br/>Not Logi<br/>Not Logi<br/>Not Logi<br/>Not Logi<br/>Not Logi</td>                                                                                                    | 10.1.80.128<br>10.1.80.128<br>10.1.80.102<br>10.1.80.102<br>10.1. | Windows 7 Dr.R.U.R.         Windows 7 Profession         Windows 7 Profession                   | users<br>id-PCTMS<br>TMSUsed0<br>user1<br>user10<br>user12<br>user13<br>user14<br>user15<br>user16<br>user17<br>user17<br>user17<br>user18<br>user18<br>user18<br>user19<br>user21<br>user20<br>user21<br>m                                                                                                    | Upw#1123456<br>Upw#1123456<br>123456<br>123456<br>Upw#1123456<br>Upw#1123456<br>Upw#1123456<br>Upw#1123456<br>Upw#1123456<br>Upw#1123456<br>Upw#1123456<br>Upw#1123456<br>Upw#1123456<br>Upw#1123456      | C3<br>C4<br>C 2<br>D1<br>D2<br>D3<br>D4<br>G1<br>G2<br>G3<br>G4<br>H1<br>H2<br>H3<br>H4<br>R3             | 10.1.80.106<br>10.1.80.139<br>10.1.80.139<br>10.1.80.140<br>10.1.80.141<br>10.1.80.142<br>10.1.80.109<br>10.1.80.107<br>10.1.80.132<br>10.1.80.132<br>10.1.80.131<br>10.1.80.134<br>10.1.80.134                               | Login<br>Coline<br>Online<br>Online<br>Online<br>Online<br>Online<br>Online<br>Online<br>Online<br>Online                                                                                                    | Not Logi<br>Not Logi<br>Not Logi<br>Not Logi<br>Not Logi<br>Not Logi<br>Not Logi<br>Not Logi<br>Not Logi<br>Not Logi<br>Not Logi<br>Not Logi<br>Not Logi<br>Not Logi<br>Not Logi<br>Not Logi<br>Not Logi<br>Not Logi                         |
| Settings <ul> <li>About</li> </ul>          |                                         | □       n-PC         □       n-PC         □       yy-PC         □       yy-P                                                                                                    | 10.1.80.128<br>10.1.80.128<br>10.1.80.102<br>10.1.80.102<br>10.1.80.102<br>10.1.80.102<br>10.1.80.102<br>10.1.80.102<br>10.1.80.102<br>10.1.80.102<br>10.1.80.102<br>10.1.80.102<br>10.1.80.102<br>10.1.80.102<br>10.1.80.102                                                                                                    | Windows 7 Datalata         Windows 7 Profession         Windows 7 Profession                                                                              | users<br>iei-PCTMS<br>TNSUseo<br>user1<br>user10<br>user11<br>user12<br>user13<br>user14<br>user15<br>user16<br>user17<br>user18<br>user19<br>user20<br>user21<br>m                                                                                                    | Upw#1123456<br>Upw#1123456<br>123456<br>123456<br>Upw#1123456<br>Upw#1123456<br>Upw#1123456<br>Upw#1123456<br>Upw#1123456<br>Upw#1123456<br>Upw#1123456<br>Upw#1123456<br>Upw#1123456<br>Upw#1123456      | C3<br>C4<br>C 2<br>D1<br>D2<br>D3<br>D4<br>G1<br>G2<br>G3<br>G4<br>H1<br>H1<br>H2<br>H3<br>H3<br>H4       | 10.1.80.106<br>10.1.80.139<br>10.1.80.139<br>10.1.80.140<br>10.1.80.141<br>10.1.80.141<br>10.1.80.142<br>10.1.80.107<br>10.1.80.107<br>10.1.80.132<br>10.1.80.132<br>10.1.80.130<br>10.1.80.134<br>10.1.80.134                | Login<br>Online<br>Online<br>Online<br>Online<br>Online<br>Online<br>Online<br>Online<br>Online<br>Online<br>Online                                                                                                    | Not Logi<br>Not Logi<br>Not Logi<br>Not Logi<br>Not Logi<br>Not Logi<br>Not Logi<br>Not Logi<br>Not Logi<br>Not Logi<br>Not Logi<br>Not Logi<br>Not Logi<br>Not Logi<br>Not Logi                                                             |
| <ul> <li>Settings</li> <li>About</li> </ul> |                                         | □       n-PC         □       n-PC         □       yy-PC         □       yy-P                                                                                                    | 10.1.80.128<br>10.1.80.128<br>10.1.80.102<br>10.1.80.102<br>10.1.80.102<br>10.1.80.102<br>10.1.80.102<br>10.1.80.102<br>10.1.80.102<br>10.1.80.102<br>10.1.80.102<br>10.1.80.102<br>10.1.80.102<br>10.1.80.102                                                                                                    | Windows 7 DRAMA<br>Windows 7 DRAMA<br>Windows 7 Profession<br>Windows 7 Profession                                                                                                    | user9<br>iser9<br>iei-PCTMS<br>TMSUser0<br>user1<br>user10<br>user13<br>user14<br>user14<br>user15<br>user16<br>user17<br>user18<br>user20<br>user221<br>m                                                                                                    | Upw#1123456<br>Upw#1123456<br>123456<br>123456<br>Upw#1123456<br>Upw#1123456<br>Upw#1123456<br>Upw#1123456<br>Upw#1123456<br>Upw#1123456<br>Upw#1123456<br>Upw#1123456<br>Upw#1123456<br>Upw#1123456      | C3<br>C4<br>C2<br>D1<br>D2<br>D3<br>D4<br>G1<br>G2<br>G3<br>G4<br>H1<br>H2<br>H3<br>H4<br>R3              | 10.1.80.106<br>10.1.80.139<br>10.1.80.139<br>10.1.80.140<br>10.1.80.141<br>10.1.80.141<br>10.1.80.142<br>10.1.80.107<br>10.1.80.107<br>10.1.80.132<br>10.1.80.132<br>10.1.80.130<br>10.1.80.134<br>10.1.80.134                | Login<br>Coline<br>Coline<br>Col | Not Logi<br>Not Logi<br>Not Logi<br>Not Logi<br>Not Logi<br>Not Logi<br>Not Logi<br>Not Logi<br>Not Logi<br>Not Logi<br>Not Logi<br>Not Logi<br>Not Logi<br>Not Logi<br>Not Logi                                                             |
| Settings                                    |                                         | □       n-PC         □       n-PC         □       yy-PC         □       yy-P                                                                                                    | 10.1.80.128<br>10.1.80.128<br>10.1.80.102<br>10.1.80.102<br>10.1.80.102<br>10.1.80.102<br>10.1.80.102<br>10.1.80.102<br>10.1.80.102<br>10.1.80.102<br>10.1.80.102<br>10.1.80.102<br>10.1.80.102<br>10.1.80.102<br>10.1.80.102<br>10.1.80.102                                                                                                    | Windows 7 DRRUED         Windows 7 Drofession         Windows 7 Profession         Windows 7 Profession                      | user9<br>isi-PCTMS<br>TMSUser0<br>user1<br>user10<br>user12<br>user13<br>user14<br>user16<br>user17<br>user18<br>user17<br>user18<br>user19<br>user21<br>user20<br>m                                                                                                    | Upw#1123456<br>Upw#1123456<br>123456<br>123456<br>Upw#1123456<br>Upw#1123456<br>Upw#1123456<br>Upw#1123456<br>Upw#1123456<br>Upw#1123456<br>Upw#1123456<br>Upw#1123456<br>Upw#1123456<br>Upw#1123456      | C3<br>C4<br>C 2<br>D1<br>D2<br>D3<br>D4<br>G1<br>G2<br>G3<br>G4<br>H1<br>H2<br>H3<br>H4<br>H3<br>H4<br>R3 | 10.1.80.106<br>10.1.80.139<br>10.1.80.139<br>10.1.80.140<br>10.1.80.141<br>10.1.80.142<br>10.1.80.109<br>10.1.80.132<br>10.1.80.132<br>10.1.80.132<br>10.1.80.131<br>10.1.80.134<br>10.1.80.134                               | Login<br>Coline<br>Coline<br>Coline<br>Coline<br>Coline<br>Coline<br>Coline<br>Coline<br>Coline<br>Coline<br>Coline<br>Coline<br>Coline<br>Coline<br>Coline<br>Coline<br>Coline                                                                                                    | Not Logi<br>Not Logi<br>Not Logi<br>Not Logi<br>Not Logi<br>Not Logi<br>Not Logi<br>Not Logi<br>Not Logi<br>Not Logi<br>Not Logi<br>Not Logi<br>Not Logi<br>Not Logi                                                                         |
| <ul> <li>Settings</li> <li>About</li> </ul> |                                         | a-PC<br>a-PC<br>yy-PC<br>yy-PC<br>yy-PC<br>yy-PC<br>yy-PC<br>yy-PC<br>yy-PC<br>yy-PC<br>yy-PC<br>yy-PC<br>yy-PC<br>yy-PC<br>yy-PC<br>yy-PC<br>yy-PC<br>yy-PC<br>yy-PC                                                                                                    | 10.1.80.128<br>10.1.80.128<br>10.1.80.102<br>10.1.80.102<br>10.1.80.102<br>10.1.80.102<br>10.1.80.102<br>10.1.80.102<br>10.1.80.102<br>10.1.80.102<br>10.1.80.102<br>10.1.80.102<br>10.1.80.102<br>10.1.80.102<br>10.1.80.102<br>10.1.80.102                                                                                                    | Windows 7 January         Windows 7 January         Windows 7 Profession         Windows 7 Profession                        | user3<br>iei-PCTMS<br>TMSUser0<br>user1<br>user12<br>user13<br>user14<br>user15<br>user14<br>user16<br>user17<br>user18<br>user18<br>user19<br>user2<br>user20<br>user21<br>m                                                                                                    | Upw#1123456<br>Upw#1123456<br>123456<br>123456<br>Upw#1123456<br>Upw#1123456<br>Upw#1123456<br>Upw#1123456<br>Upw#1123456<br>Upw#1123456<br>Upw#1123456<br>Upw#1123456<br>Upw#1123456<br>Upw#1123456      | C3<br>C4<br>C 2<br>D1<br>D2<br>D3<br>D4<br>G1<br>G1<br>G2<br>G3<br>G3<br>G4<br>H1<br>H2<br>H3<br>H4<br>R3 | 10.1.80.106<br>10.1.80.139<br>10.1.80.139<br>10.1.80.140<br>10.1.80.141<br>10.1.80.142<br>10.1.80.109<br>10.1.80.109<br>10.1.80.132<br>10.1.80.132<br>10.1.80.122<br>10.1.80.131<br>10.1.80.134<br>10.1.80.134                | Login<br>Coline<br>Coline<br>Col | Not Logi<br>Not Logi<br>Not Logi<br>Not Logi<br>Not Logi<br>Not Logi<br>Not Logi<br>Not Logi<br>Not Logi<br>Not Logi<br>Not Logi<br>Not Logi<br>Not Logi<br>Not Logi<br>Not Logi<br>Not Logi                                                 |

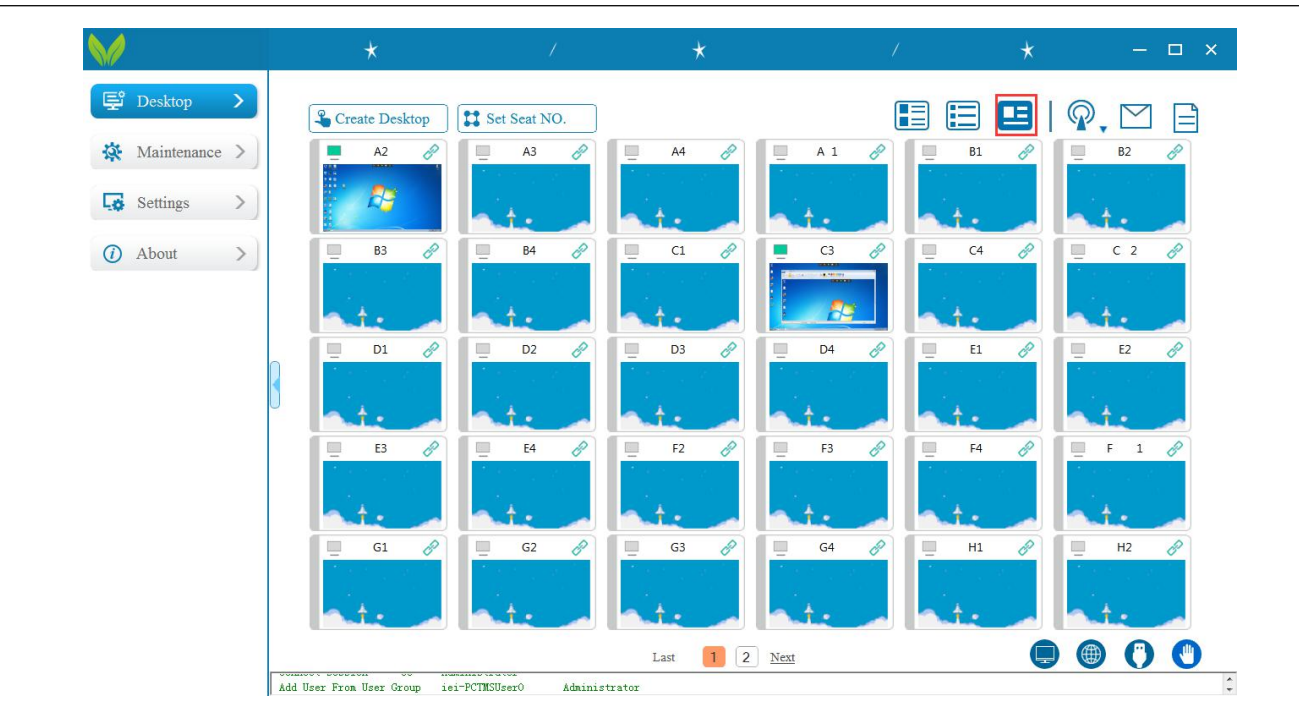

Broadcast:Selected terminals to broadcast, and set the resolution of broadcasting.

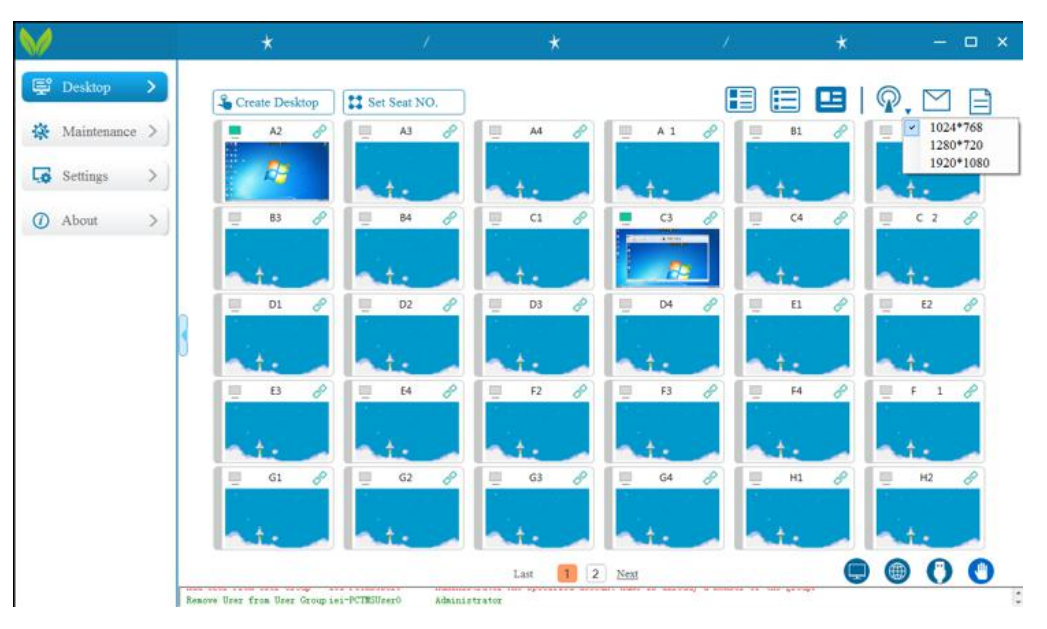

Send Message and Send File to all logged terminals.(The operations are the same as the right click to send message and file)

| Create Desktop | Set Seat NO.                | A4 🔗                                                         | A 1 & B1                                              |               |
|----------------|-----------------------------|--------------------------------------------------------------|-------------------------------------------------------|---------------|
| A2 Ø           | A3 @                        | 💻 A4 🔗                                                       | A 1 🔗 🛄 B1                                            | ₽ B2 ₽        |
|                | at.                         |                                                              |                                                       |               |
| -              | Contraction and Contraction | A.L.                                                         | at. at.                                               | a te          |
| B3 🔗           | 🛄 B4 🔗                      | 📃 C1 🔗                                                       | 💻 C3 🔗 📃 C4                                           | 8 📃 C 2 🔗     |
| at.            | at.                         | at.                                                          |                                                       | a te          |
| 📃 D1 🔗         | D2 🔗                        | D3 🔗                                                         | 🛄 D4 🔗 📃 E1                                           |               |
| ate .          | at.                         | at.                                                          | te ate                                                | a te          |
| 📃 E3 🔗         | E4 🔗                        | F2 🔗                                                         | 📃 F3 🔗 📃 F4                                           | 🥜 📃 F 1 🔗     |
| ate .          | at.                         | at.                                                          | te ate                                                | a te          |
| 🛄 G1 🔗         | 📃 G2 🔗                      | 🛄 G3 🔗                                                       | 🛄 G4 🔗 🛄 H1                                           | 🖉 📃 н2 🔗      |
| at.            | at.                         | t.                                                           | ate ate                                               | a te          |
|                |                             | Last 1 2                                                     | Next                                                  |               |
|                | DI P<br>E3 P                | D1 D<br>D2 D<br>D2 D<br>D2 D<br>D2 D<br>D2 D<br>D2 D<br>D2 D | Image: Comparison of PCTHSUPERO       Addiministrator | Last 1 2 Next |

Lock Screen/Networking/USB Mounts/Hand Up are for all logged terminals.

Lock Screen : Lock the terminals's screen.

Networking :Set the terminals can use network or not.

USB Mounts:Set the terminals can use USB or not.

Hand Up: Set the terminals can hand up or not.

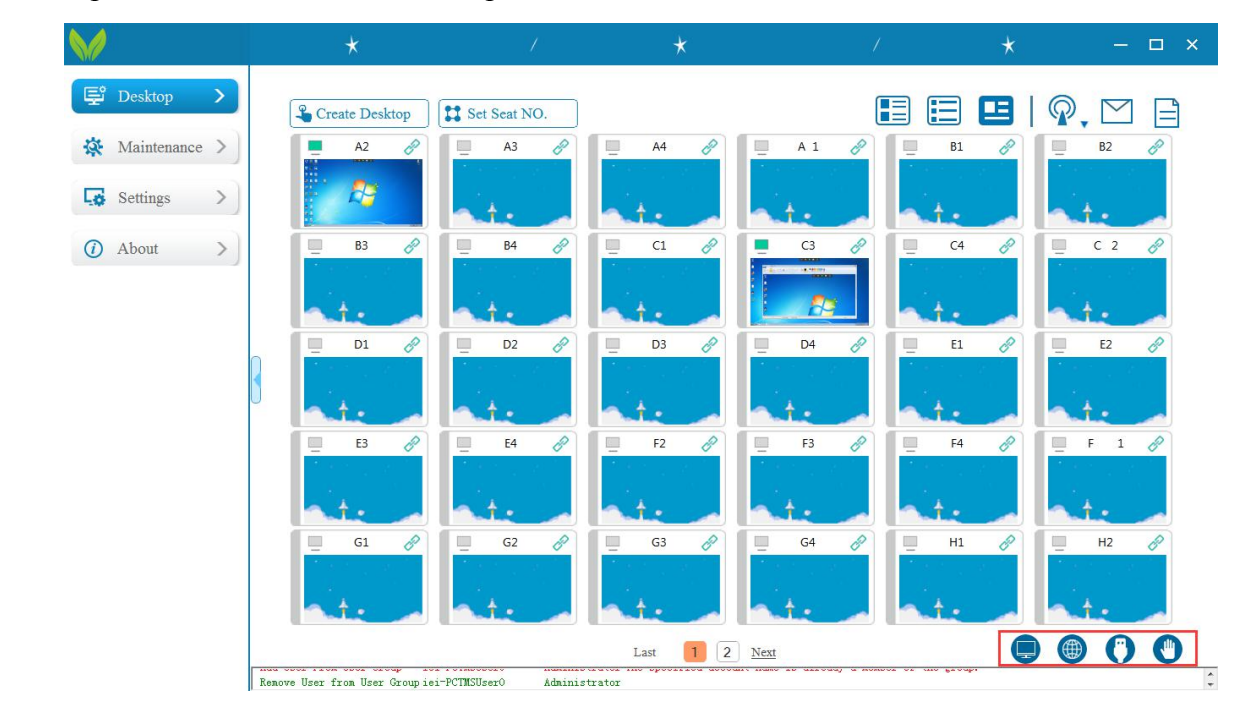

## 2.3 Maintenance

#### 2.3.1Diagnostics

| Discover and recover the                                   | e problem of system. All                                                                                                    | terminal will be                                                                                                    | disconnec   | ted during |                |
|------------------------------------------------------------|----------------------------------------------------------------------------------------------------|----------------------------------------------------------------------------------------------------|-------------|------------|----------------|
| repairing and forbid new                                   | terminals connecting ur                                                                                                    | til finishing rep                                                                                                    | air.        |            |                |
|                                                            | * /                                                                                                    | *                                                                                                    |             | *          | ×              |
| 😴 Desktop >                                                |                                                                                                    |                                                                                                    |             |            |                |
| X Maintenance V                                            |                                                                                                    |                                                                                                    |             |            |                |
| Fix Monitoring                                             | Network connection                                                                                                    | 4                                                                                                    |             |            |                |
| Settings >                                                 | Services                                                                                                    | ~                                                                                                    |             |            |                |
| () About >                                                 | Files                                                                                                    | ×                                                                                                    |             |            |                |
| 3                                                          | Drivers                                                                                                    | ~                                                                                                    |             |            |                |
|                                                            | Windows Patch                                                                                                    | 4                                                                                                    |             |            |                |
|                                                            | Trying to connect the terminal                                                                                                    |                                                                                                    |             |            |                |
|                                                            | Recover Advar                                                                                                    | aced repair                                                                                                    |             |            |                |
|                                                            |                                                                                                    |                                                                                                    |             |            |                |
|                                                            |                                                                                                    |                                                                                                    |             |            |                |
|                                                            |                                                                                                    |                                                                                                    |             |            |                |
| If there is any exception clic                             | king Recover to recover the                                                                                                    | excention                                                                                                    |             |            |                |
| If there is any exception, clic<br>Advanced recover is for | king Recover to recover the unexpected situations the                                                                                                    | exception.<br>at not be discov                                                                                                    | ered by sys | tem diagno | osis.          |
| If there is any exception,clic<br>Advanced recover is for  | king Recover to recover the unexpected situations the                                                                                                    | exception.<br>at not be discov                                                                                                    | ered by sys | tem diagno | osis.          |
| If there is any exception,clic<br>Advanced recover is for  | king Recover to recover the unexpected situations th                                                                                                    | exception.<br>at not be discov                                                                                                    | ered by sys | tem diagno | osis.<br>– 🗆 × |
| If there is any exception,clic<br>Advanced recover is for  | king Recover to recover the unexpected situations th                                                                                                    | exception.<br>at not be discov                                                                                                    | ered by sys | tem diagno | osis.<br>– ¤ × |
| If there is any exception, clic<br>Advanced recover is for | king Recover to recover the unexpected situations th                                                                                                    | exception.<br>at not be discov<br>*                                                                                                    | ered by sys | tem diagno | osis.<br>– = × |
| If there is any exception, clic<br>Advanced recover is for | king Recover to recover the unexpected situations th                                                                                                    | exception.<br>at not be discov<br>*                                                                                                    | ered by sys | tem diagno | osis.<br>– 🗆 × |
| If there is any exception, clic<br>Advanced recover is for | king Recover to recover the unexpected situations th                                                                                                    | exception.<br>at not be discov<br>*                                                                                                    | ered by sys | tem diagno | osis.<br>– 🗆 × |
| If there is any exception, clic<br>Advanced recover is for | king Recover to recover the unexpected situations th                                                                                                    | exception.<br>at not be discov<br>*                                                                                                    | ered by sys | tem diagno | osis.          |
| If there is any exception, clic<br>Advanced recover is for | king Recover to recover the unexpected situations th                                                                                                    | exception.<br>at not be discov                                                                                                    | ered by sys | tem diagno | osis.          |
| If there is any exception, clic<br>Advanced recover is for | king Recover to recover the unexpected situations th         *       /         *       /         King Recover to recover the unexpected situations th         *       /         King Recover to recover the unexpected situations th         *       /         King Recover to recover the unexpected situations th         *       /         King Recover to recover the unexpected situations th         Firewall       Advanced rep         Services       Warm prompt ser         Files       User can't login         Drivers       Windows Patch         Trying to connex                                                                                                    | exception.<br>at not be discov<br>*                                                                                                    | ered by sys | tem diagno | osis.          |
| If there is any exception, clic<br>Advanced recover is for | king Recover to recover the unexpected situations th                                                                                                    | exception.<br>at not be discov<br>*                                                                                                    | ered by sys | tem diagno | osis.          |
| If there is any exception, clic<br>Advanced recover is for | king Recover to recover the unexpected situations th         *       /         *       /         K       /         Firewall       Advanced rep         Services       Warm prompt-ser         Files       User can't login         Drivers       Windows Patch         Trying to connex       Advanced rep                                                                                                    | exception.<br>at not be discov<br>*                                                                                                    | ered by sys | tem diagno | osis.          |
| If there is any exception, clic<br>Advanced recover is for | king Recover to recover the unexpected situations th                                                                                                    | exception.<br>at not be discov                                                                                                    | ered by sys | tem diagno | osis.          |
| If there is any exception, clic<br>Advanced recover is for | king Recover to recover the unexpected situations the the unexpected situations the the unexpected situations of the the text of the text of text of text of text | exception.<br>at not be discov                                                                                                    | ered by sys | tem diagno | osis.          |
| If there is any exception, clic<br>Advanced recover is for | king Recover to recover the unexpected situations th                                                                                                    | exception.<br>at not be discov                                                                                                    | ered by sys | tem diagno | osis.          |
| If there is any exception, clic<br>Advanced recover is for | kking Recover to recover the unexpected situations th                                                                                                    | exception.<br>at not be discov<br>*<br>air ×<br>ior repair is suitable for<br>d no abnormal situation<br>cod repair                      | ered by sys | tem diagno | osis.          |
| If there is any exception, clic<br>Advanced recover is for | etting an error during mo                                                                                                    | exception.<br>at not be discov<br>*<br>at not be discov                                                                                  | ered by sys | tem diagno | osis.          |
| If there is any exception, clic<br>Advanced recover is for | etting an error during mo                                                                                                    | exception.<br>at not be discov<br>*<br>ir *<br>ir *<br>ior repair is suitable for<br>d no abnormal situation<br>weed repair<br>onitoring | ered by sys | tem diagno | osis.          |

|                                                                                                    | *                                                                                                    | / *                                               | 1      | * | - L × |
|----------------------------------------------------------------------------------------------------|----------------------------------------------------------------------------------------------------|---------------------------------------------------|--------|---|-------|
| 😴 Desktop >                                                                                                    |                                                                                                    |                                                   |        |   |       |
| 🔅 Maintenance 🗸                                                                                                    |                                                                                                    |                                                   |        |   |       |
| Diagnostics                                                                                                    | Network conne                                                                                                   | ction 🗸                                           |        |   |       |
| Fix Mionstoring                                                                                                    | Firewall                                                                                                    | *                                                 |        |   |       |
| Lo Settings                                                                                                    | Services                                                                                                    | 1                                                 |        |   |       |
| (i) About                                                                                                    | Files                                                                                                    | ing will be restarted afer repair. Are you sure t | ×      |   |       |
|                                                                                                    | Drivers                                                                                                    | 2?                                                |        |   |       |
| U                                                                                                    | Window                                                                                                    | YES NO                                            |        |   |       |
|                                                                                                    | Trying to conne                                                                                                 | ect the terminal $\checkmark$                     |        |   |       |
|                                                                                                    | , n                                                                                                    |                                                   |        |   |       |
|                                                                                                    | Recover                                                                                                    | Advanced repair                                   |        |   |       |
|                                                                                                    |                                                                                                    |                                                   |        |   |       |
|                                                                                                    |                                                                                                    |                                                   |        |   |       |
|                                                                                                    |                                                                                                    |                                                   |        |   |       |
|                                                                                                    |                                                                                                    |                                                   |        |   |       |
|                                                                                                    |                                                                                                    |                                                   |        |   |       |
|                                                                                                    | *                                                                                                    | / *                                               | /      | * | - 🗆 × |
| 🗭 Desktop >                                                                                                    | *                                                                                                    | / *                                               | /      | * | – – × |
| E Desktop                                                                                                    | *                                                                                                    | / *                                               | /      | * | – o x |
| ₽ Desktop > ₩ Maintenance > Diagnostics                                                                                                    | *                                                                                                    | / *                                               | /      | * | ×     |
| <ul> <li>Desktop &gt;</li> <li>Maintenance &gt;</li> <li>Diagnostics</li> <li>Fix Monitoring</li> </ul>                                            | ★<br>Network conne                                                                                              | / ★<br>ction ✓                                    | /      | * | - ¤ × |
| <ul> <li>Desktop &gt;</li> <li>Maintenance &gt;</li> <li>Diagnostics</li> <li>Fix Monitoring</li> <li>Settings &gt;</li> </ul>                     | ★<br>Network conne<br>Firewall                                                                                  | ction                                             | /      | * | – – × |
| <ul> <li>Desktop &gt;</li> <li>Maintenance ∨</li> <li>Diagnostics</li> <li>Fix Monitoring</li> <li>Settings &gt;</li> <li>About &gt;</li> </ul>    | ★<br>Network conne<br>Firewall<br>Services                                                                      | rtion ✓<br>✓<br>✓                                 | /      | * | ×     |
| <ul> <li>Desktop</li> <li>Maintenance</li> <li>Diagnostics</li> <li>Fix Monitoring</li> <li>Settings</li> <li>Settings</li> <li>About</li> </ul>   | ★<br>Network conne<br>Firewall<br>Services<br>Files                                                             | <pre>/ ★ ction √</pre>                            | ×      | * | – – × |
| <ul> <li>Desktop &gt;</li> <li>Maintenance &gt;</li> <li>Diagnostics</li> <li>Fix Monitoring</li> <li>Settings &gt;</li> <li>About &gt;</li> </ul> | ★<br>Network conne<br>Firewall<br>Services<br>Files<br>Files<br>Repair :<br>Drivers                             | <pre>/ ★ ction ↓ successfully! OK</pre>           | /<br>× | * | ×     |
| <ul> <li>Desktop</li> <li>Maintenance</li> <li>Diagnostics</li> <li>Fix Monitoring</li> <li>Settings</li> <li>About</li> </ul>                     | ★<br>Network conne<br>Firewall<br>Services<br>Files<br>Privers<br>Univers<br>Window                             | <pre>/ ★ ction  ✓ u successfully! OK</pre>        | ×      | * | ×     |
| <ul> <li>Desktop</li> <li>Maintenance</li> <li>Diagnostics</li> <li>Fix Monitoring</li> <li>Settings</li> <li>About</li> </ul>                     | ★<br>Network conne<br>Firewall<br>Services<br>Files<br>Drivers<br>Window<br>Trying to conne                     | ction                                             | X      | * | – – × |
| <ul> <li>Desktop</li> <li>Maintenance</li> <li>Diagnostics</li> <li>Fix Monitoring</li> <li>Settings</li> <li>About</li> </ul>                     | ★<br>Network conne<br>Firewall<br>Services<br>Files<br>Files<br>Trivers<br>Window<br>Trying to conne<br>Recover | ction ×<br>successfully!                          | ×      | * | ×     |
| <ul> <li>Desktop</li> <li>Maintenance</li> <li>Diagnostics</li> <li>Fix Monitoring</li> <li>Settings</li> <li>About</li> </ul>                     | ★<br>Network conne<br>Firewall<br>Services<br>Files<br>Drivers<br>Window<br>Trying to conne<br>Recover          | ction<br>successfully!<br>o K<br>Advanced repair  | ×      | * | - • × |
| <ul> <li>Desktop</li> <li>Maintenance</li> <li>Diagnostics</li> <li>Fix Monitoring</li> <li>Settings</li> <li>Settings</li> <li>About</li> </ul>   | ★<br>Network conne<br>Firewall<br>Services<br>Files<br>Privers<br>Window<br>Trying to conne<br>Recover          | ction                                             | ×      | * | - • × |

## 2.4 Setting

#### 2.4.1 Terminal

Four Parts are under Settings : Resolution, Terminal language, Terminal upgrade and Custom Logo.

Option: Select info list in box and click Ok, they will be shown in terminal info list.

| Desktop           | Option        | Refresh      |                       |              |                    |                    | Search terminal | Q        |
|-------------------|---------------|--------------|-----------------------|--------------|--------------------|--------------------|-----------------|----------|
| 🔅 Maintenance >   | 1             |              | _                     |              |                    |                    |                 |          |
|                   | Terminal      | NO. Terminal | Type Terminal Version | Terminal IP  | Terminal MAC       | Monitor Resolution | Color Dept      | h(bI USI |
| Settings 🗸 🗸      | Option        |              | × 1/29                | 10.1.80.127  | detaildetact./1.92 | -                  | -               | -        |
|                   | Please select |              | )/29                  | 10.1.80.125  | deradiderae:00:20  |                    |                 |          |
| Terminal          | Language      | <u></u>      | y/30                  | 10.1.80.134  | de:ad:de:ac:90.55  | -                  |                 | -        |
| Resolution        | ✓ Ferminal II | )<br>2       | 1/20                  | 10.1.80.1129 | de:ad:de:ac:9b:90  |                    | -               |          |
| Terminal Language | 🔳 RDP Versi   | on           | 1/29                  | 10.1.80.105  | dead:deac:cfc7     |                    |                 |          |
| Terminal Ungrade  | 🗹 Terminal T  | ype          | )/29                  | 10.1.80.114  | de:ad:de:ac:93:67  |                    |                 |          |
| rennina opgrade   | ✓ USB Func    | tion         | )/30                  | 10.1.80.121  | de ad de ac 95 d5  |                    |                 |          |
| Custom Logo       | V Ferminal V  | fersion      | )/30                  | 10 1 80 133  | dead:deac.92.b4    | -                  |                 |          |
| Cluster >         | 🗐 Refresh Ra  | ate(Hz)      | 1/29                  | 10 1 80 110  | de ad de ac 95-3c  |                    |                 |          |
|                   | Color Dep     | th(bpp)      | )/30                  | 10.1.80.116  | de:ad:de:ac:95:47  | -                  | _               | -        |
| Management >      | Upgrade F     | ile Patch    | )/31                  | 10 1 80 141  | de ad de ad 04-1f  | -                  |                 |          |
|                   | Desktop B     | ackground    | )/30                  | 10.1.80.131  | de ad:de ac 96:50  | 2                  | _               | -        |
| (i) About >       |               | _            | )/31                  | 10.1.80.142  | de:ad:de:ad:04:a9  | -                  | -               |          |
|                   | OI            | Ca Ca        | ncel )/29             | 10.1.80.117  | de:ad:de:ac:95:86  | -                  | -               |          |
|                   | G1            | R2           | 2018/10/30            | 10.1.80.107  | de:ad:de:ac:96:d5  | _                  | _               | -        |
|                   | G3            | R2           | 2018/10/30            | 10.1.80.132  | de:ad:de:ac:94:8b  | -                  | -               | -        |
|                   | •             |              |                       | m            |                    |                    |                 | +        |

Click "Refresh", new selected info in list appear

| P Desktop          | Option      | Refresh                           |                  |             |                   | Search                    | ı terminal         | Q  |
|--------------------|-------------|-----------------------------------|------------------|-------------|-------------------|---------------------------|--------------------|----|
| Maintenance >      |             |                                   |                  |             |                   |                           |                    |    |
|                    | Terminal NO | <ol> <li>Terminal Type</li> </ol> | Terminal Version | Terminal IP | Terminal MAC      | Monitor Resolution        | Color Depth(br USI | î. |
| 🔂 Settings 🗸 🗸     | B2          | R5                                | 2018/10/29       | 10.1.80.127 | de:ad:de:ac:/E92  | VGA_1920x1080_HDMIx1080P  | 32 US              |    |
|                    | <b>B</b> 3  | R3                                | 2018/10/29       | 10.1.80.125 | de:ad:de:ac:96:44 | VGA_1920x1080_HDMIx1080P  | 32 US              |    |
| Terminal 🗸         |             | R2                                | 2018/10/30       | 10.1.80.134 | de:ad:de:ac:90:39 | VGA_1920x1080_HDMIx1080P  | 32 US              |    |
| Resolution         |             | R2                                | 2018/10/30       | 10.1.80.129 | de:ad:de:ac:93:56 | VGA_1920x1080_HDMIx1080P  | 32 US              | H  |
| Terminal Language  |             | R3<br>B2                          | 2018/10/29       | 10.1.80.105 | de:ad:de:ac.96.90 | VGA_1920x1080_HDMIx1080P  | 32 US              |    |
| Terminal Linera da |             | R3<br>P2                          | 2018/10/29       | 10.1.80.103 | detad.detac.cl.c/ | VGA_1920x1080_HDMIx1080P  | 32 US              |    |
| Terminai Opgrade   | D 54        | R3<br>P2                          | 2018/10/20       | 10.1.80.121 | deradiderac 95:07 | VGA_1920x1080_HDMIx1080P  | 22 US              |    |
| Custom Logo        | EI EI       | R2<br>P2                          | 2018/10/30       | 10.1.00.121 | detad.detac.93.d3 | VGA_1920x1080_HDMIx1080P  | 32 US              |    |
| Chuster            | D 24        | R2<br>P2                          | 2018/10/20       | 10.1.80.110 | deradiderac.92.04 | VGA_1920x1080_HDMIx1080P  | 32 US              |    |
|                    |             | R)                                | 2018/10/20       | 10.1.80.116 | deradiderae 05:47 | VGA_1920x1080_HDMIx1080F  | 32 US              |    |
| Management >       |             | R2                                | 2018/10/21       | 10.1.80.141 | de.ad.de.ac.93.47 | VGA_1920x1080_HDMIx1080F  | 32 US.             |    |
|                    |             | R D                               | 2018/10/31       | 10.1.00.141 | detad.detad.04.11 | VGA_1920x1080_HDMIx1080P  | 32 US              |    |
| About >            |             | Raha                              | 2018/10/30       | 10.1.80.131 | de:ad:de:ad:04:a0 | VGA_1920x1080_HDMIx1080P  | 22 US              |    |
|                    |             | R2                                | 2018/10/29       | 10.1.80.142 | derad-derac-05-86 | VGA_1920x1080_HDMIx1080P  | 32 US              |    |
|                    |             | R3<br>P2                          | 2018/10/29       | 10.1.80.107 | deradiderac.95.80 | VGA_1920x1080_HDMIx1080P  | 32 US.             |    |
|                    |             | R2<br>P2                          | 2018/10/20       | 10.1.80.107 | deradideraci90.02 | VGA_1920x1080_HDMIx1080F  | 32 US              |    |
|                    |             | K2                                | 2018/10/30       | 10.1.80.132 | de.ad.de.ac.94.80 | VGA_1920x1080_HDWIIx1080F | 32 03.             | -  |

Resolution : Select terminals that need to be reset resolution, click "Resolution" and then choose the resolution as needed.(available for the terminals online only )

| 😅 Desktop >       |                     |                 |                     |                              |                                 |                          |              |         |
|-------------------|---------------------|-----------------|---------------------|------------------------------|---------------------------------|--------------------------|--------------|---------|
| Cont N            | Option              | efresh          |                     |                              |                                 | Sear                     | ch terminal  | Q       |
| 🔅 Maintenance >   |                     |                 |                     |                              |                                 |                          |              |         |
|                   | Terminal NO. To     | erminal Type Te | erminal Version     | Terminal IP                  | Terminal MAC                    | Monitor Resolution       | Color Depth( | br USI- |
| Settings 🗸 🗸      | ✓ B2 K              | 2               | 018/10/29           | 10.1.80.127                  | de.ad.de.ac./1.92               | VGA_1920x1080_HDMIx1080  | 20           | US.     |
|                   | B3 R                | 3 2             | 018/10/29           | 10.1.80.125                  | de:ad:de:ac:96:44               | VGA_1920x1080_HDMIx10801 | 32           | US.     |
| Terminal 🗸        | H4 R                | 2 2             | 018/10/30           | 10.1.80.134                  | de:ad:de:ac:90:39               | VGA_1920x1080_HDMIx10801 | 32           | US.     |
| Resolution        | ∐ H2 R              | 2 2             | 018/10/30           | 10.1.80.129                  | de:ad:de:ac:93:5b               | VGA_1920x1080_HDMIx1080I | 32           | US.     |
|                   | A2 R                | 3 2             | Resolution :        | Setting                      | × le:ac:9b:90                   | VGA_1920x1080_HDMIx10801 | 32           | US.     |
| Terminal Language | C1 R                | 3 2             | The termin:         | al will restart after set    | le:ac:cf:c7                     | VGA_1920x1080_HDMIx10801 | 32           | US.     |
| Terminal Upgrade  | B4 R                | 3 2             | resolution!         | a was restart arter set      | le:ac:93:67                     | VGA_1920x1080_HDMIx1080  | 32           | US:     |
| Custom Logo       | E1 R                | 2 2             | VGA_12              | 80×1024                      | <ul> <li>le:ac:95:d5</li> </ul> | VGA_1920x1080_HDMIx10801 | 32           | US.     |
|                   | E4 R                | 2 2             | VGA_10              | 24×768<br>80×1024            | le:ac:92:b4                     | VGA_1920x1080_HDMIx1080H | 32           | US      |
| Cluster >         | 🗌 B1 🛛 R            | 3 2             | VGA_13              | 66×768<br>40×900             | le:ac:95:3c                     | VGA_1920x1080_HDMIx10801 | 32           | US:     |
|                   | <b>F</b> 3 <b>R</b> | 2 2             | VGA_16              | 00×900                       | le:ac:95:47                     | VGA 1920x1080 HDMIx1080  | 32           | US      |
| Management >      | □ D2 R              | plus 2          | 018/1 VGA_12        | 80×720_HDMI×72               | OP ad:de:ad:04:1f               | VGA 1920x1080 HDMIx1080  | 32           | US.     |
|                   |                     | 2 2             | VGA_19<br>018/10/30 | 20×1080_HDM×1<br>10.1.80.131 | de ad:de ac:96:50               | VGA 1920x1080 HDMIx1080  | 32           | US      |
| (i) About >       | D3 R                | phis 2          | 018/10/31           | 10 1 80 142                  | de ad de ad 04 a9               | VGA 1920x1080 HDMIx1080  | 32           | US      |
|                   | Δ4 R                | 3 2             | 018/10/29           | 10.1.80.117                  | de:ad:de:ac:95:86               | VGA 1920v1080 HDMIv1080  | 32           | US      |
|                   |                     | 2 2             | 019/10/20           | 10.1.80.107                  | deradiderae:96:d5               | VGA 1020x1080_HDMIx1080  | 22           | US.     |
|                   |                     | 2 2             | 018/10/50           | 10.1.80.107                  | de.ad.de.ac.90.d3               | VGA_1920x1080_HDMIx1080  | 20           | 03      |
|                   | G3 K                | 2 2             | 018/10/30           | 10.1.80.132                  | de:adide:ac:94:8b               | VGA_1920x1080_HDMIx10801 | 32           | US      |
|                   | •                   |                 |                     |                              |                                 |                          |              | •       |

Terminal language: Set terminal's language. Support both Chinese and English.(available for the terminals online only )

| Desktop             | Option     | Refres      | h                            |                     |                   | Search                   | ı terminal        | Q       |
|---------------------|------------|-------------|------------------------------|---------------------|-------------------|--------------------------|-------------------|---------|
| Maintenance >       |            | (           |                              |                     |                   |                          |                   |         |
|                     | Terminal N | IO. Termina | 1 Type Terminal Version      | Terminal IP         | Terminal MAC      | Monitor Resolution       | Color Depth(br US | â       |
| 🕂 Settings 🗸        | ✓ B2       | R3          | 2018/10/29                   | 10.1.80.127         | de:ad:de:ac:/f:92 | VGA_1920x1080_HDMIx1080P | 32 US             | 1       |
|                     | □ B3       | R3          | 2018/10/29                   | 10.1.80.125         | de:ad:de:ac:96:44 | VGA_1920x1080_HDMIx1080P | 32 US             | â.      |
| Terminal 🗸          | L H4       | R2          | 2018/10/30                   | 10.1.80.134         | de:ad:de:ac:90:39 | VGA_1920x1080_HDMIx1080P | 32 US             | ñ       |
| Resolution          | H2         | R2          | 2018/10/30                   | 10.1.80.129         | de:ad:de:ac:93:5b | VGA_1920x1080_HDMIx1080P | 32 US             | 2.<br>E |
| Territori Terrenera | A2         | R3          | 2018/10/29                   | 10.1.80.118         | de:ad:de:ac:9b:90 | VGA_1920x1080_HDMIx1080P | 32 US             | 2       |
| Terminal Language   | C1         | R3          |                              |                     | ×                 | VGA_1920x1080_HDMIx1080P | 32 US             | 5.      |
| Terminal Upgrade    | <b>B</b> 4 | R3          | Only for terminals with inte | ernet access but no | t login server,   | VGA_1920x1080_HDMIx1080P | 32 US             | 5.      |
| Custom Logo         | 🗌 E1       | R2          | continue or not?             |                     |                   | VGA_1920x1080_HDMIx1080P | 32 US             | £       |
|                     | 🗌 E4       | R2          | ATTO                         | 210                 | -                 | VGA_1920x1080_HDMIx1080P | 32 US             | 5       |
| Chuster >           | 🗌 B1       | R3          | YES                          | NO                  |                   | VGA_1920x1080_HDMIx1080P | 32 US             | 5.      |
|                     | <b>F</b> 3 | R2          | 2018/10/30                   | 10.1.80.116         | de:ad:de:ac:95:47 | VGA_1920x1080_HDMIx1080P | 32 US             | 5.      |
| Management          | D2         | Rplus       | 2018/10/31                   | 10.1.80.141         | de:ad:de:ad:04:1f | VGA_1920x1080_HDMIx1080P | 32 US             | 5       |
| 3 Al                | - H1       | R2          | 2018/10/30                   | 10.1.80.131         | de:ad:de:ac:96:50 | VGA_1920x1080_HDMIx1080P | 32 US             | 5.      |
| D About             | D3         | Rplus       | 2018/10/31                   | 10.1.80.142         | de:ad:de:ad:04:a9 | VGA_1920x1080_HDMIx1080P | 32 US             | 5       |
|                     | A4         | R3          | 2018/10/29                   | 10.1.80.117         | de:ad:de:ac:95:86 | VGA_1920x1080_HDMIx1080P | 32 US             | 5.      |
|                     | G1         | R2          | 2018/10/30                   | 10.1.80.107         | de:ad:de:ac:96:d5 | VGA_1920x1080_HDMIx1080P | 32 US             | 5       |
|                     | G3         | R2          | 2018/10/30                   | 10.1.80.132         | de:ad:de:ac:94:8b | VGA_1920x1080_HDMIx1080P | 32 US             | 5.      |
|                     | •          |             |                              |                     |                   |                          | •                 | *       |

| 😴 Desktop >       | Ontion      | Defrech         |                    |             |                   | Searc                    | h terminal   | 0        |
|-------------------|-------------|-----------------|--------------------|-------------|-------------------|--------------------------|--------------|----------|
| M Minter N        |             | Kenesii         |                    |             |                   | ocare                    |              |          |
| Wannenance /      | Terminal NO | D. Terminal Typ | e Terminal Version | Terminal IP | Terminal MAC      | Monitor Resolution       | Color Depth( | br USI 📤 |
|                   | ☑ B2        | R3              | 2018/10/29         | 10.1.80.127 | de:ad:de:ac:7f.92 | VGA_1920x1080_HDMIx1080P | 32           | US       |
| Lo Settings       | □ B3        | R3              | 2018/10/29         | 10.1.80.125 | de:ad:de:ac:96:44 | VGA_1920x1080_HDMIx1080P | 32           | US       |
| Terminal          | □ H4        | R2              | 2018/10/30         | 10.1.80.134 | de:ad:de:ac:90:39 | VGA_1920x1080_HDMIx1080P | 32           | US       |
|                   | □ H2        | R2              | 2018/10/30         | 10.1.80.129 | de:ad:de:ac:93:5b | VGA_1920x1080_HDMIx1080P | 32           | US       |
| Resolution        | A2          | R3              | 20 Terminal La     | nouage      | le:ac:9b:90       | VGA_1920x1080_HDMIx1080P | 32           | US.      |
| Terminal Language | 🗌 C1        | R3              | 20                 |             | le:ac:cf:c7       | VGA_1920x1080_HDMIx1080P | 32           | US       |
| Terminal Upgrade  | 🗌 B4        | R3              | 20                 |             | le:ac:93:67       | VGA_1920x1080_HDMIx1080P | 32           | US       |
| Custom Logo       | 🗌 E1        | R2              | 20 English         |             | le:ac:95:d5       | VGA_1920x1080_HDMIx1080P | 32           | US       |
|                   | 🗌 E4        | R2              | 20 中文              |             | le:ac:92:b4       | VGA_1920x1080_HDMIx1080P | 32           | US       |
| Cluster >         | 🗌 B1        | R3              | 20                 | Cancel      | le:ac:95:3c       | VGA_1920x1080_HDMIx1080P | 32           | US       |
|                   | <b>F</b> 3  | R2              | 2                  | Cuncti      | le:ac:95:47       | VGA_1920x1080_HDMIx1080P | 32           | US       |
| Management        | D2          | Rplus           | 2018/10/31         | 10.1.80.141 | de:ad:de:ad:04:1f | VGA_1920x1080_HDMIx1080P | 32           | US:      |
| () About          | 🗌 H1        | R2              | 2018/10/30         | 10.1.80.131 | de:ad:de:ac:96:50 | VGA_1920x1080_HDMIx1080P | 32           | US       |
| () About          | D3          | Rphus           | 2018/10/31         | 10.1.80.142 | de:ad:de:ad:04:a9 | VGA_1920x1080_HDMIx1080P | 32           | US       |
|                   | A4          | R3              | 2018/10/29         | 10.1.80.117 | de:ad:de:ac:95:86 | VGA_1920x1080_HDMIx1080P | 32           | US       |
|                   | 🗌 G1        | R2              | 2018/10/30         | 10.1.80.107 | de:ad:de:ac:96:d5 | VGA_1920x1080_HDMIx1080P | 32           | US       |
|                   | G3          | R2              | 2018/10/30         | 10.1.80.132 | de:ad:de:ac:94:8b | VGA_1920x1080_HDMIx1080P | 32           | US       |
|                   | •           |                 |                    | III.        |                   |                          |              | +        |

Terminal upgrade(The password is the same as login password): Select terminals that need to be upgraded, click terminal upgrade to new version.

| Image: Province of the second control of the second control of the second conteon of the second control of the second contr |                   | I erminal I | 100000000000000000000000000000000000000 |                | TT 1 TT           | TT 1 1 1 1  |         |                          | 0.1 D  | 4 110         |
|----------------------------------------------------------------------------------------------------|-------------------|-------------|-----------------------------------------|----------------|-------------------|-------------|---------|--------------------------|--------|---------------|
| Log       Settlings <ul> <li>B3</li> <li>R3</li> <li>2018/10/29</li> <li>10.180.125</li> <li>deaddeac9644</li> <li>VGA_1920x1080_HDMLx1080P</li> <li>32</li> <li>UF</li> <li>Resolution</li> <li>Terminal Language</li> <li>C1</li> <li>R3</li> <li>R3</li> <li>2018/10/30</li> <li>10.180.129</li> <li>deaddeac935b</li> <li>VGA_1920x1080_HDMLx1080P</li> <li>32</li> <li>UF</li> <li>Rasolution</li> <li>Resolution</li> <li>R4</li> <li>R2</li> <li>2018/10/30</li> <li>10.180.129</li> <li>deaddeac935b</li> <li>VGA_1920x1080_HDMLx1080P</li> <li>32</li> <li>UF</li> <li>R4</li> <li>R2</li> <li>Coincide With Logon Password</li> <li>9547</li> <li>VGA_1920x1080_HDMLx1080P</li> <li>UF</li> <li>R3</li> <li>Coincide With Logon Password</li> <li>9547</li> <li>VGA_1920x1080_HDMLx1080P</li> <li>UF</li> <li>R4</li> <li>R2</li> <li>2018/10/31</li> <li>10.180.141</li> <li>deaddeac9650</li> <li>VGA_1920x1080_HDMLx1080P</li> <li>UF</li> <li>R4</li> <li>R3</li> <li>2018/10/31</li> <li>10.180.141</li> <li>deaddeac9560</li> <li>VGA_1920x1080_HDMLx1080P</li> <li>UF</li> <li>R4</li> <li>R3</li> <li>2018/10/31</li> <li>10.180.141</li> <li>deaddeac9650</li> <li>VGA_1920x1080_HDMLx1080P</li> <li>UF</li> <li>R4</li> <li>R3</li> <li>20</li></ul>                                                                                                    |                   | B2          | R3                                      | 2018/10/29     | 10.1.80.127       | de:ad:de:ac | :7£92   | VGA 1920x1080 HDMIx1080P | 32     | u(or US<br>US |
| Terminal       Imput password       Pb-90       VGA_1920x1080_HDMIx1080P       32       US         Resolution       A2       R3       Input password       Pb-90       VGA_1920x1080_HDMIx1080P       32       US         Castom Logo       E1       R2       Coincide With Logon Password       P5-57       VGA_1920x1080_HDMIx1080P       32       US         Management       E1       R2       Coincide With Logon Password       P5-56       VGA_1920x1080_HDMIx1080P       32       US         D2       Rphas       2018/10/31       10.1.80.141       deaddeace/94.57       VGA_1920x1080_HDMIx1080P       32       US         D1       R3       Coincide With Logon Password       P5-56       VGA_1920x1080_HDMIx1080P       32       US         Management       P1       R3       Coincide With Logon Password       P5-56       VGA_1920x1080_HDMIx1080P       32       US         D2       Rphas       2018/10/31       10.1.80.141       deaddeace/650       VGA_1920x1080_HDMIx1080P       32       US         D3       Rphas       2018/10/31       10.1.80.141       deaddeace/650       VGA_1920x1080_HDMIx1080P       32       US         D3       Rphas       2018/10/31       10.1.80.117       deaddeace/650       VGA                                                                                                    | Loi Settings 🗸 🗸  | □ B3        | R3                                      | 2018/10/29     | 10,1,80,125       | de:ad:de:ad | :96:44  | VGA 1920x1080 HDMIx1080P | 32     | US            |
| Image       H2       R2       2018/10/30       10.180.129       deaddeac93:5b       VGA_1920x1080_HDMIx1080P       32       US         Image       Imput password       pb:90       VGA_1920x1080_HDMIx1080P       32       US         Custom Logo       E1       R2       Coincide With Logon Password       p3:67       VGA_1920x1080_HDMIx1080P       32       US         Management       E4       R2       P2b4       VGA_1920x1080_HDMIx1080P       32       US         D2       Rphus       2018/10/31       10.180.141       deaddeac96:50       VGA_1920x1080_HDMIx1080P       32       US         D2       Rphus       2018/10/31       10.180.141       deaddeac96:50       VGA_1920x1080_HDMIx1080P       32       US         H1       R2       2018/10/31       10.180.141       deaddeac96:50       VGA_1920x1080_HDMIx1080P       32       US         H1       R2       2018/10/31       10.180.141       deaddeac96:50       VGA_1920x1080_HDMIx1080P       32       US         G1       R2       2018/10/30       10.180.117       deaddeac96:558       VGA_1920x1080_HDMIx1080P       32       US         G3       R2       2018/10/30       10.180.117       deaddeac96:558       VGA_1920x1080_HDMIx1080P                                                                                                    | Terminal          | H4          | R2                                      | 2018/10/30     | 10.1.80.134       | de:ad:de:ad | 90:39   | VGA_1920x1080_HDMIx1080P | 32     | US            |
| Resolution       A2       R3       Input password       Pb-90       VGA_1920x1080_HDMLx1080P       32       US         Imput password       p3:67       VGA_1920x1080_HDMLx1080P       32       US         Custom Logo       E1       R2       PD-90       VGA_1920x1080_HDMLx1080P       32       US         Management       E4       R2       PD-90       VGA_1920x1080_HDMLx1080P       32       US         Management       PD-90       VGA_1920x1080_HDMLx1080P       32       US         P3       R2       P254       VGA_1920x1080_HDMLx1080P       32       US         P5       R2       P254       VGA_1920x1080_HDMLx1080P       32       US         P5       R2       P545       VGA_1920x1080_HDMLx1080P       32       US         P5       R2       P545       VGA_1920x1080_HDMLx1080P       32       US         P5       R2       P547       VGA_1920x1080_HDMLx1080P       32       US         P1       R2       2018/10/31       10.18.0.141       deaddeac9650       VGA_1920x1080_HDMLx1080P       32       US         P1       R2       2018/10/30       10.18.0.171       deaddeac96550       VGA_1920x1080_HDMLx1080P       32       US                                                                                                    | Terminar          | ☐ H2        | R2                                      | 2018/10/30     | 10.1.80.129       | de:ad:de:ad | :93:5b  | VGA_1920x1080_HDMIx1080P | 32     | US            |
| Terminal Language       C1       R3       Coincide With Logon Password       p3.67       VGA_1920x1080_HDMLx1080P       32       US         Custom Logo       E1       R2       p254       VGA_1920x1080_HDMLx1080P       32       US         Management       B1       R3       Coll 10.180.141       deaddead04:1f       VGA_1920x1080_HDMLx1080P       32       US         D2       Rplas       2018/10/31       10.180.141       deaddead04:1f       VGA_1920x1080_HDMLx1080P       32       US         D2       Rplas       2018/10/31       10.180.141       deaddead04:1f       VGA_1920x1080_HDMLx1080P       32       US         D3       Rplas       2018/10/31       10.180.141       deaddead04:40       VGA_1920x1080_HDMLx1080P       32       US         G1       R2       2018/10/31       10.180.142       deaddeacd04:40       VGA_1920x1080_HDMLx1080P       32       US         G3       R2       2018/10/30       10.180.117       deaddeac96:56       VGA_1920x1080_HDMLx1080P       32       US         G3       R2       2018/10/30       10.180.117       deaddeac96:56       VGA_1920x1080_HDMLx1080P       32       US         G3       R2       2018/10/30       10.180.107       deaddeaca:96:45                                                                                                    | Resolution        | A2          | R3                                      | Input password | 4                 | ×           | 9b:90   | VGA_1920x1080_HDMIx1080P | 32     | US            |
| Image: Terminal Upgrade       B4       R3       Coincide With Logon Password       93.67       VGA_1920x1080_HDMLx1080P       32       US         Custor Logo       E4       R2       95.45       VGA_1920x1080_HDMLx1080P       32       US         Management       B1       R3       OK       Cancel       95.35       VGA_1920x1080_HDMLx1080P       32       US         D2       Rplas       2018/10/31       10.1.80.141       deaddead04.1f       VGA_1920x1080_HDMLx1080P       32       US         D2       Rplas       2018/10/31       10.1.80.141       deaddead04.1f       VGA_1920x1080_HDMLx1080P       32       US         D3       Rplas       2018/10/31       10.1.80.141       deaddead04.40.40       VGA_1920x1080_HDMLx1080P       32       US         A4       R3       2018/10/31       10.1.80.142       deaddead04.40.40       VGA_1920x1080_HDMLx1080P       32       US         G1       R2       2018/10/30       10.1.80.17       deaddeac96.55       VGA_1920x1080_HDMLx1080P       32       US         G3       R2       2018/10/30       10.1.80.107       deaddeac96.45       VGA_1920x1080_HDMLx1080P       32       US         G1       R2       2018/10/30       10.1.80.107       de                                                                                                    | Terminal Language | C1          | R3                                      | mpat passion   |                   | ~           | cf.c7   | VGA_1920x1080_HDMIx1080P | 32     | US            |
| Custom Logo       E1       R2       95.d5       VGA_1920x1080_HDMLx1080P       32       UH         Chister       92.b4       VGA_1920x1080_HDMLx1080P       32       UH         Management       0K       Cancel       95.3       VGA_1920x1080_HDMLx1080P       32       UH         VGA_1920x1080_HDMLx1080P       32       UH       0K       Cancel       95.3       VGA_1920x1080_HDMLx1080P       32       UH         Management       D2       Rphus       2018/10/31       10.1.80.141       decadceac04.11       VGA_1920x1080_HDMLx1080P       32       UH         D2       Rphus       2018/10/31       10.1.80.141       decadceac04.11       VGA_1920x1080_HDMLx1080P       32       UH         D3       Rphus       2018/10/31       10.1.80.141       decadceac04.42       VGA_1920x1080_HDMLx1080P       32       UH         A4       R3       2018/10/30       10.1.80.142       decadceac05.56       VGA_1920x1080_HDMLx1080P       32       UH         G1       R2       2018/10/30       10.1.80.147       decadceac95.56       VGA_1920x1080_HDMLx1080P       32       UH         G3       R2       2018/10/30       10.1.80.147       decadceac95.56       VGA_1920x1080_HDMLx1080P       32       UH<                                                                                                    | Terminal Upgrade  | □ B4        | R3                                      | Coincide Wit   | th Logon Password |             | 93:67   | VGA_1920x1080_HDMIx1080P | 32     | US            |
| E4       R2       22b4       VGA_1920x1080_HDMIx1080P       32       US         Management       F3       R2       95.47       VGA_1920x1080_HDMIx1080P       32       US         D2       Rpbas       2018/10/31       10.1.80.141       deaddead04:1f       VGA_1920x1080_HDMIx1080P       32       US         D1       ND3       Rpbas       2018/10/31       10.1.80.141       deaddead04:1f       VGA_1920x1080_HDMIx1080P       32       US         D3       Rpbas       2018/10/31       10.1.80.141       deaddead04:a9       VGA_1920x1080_HDMIx1080P       32       US         About       D3       Rpbas       2018/10/31       10.1.80.142       deaddead04:a9       VGA_1920x1080_HDMIx1080P       32       US         G1       R2       2018/10/31       10.1.80.117       deaddeac95.56       VGA_1920x1080_HDMIx1080P       32       US         G3       R2       2018/10/30       10.1.80.117       deaddeac95.66       VGA_1920x1080_HDMIx1080P       32       US         W                                                                                                    | Custom Logo       | 🗌 E1        | R2                                      | ****           |                   |             | 95:d5   | VGA_1920x1080_HDMIx1080P | 32     | US            |
| Cluster       B1       R3       OK       Cancel       p53c       VGA_1920x1080_HDMIx1080P       32       US         Management       D2       Rphas       2018/10/31       10.1.80.141       deaddead04:1f       VGA_1920x1080_HDMIx1080P       32       US         O       About       D2       Rphas       2018/10/31       10.1.80.141       deaddead04:1f       VGA_1920x1080_HDMIx1080P       32       US         O       About       D3       Rphas       2018/10/31       10.1.80.131       deaddead04:a9       VGA_1920x1080_HDMIx1080P       32       US         About       D3       Rphas       2018/10/31       10.1.80.142       deaddead04:a9       VGA_1920x1080_HDMIx1080P       32       US         A4       R3       2018/10/31       10.1.80.117       deaddeac95.56       VGA_1920x1080_HDMIx1080P       32       US         G1       R2       2018/10/30       10.1.80.107       deaddeac95.56       VGA_1920x1080_HDMIx1080P       32       US         G3       R2       2018/10/30       10.1.80.107       deaddeac96.56       VGA_1920x1080_HDMIx1080P       32       US         Total Nos: 33       Online: 32       JS       US       US       US       US       US   <                                                                                                    |                   | E4          | R2                                      |                |                   |             | 92:b4   | VGA_1920x1080_HDMIx1080P | 32     | US            |
| Management       F3       R2       95.47       VGA_1920x1080_HDMIx1080P       32       US         D2       Rphus       2018/10/31       10.1.80.141       decaddecad04:1f       VGA_1920x1080_HDMIx1080P       32       US         H1       R2       2018/10/31       10.1.80.131       decaddecad04:a9       VGA_1920x1080_HDMIx1080P       32       US         D3       Rphus       2018/10/31       10.1.80.142       decaddecac96:50       VGA_1920x1080_HDMIx1080P       32       US         A4       R3       2018/10/31       10.1.80.117       decaddecac95:86       VGA_1920x1080_HDMIx1080P       32       US         G1       R2       2018/10/30       10.1.80.107       decaddecac96:45       VGA_1920x1080_HDMIx1080P       32       US         G3       R2       2018/10/30       10.1.80.107       decaddecac96:45       VGA_1920x1080_HDMIx1080P       32       US                                                                                                    | Cluster >         | 🗌 B1        | R3                                      | OK             | Car               | ncel        | 95:3c   | VGA_1920x1080_HDMIx1080P | 32     | US            |
| Management       D2       Rphus       2018/10/31       10.1.80.141       decaddecad04.1f       VGA_1920x1080_HDMIx1080P       32       US <ul> <li>About</li> </ul> <li>D3</li> <li>Rphus</li> <li>2018/10/31</li> <li>10.1.80.141</li> <li>decaddecac96:50</li> <li>VGA_1920x1080_HDMIx1080P</li> <li>32</li> <li>US</li> <li>D3</li> <li>Rphus</li> <li>2018/10/31</li> <li>10.1.80.142</li> <li>decaddecac95:86</li> <li>VGA_1920x1080_HDMIx1080P</li> <li>32</li> <li>US</li> <li>A4</li> <li>R3</li> <li>2018/10/29</li> <li>10.1.80.107</li> <li>decaddecac95:86</li> <li>VGA_1920x1080_HDMIx1080P</li> <li>32</li> <li>US</li> <li>A4</li> <li>R3</li> <li>2018/10/29</li> <li>10.1.80.107</li> <li>decaddecac95:86</li> <li>VGA_1920x1080_HDMIx1080P</li> <li>32</li> <li>US</li> <li>G1</li> <li>R2</li> <li>2018/10/30</li> <li>10.1.80.107</li> <li>decaddcac95:48</li> <li>VGA_1920x1080_HDMIx1080P</li> <li>32</li> <li>US</li> <li>G3</li> <li>R2</li> <li>2018/10/30</li> <li>10.1.80.132</li> <li>decaddcac94:48</li> <li>VGA_1920x1080_HDMIx1080P</li> <li>US</li>                                                                                                    | N                 | <b>F</b> 3  | R2                                      |                | -                 |             | 95:47   | VGA_1920x1080_HDMIx1080P | 32     | US            |
| <sup>(1)</sup> About <sup>(1)</sup> About <sup>(1)</sup> R2 <sup>(2)</sup> 2018/10/30 <sup>(1)</sup> 10.180.131 <sup>(2)</sup> deaddeac9650 <sup>(2)</sup> VGA_1920x1080_HDMIx1080P <sup>(2)</sup> 32 <sup>(2)</sup> US <sup>(2)</sup> About <sup>(2)</sup> D3 <sup>(2)</sup> Rphs <sup>(2)</sup> 2018/10/31 <sup>(1)</sup> 10.180.142 <sup>(2)</sup> deaddeac9650 <sup>(2)</sup> VGA_1920x1080_HDMIx1080P <sup>(2)</sup> 20 <sup>(2)</sup> US <sup>(2)</sup> A4 <sup>(2)</sup> 2018/10/29 <sup>(1)</sup> 1.80.117 <sup>(2)</sup> deaddeac9556 <sup>(2)</sup> VGA_1920x1080_HDMIx1080P <sup>(2)</sup> 20 <sup>(2)</sup> US <sup>(2)</sup> G1 <sup>(2)</sup> 2018/10/30 <sup>(1)</sup> 1.80.107 <sup>(2)</sup> deaddeac9545 <sup>(2)</sup> VGA_1920x1080_HDMIx1080P <sup>(2)</sup> 20 <sup>(2)</sup> US <sup>(2)</sup> G3 <sup>(2)</sup> 2018/10/30 <sup>(1)</sup> 1.80.132 <sup>(2)</sup> deaddeac9438 <sup>(2)</sup> VGA_1920x1080_HDMIx1080P <sup>(2)</sup> 20 <sup>(2)</sup> US <sup>(2)</sup> G3 <sup>(2)</sup> 10/30 <sup>(2)</sup> 1.80.132 <sup>(2)</sup> 10.180.132                                                                                                    | Management >      | D2          | Rplus                                   | 2018/10/31     | 10.1.80.141       | de:ad:de:ad | 04:1f   | VGA_1920x1080_HDMIx1080P | 32     | US            |
| D3       Rphs       2018/10/31       10.1.80.142       deaddead04:a9       VGA_1920x1080_HDMIx1080P       32       US         A4       R3       2018/10/29       10.1.80.117       deaddeac95:86       VGA_1920x1080_HDMIx1080P       32       US         G1       R2       2018/10/30       10.1.80.107       deaddeac95:86       VGA_1920x1080_HDMIx1080P       32       US         G3       R2       2018/10/30       10.1.80.107       deaddeac94:8b       VGA_1920x1080_HDMIx1080P       32       US             Total Nos: 33       Online: 32       Logined: 2                                                                                                    | () About          | 🗌 H1        | R2                                      | 2018/10/30     | 10.1.80.131       | de:ad:de:ad | 96:50   | VGA_1920x1080_HDMIx1080P | 32     | US            |
| □       A4       R3       2018/10/29       10.1.80.117       deaddeac95.86       VGA_1920x1080_HDMIx1080P       32       US         □       G1       R2       2018/10/30       10.1.80.107       deaddeac96.45       VGA_1920x1080_HDMIx1080P       32       US         □       G3       R2       2018/10/30       10.1.80.132       deaddeac94.8b       VGA_1920x1080_HDMIx1080P       32       US         ·       ·       ·       ·       ·       ·       ·       ·       ·       ·       ·       ·       ·       ·       ·       ·       ·       ·       ·       ·       ·       ·       ·       ·       ·       ·       ·       ·       ·       ·       ·       ·       ·       ·       ·       ·       ·       ·       ·       ·       ·       ·       ·       ·       ·       ·       ·       ·       ·       ·       ·       ·       ·       ·       ·       ·       ·       ·       ·       ·       ·       ·       ·       ·       ·       ·       ·       ·       ·       ·       ·       ·       ·       ·       ·       ·       ·       · <t< td=""><td>About 7</td><td><b>D</b>3</td><td>Rplus</td><td>2018/10/31</td><td>10.1.80.142</td><td>de:ad:de:ad</td><td>1:04:a9</td><td>VGA_1920x1080_HDMIx1080P</td><td>32</td><td>US</td></t<>                                                                                                    | About 7           | <b>D</b> 3  | Rplus                                   | 2018/10/31     | 10.1.80.142       | de:ad:de:ad | 1:04:a9 | VGA_1920x1080_HDMIx1080P | 32     | US            |
| G1       R2       2018/10/30       10.1.80.107       deaddeac96d5       VGA_1920x1080_HDMIx1080P       32       US         G3       R2       2018/10/30       10.1.80.132       deaddeac943b       VGA_1920x1080_HDMIx1080P       32       US         *                                                                                                    |                   | A4          | R3                                      | 2018/10/29     | 10.1.80.117       | de:ad:de:ad | :95:86  | VGA_1920x1080_HDMIx1080P | 32     | US            |
| G3 R2 2018/10/30 10.1.80.132 de:ad:de:ac:94:8b VGA_1920x1080_HDMIx1080P 32 US<br>Total Nos: 33 Online: 32 Logined: 2                                                                                                    |                   | 🗌 G1        | R2                                      | 2018/10/30     | 10.1.80.107       | de:ad:de:ad | :96:d5  | VGA_1920x1080_HDMIx1080P | 32     | US            |
| Total Nos: 33 Online: 32 Logined: 2                                                                                                    |                   | G3          | R2                                      | 2018/10/30     | 10.1.80.132       | de:ad:de:ad | :94:8b  | VGA_1920x1080_HDMIx1080P | 32     | US            |
| Total Nos: 33 Online: 32 Logined: 1                                                                                                    |                   | •           |                                         |                | m                 |             |         |                          |        | +             |
|                                                                                                    |                   |             |                                         |                |                   |             |         | Total Nos: 33 Online:    | 32 Log | ined: 2       |
|                                                                                                    | upgrade package   | and open 1  | t                                       |                |                   |             |         |                          |        |               |
| upgrade package and open it                                                                                                    |                   |             |                                         |                |                   |             |         |                          |        |               |

| 礕 Desktop >       | Option R                             | efresh                     |                         |                   | Searc              | h terminal | Q        |
|-------------------|--------------------------------------|----------------------------|-------------------------|-------------------|--------------------|------------|----------|
| X Maintenance >   |                                      |                            |                         |                   |                    |            |          |
|                   | Terminal NO. Te                      | rminal Type Terminal Versi | ion Terminal IP Termina | al MAC Monitor Re | solution           | Color Dept | h(br USI |
| 🗔 Settings 🗸 🗸    | V Open                               |                            |                         |                   |                    |            | US.      |
|                   | ●●●●●●●●●●●●●●●●●●●●●●●●●●●●●●●●●●●● | 公(G:) ▶ 版本 ▶ RPlus ▶ Rp-   | 20181031                | ▼ 4 1 1           | Search Rp-20181031 | 2          | US.      |
| Terminal 🗸        | Organize 👻 New folder                |                            |                         |                   | I≡ • E             | 0          | US       |
| Resolution        | Desktop ^ Nar                        | ne                         | Date modified Typ       | e Size            |                    |            | 115      |
| Terminal Language | Recent Places                        | Rplusupdate.tar            | 10/31/2018 11:10 TAR    | File 51,121 KB    |                    |            | US       |
| Terminal Upgrade  | Contractor (                         |                            |                         |                   |                    |            | US       |
| C                 | Documents                            |                            |                         |                   |                    |            | US       |
| Custom Logo       | 🖌 🌙 Music                            |                            |                         |                   |                    |            | US       |
| Cluster >         | Pictures =                           |                            |                         |                   |                    |            | US       |
|                   |                                      |                            |                         |                   |                    |            | US       |
| Management >      | Computer                             |                            |                         |                   |                    |            | US       |
|                   | Local Disk (D:)                      |                            |                         |                   |                    |            | US:      |
| (i) About >       | 👝 win2016 (E:)                       |                            |                         |                   |                    |            | US       |
|                   | 一 取件 (F:)<br>の 办公 (G:)               |                            |                         |                   |                    |            | US       |
|                   | 🕞 备份 (H:) 🗸                          |                            |                         |                   |                    |            | US       |
|                   | File name: Fi                        | lplusupdate.tar            |                         | - L               | ipgrade files      | •          | US       |
|                   |                                      |                            |                         |                   | Onen Can           | cel        | +        |

#### Click Ok and wait for upgrade(Please keep power on during upgrade)

Custom Logo(The password is the same as login password):Set custom logo for terminals.

| <b>e</b> 1 | Deskiop         |         | Option     | Refresh       |                   |                |                       | Search                   | ı terminal Q       |
|------------|-----------------|---------|------------|---------------|-------------------|----------------|-----------------------|--------------------------|--------------------|
| ¥ 1        | Maintenance     | e >     | Torminal 2 | IO Torminal T | ma Tominal Marian | Tomminal ID    | Terminal MAC          | Manitar Pasalutian       | Color Douth (by US |
| _          |                 |         | B2         | R3            | 2018/10/29        | 10.1.80.127    | de:ad:de:ac:7f.92     | VGA 1920x1080 HDMIx1080P | 32 US              |
| <b>\$</b>  | Settings        | × .     | □ B3       | R3            | 2018/10/29        | 10.1.80.125    | de:ad:de:ac:96:44     | VGA 1920x1080 HDMIx1080P | 32 US              |
|            | Paraminal       |         | H4         | R2            | 2018/10/30        | 10.1.80.134    | de:ad:de:ac:90:39     | VGA 1920x1080 HDMIx1080P | 32 US              |
| 1          | lei minai       |         | H2         | R2            | 2018/10/30        | 10.1.80.129    | de:ad:de:ac:93:5b     | VGA_1920x1080_HDMIx1080P | 32 US              |
| R          | Resolution      |         | A2         | R3            | Input password    |                | <mark>→ 9</mark> 5:90 | VGA_1920x1080_HDMIx1080P | 32 US              |
| Т          | erminal Langua  | age     | C1         | R3            | input password    |                | cffc7                 | VGA_1920x1080_HDMIx1080P | 32 US              |
| Т          | Terminal Upgrad | de      | <b>B</b> 4 | R3            | Coincide With I   | logon Password | 93:67                 | VGA_1920x1080_HDMIx1080P | 32 US              |
| C          | Custom Logo     |         | 🗌 E1       | R2            | ****              |                | 95:d5                 | VGA_1920x1080_HDMIx1080P | 32 US              |
| -          |                 | - K K I | <b>E</b> 4 | R2            |                   |                | 92:64                 | VGA_1920x1080_HDMIx1080P | 32 US              |
| C          | Cluster         | >       | 🗌 B1       | R3            | ОК                | Car            | icel 95:3c            | VGA_1920x1080_HDMIx1080P | 32 US              |
|            |                 |         | <b>F</b> 3 | R2            |                   |                | 95:47                 | VGA_1920x1080_HDMIx1080P | 32 US              |
| N          | Vlanagement     | >       | D2         | Rplus         | 2018/10/31        | 10.1.80.141    | de:ad:de:ad:04:1f     | VGA_1920x1080_HDMIx1080P | 32 US              |
| 3          | Alant           |         | 🗌 H1       | R2            | 2018/10/30        | 10.1.80.131    | de:ad:de:ac:96:50     | VGA_1920x1080_HDMIx1080P | 32 US              |
| <i>D F</i> | ADOUL           | 1       | D3         | Rphus         | 2018/10/31        | 10.1.80.142    | de:ad:de:ad:04:a9     | VGA_1920x1080_HDMIx1080P | 32 US              |
|            |                 |         | A4         | R3            | 2018/10/29        | 10.1.80.117    | de:ad:de:ac:95:86     | VGA_1920x1080_HDMIx1080P | 32 US              |
|            |                 |         | <b>G1</b>  | R2            | 2018/10/30        | 10.1.80.107    | de:ad:de:ac:96:d5     | VGA_1920x1080_HDMIx1080P | 32 US              |
|            |                 |         | G3         | R2            | 2018/10/30        | 10.1.80.132    | de:ad:de:ac:94:8b     | VGA_1920x1080_HDMIx1080P | 32 US              |
|            |                 |         | •          |               |                   | ш              |                       |                          |                    |

You must selecte all kinds of resolution, or customing logo will be failed.

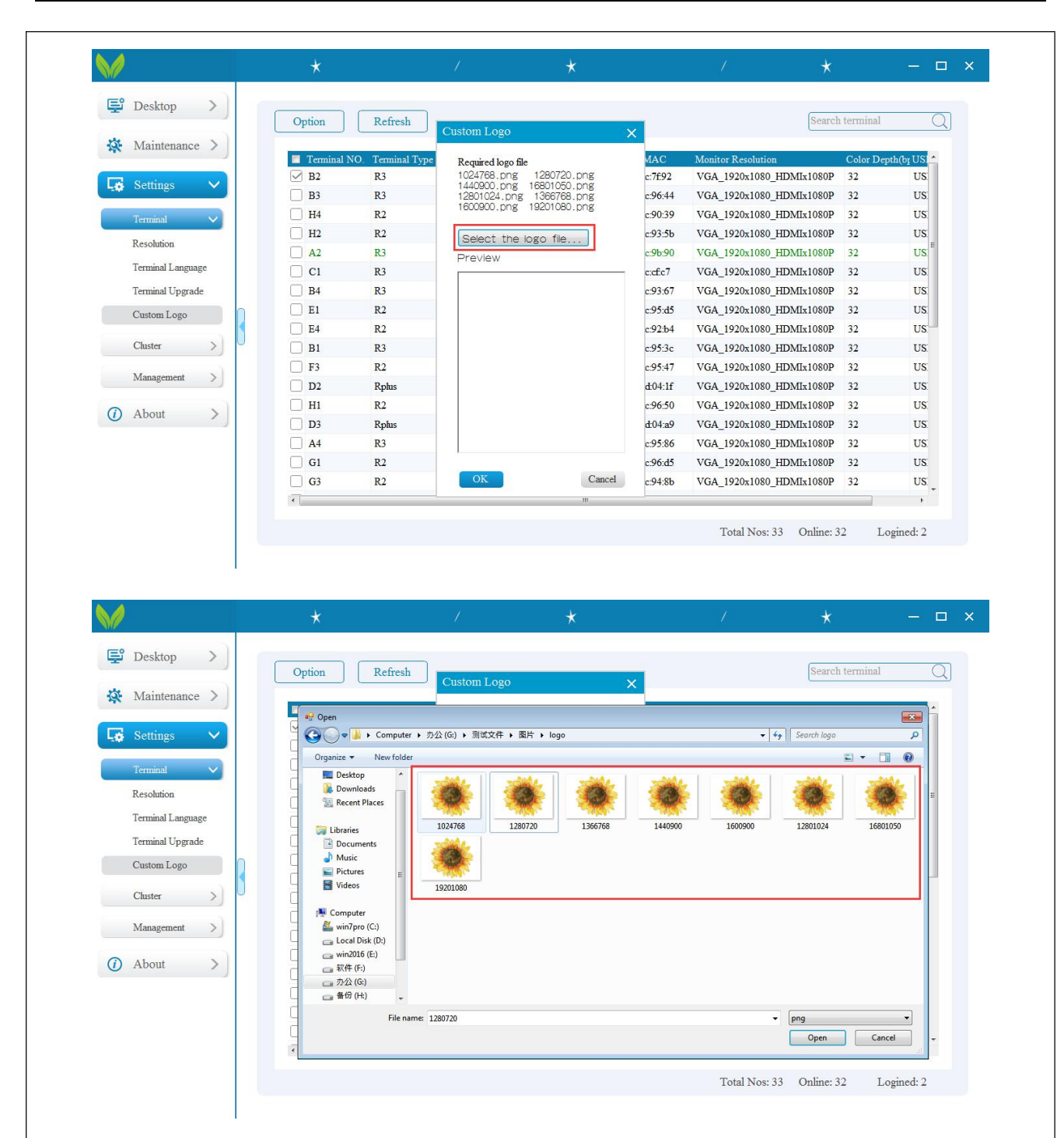

#### 2.4.2 Cluster

Activate: Before terminal login to server, server should be activated by activation code which is corresponding with machine code.

| wh nesstob >     | Total Nos 1 Online 1 Logned 1                                                                                                    |
|------------------|----------------------------------------------------------------------------------------------------|
| 🔆 Maintenance >  | Server name Server IP Server MAC Admin Admin Password Node Version Authorization State 1PC 192 168 140 1. 00 08 80 00 68 D0 Administrator admin123/0/2 v1 1 20180829 Inactivated                                                                                                    |
| Co Settings >    | step1:choose Activate Server ×                                                                                                    |
| C larinal )      | Server Michine Cote                                                                                                    |
| Activate         | step3:provied statuce2cs4dalastraticeccs2                                                                                                    |
| Storage          | to supplier                                                                                                    |
| Management) Ste  | ep2:click                                                                                                    |
| () About >       | the activation                                                                                                    |
|                  | code provided Caroe                                                                                                    |
|                  | here                                                                                                    |
|                  |                                                                                                    |
|                  | **                                                                                                    |
|                  |                                                                                                    |
|                  |                                                                                                    |
|                  |                                                                                                    |
| E Desktop        | Total Nos 1 Online 1 Logined 1                                                                                                    |
|                  |                                                                                                    |
| Maintenance>     | Server name Server IP Server MAC Admin Admin Password Node Version Authorization State     If 1-PC 192.168.140.1 00.08.60.00.68.00 Administrator admin.123/g# v1.1.20180629 Inactivated                                                                                                    |
| Co Settings      |                                                                                                    |
| Terrisnal >      | Activate Server X                                                                                                    |
| ECuster ~        | Machine Code<br>d3x1082+x1x4466ix859303cbdx43x3                                                                                                    |
| Activate         | Activition Code                                                                                                    |
| Management>      | 00569646624000114911446199643466442019966714966717<br>boarde136664:0540056529719c0386771491540576562001039cb<br>60025192-6455245565002973314013291273401754047744491277                                                                                                    |
|                  | 83473xx9558xxx62ba3296x583796x549958074xc3be778x3595129<br>795345xx45951xa34040482ba3434xx555x51x37                                                                                                    |
| () About >       | (Athen) Canoel                                                                                                    |
|                  |                                                                                                    |
|                  |                                                                                                    |
|                  |                                                                                                    |
|                  |                                                                                                    |
|                  |                                                                                                    |
|                  |                                                                                                    |
| Desktop >        | Total Nos 1 Online 1 Logned 1                                                                                                    |
| The Longerson of |                                                                                                    |
| Mc management    | Server name     Server P     Server MAC     Admin     Admin     Admin     Admin     Password     Nose     Version     Administrator     admin     Administrator     admin     Administrator     Administrator |
| G Settings →     |                                                                                                    |
| Terrinal >       |                                                                                                    |
| ECuster 😒        |                                                                                                    |
| Activate         | A advantage and a strength of the                                                                                                    |
| Management)>     | Activating serverplease wait.                                                                                                    |
|                  |                                                                                                    |
| ( About >        |                                                                                                    |
|                  |                                                                                                    |
|                  |                                                                                                    |
|                  |                                                                                                    |
|                  |                                                                                                    |

| and the second second se |                                     |                                                                      | Total Nos:                                                                                                    | 1 Online:                                              | 1 Lognod 1                     |                                                                                       |                                                        |
|----------------------------------------------------------------------------------------------------|-------------------------------------|----------------------------------------------------------------------|----------------------------------------------------------------------------------------------------|--------------------------------------------------------|--------------------------------|---------------------------------------------------------------------------------------|--------------------------------------------------------|
| 条 Maintenance >                                                                                                    | Server name<br>10 1-PC              | Server IP<br>192 168 140 1                                           | Server MAC 00.08/60 00 68/D0                                                                                                    | Admin<br>Administrator                                 | Admin Password<br>admin 1231@# | Node Version<br>v1.1.20180629                                                         | Authorization State<br>Activated                       |
| Co Settings                                                                                                    |                                     |                                                                      |                                                                                                    |                                                        |                                |                                                                                       |                                                        |
| Terminal >                                                                                                    |                                     |                                                                      |                                                                                                    |                                                        |                                |                                                                                       |                                                        |
| Activate                                                                                                    |                                     |                                                                      |                                                                                                    | ×                                                      |                                |                                                                                       |                                                        |
| Storage                                                                                                    |                                     | Activation Resi                                                      | It Activated                                                                                                    |                                                        |                                |                                                                                       |                                                        |
| Management>                                                                                                    |                                     |                                                                      | COK                                                                                                    |                                                        |                                |                                                                                       |                                                        |
| About >                                                                                                    |                                     |                                                                      |                                                                                                    |                                                        |                                |                                                                                       |                                                        |
|                                                                                                    |                                     |                                                                      |                                                                                                    |                                                        |                                |                                                                                       |                                                        |
|                                                                                                    |                                     |                                                                      |                                                                                                    |                                                        |                                |                                                                                       |                                                        |
|                                                                                                    |                                     |                                                                      |                                                                                                    |                                                        |                                |                                                                                       |                                                        |
|                                                                                                    | 100                                 |                                                                      |                                                                                                    |                                                        |                                |                                                                                       | 4142                                                   |
|                                                                                                    |                                     |                                                                      |                                                                                                    | -                                                      |                                |                                                                                       |                                                        |
|                                                                                                    |                                     |                                                                      |                                                                                                    |                                                        |                                |                                                                                       |                                                        |
| /                                                                                                    | *                                   | /                                                                    | *                                                                                                    |                                                        | 1                              | *                                                                                     |                                                        |
| P Desktop >                                                                                                    | *                                   |                                                                      | *                                                                                                    |                                                        | 1                              | *                                                                                     | - 0                                                    |
| Desktop                                                                                                    | ★                                   | /<br>Server IP                                                       | *<br>Server MAC                                                                                                    | Admin                                                  | /<br>Admin Password            | *                                                                                     | -                                                      |
| Desktop ><br>Maintenance ><br>Settings                                                                                                    | ★<br>Server name<br>✓ n-PC          | /<br>Server IP<br>10.1.80.128                                        | *<br>Server MAC<br>00/E0:4C:68:0B:55                                                                                                    | Admin<br>Administrator                                 | /<br>Admin Password            | *<br>Node Version<br>v1.2 20181016                                                    | - C                                                    |
| Desktop Maintenance Settings Terminal                                                                                                    | ★<br>Server name<br>✓ n-PC<br>yy-PC | Server IP<br>10.1.80.128<br>10.1.80.102                              | X<br>Server MAC<br>00E0.4Cc68.0B:55<br>4CEDFB.6BD4A5                                                                                                    | Admin<br>Administrator<br>Administrator                | Admin Password                 | *<br>Node Version<br>v1.2 20181016<br>V1.2 20181030                                   | Authorization State<br>Trail period<br>Activated       |
| Desktop    Maintenance    Settings    Terminal    Chuster                                                                                                    | ★<br>Scrver name<br>✓ n-PC<br>yy-PC | Server IP<br>10.1.80.128<br>10.1.80.102                              | ★<br>Server MAC<br>00E0.4C.68.0B.55<br>4C.EDFB.6B.D4A5                                                                                                  | Admin<br>Administrator<br>Administrator                | Admin Password                 | ★<br><u>Node Version</u><br>v1.2 20181016<br>V1.2 20181030                            | Authorization State       Trail period       Activated |
| Desktop ><br>Maintenance ><br>Settings ><br>Terminal ><br>Chaster ><br>Activate                                                                                                    | ★<br>Server name<br>✓ n-PC<br>yy-PC | Server IP<br>10.1.80.128<br>10.1.80.102<br>Modii<br>(Consi           | Server MAC 00E0.4C:68:0B:55 4C:ED:FB:6B:D4:A5 fy Password at of a-z,A-Z,0-9,shift 0-9                                                                   | Admin<br>Administrator<br>Administrator                | Admin Password                 | *<br>Node Version<br>v1.2 20181016<br>V1.2 20181030                                   | Authorization State<br>Trail period<br>Activated       |
| Desktop   Maintenance   Settings   Terminal   Cluster   Activate                                                                                                    | ★<br>Server name<br>✓ n-PC<br>yy-PC | Server IP<br>10.1.80.128<br>10.1.80.102<br>Modil<br>(Consi<br>6-20 c | Server MAC     00E0:4C:68:0B:55     4C:EDFB:6B:D4:A5     fy Password     t of a-z,A-Z,0-9,shift 0-9+ haracters length)                                  | Admin<br>Administrator<br>Administrator                | Admin Password                 | ★<br>Node Version<br>v1.2 20181016<br>V1.2 20181030                                   | - C                                                    |
| Desktop ><br>Maintenance ><br>Settings<br>Terminal ><br>Cluster<br>Activate Password _<br>Storage Bashan Minardian                                                                                                    | ★ Server name ✓ n-PC ○ yy-PC        | Server IP<br>10.1.80.128<br>10.1.80.102<br>Modi<br>(Coasi<br>6-20 c  | Server MAC     00E0.4C:68:0B:55     4C:EDFB:6B:D4:A5     fy Password     tof a-z,A-Z,0-9;shift 0-9+ haracters length)                                   | Admin<br>Administrator<br>Administrator<br>within      | Admin Password                 | *<br>Node Version<br>v1.2 20181016<br>V1.2 20181030                                   | Authorization State<br>Trail period<br>Activated       |
| B Desktop ><br>Maintenance ><br>Settings ><br>Terminal ><br>Chuster ><br>Activate<br>Password<br>Storage<br>Backup Migration<br>IP Virtualization                                                                                                    | ★<br>Server name<br>✓ n-PC<br>yy-PC | Server IP<br>10.1.80.128<br>10.1.80.102<br>Modi<br>(Consi<br>6-20 c  | K     Server MAC     00:E0:4C:68:0B:55     4C:EDFB:6B:D4:A5     fy Password     t of a-z,A-Z,0-9,shift 0-9+     haracters length)     OK Cancel         | Admin<br>Administrator<br>Administrator<br>X<br>within | Admin Password                 | ★<br>Node Version<br>v1.2 20181016<br>V1.2 20181030                                   | Authorization State<br>Tral period<br>Activated        |
| Besktop ><br>Maintenance ><br>Settings ><br>Terminal ><br>Cluster ><br>Activate<br>Password<br>Storage<br>Backup Migration<br>IP Virtualization<br>Management >                                                                                                    | ★ Server name ✓ n-PC   yy-PC        | Server IP<br>10.1.80.128<br>10.1.80.102<br>(Consi<br>6-20 c          | Server MAC     00/E0:4C:68:0B:55     4C:ED:FB:6B:D4:A5     fy Password     t of a-z, A-Z, 0-9, shift 0-9+ haracters length)     OK Cancel               | Admin<br>Administrator<br>Administrator<br>within      | Admin Password                 | *<br>Node Version<br>v1.2 20181016<br>V1.2 20181030                                   | Authorization State<br>Trail period<br>Activated       |
|                                                                                                    | ★ Server name ✓ n-PC ✓ yy-PC        | Server IP<br>10.1.80.128<br>10.1.80.102<br>(Consi<br>6-20 c          | K     Server MAC     00E0.4C-68.0B-55     4C-ED/FB.6B:D4-A5     fy Password     t of a-z,A-Z,0-9,shift 0.9-     haracters length)     OK Cancel         | Admin<br>Administrator<br>Administrator<br>X           | / Admin Password               | ★       Node Version       v1.2 20181016       V1.2 20181030                          | Authorization State<br>Tral period<br>Activated        |
| Desktop Maintenance Maintenance Strings Cluster Activate Password Storage Backup Migration IP Virtualization Management About About                                                                                                    | ★ Server name  ✓ n-PC  yy-PC        | Server IP<br>10.1.80.128<br>10.1.80.102<br>(Consi<br>6-20 c          | Server MAC     00E04C:68:0B:55     4C:EDFB:6B:D4:A5     fy Password     t of a-z,A-Z,0-9,shift 0-9+     haracters length)     OK Cancel                 | Admin<br>Administrator<br>Administrator<br>within      | Admin Password                 | * Node Version v1.2 20181016 V1.2 20181030                                            | - C                                                    |
| Besktop ><br>Maintenance ><br>Settings ><br>Terminal ><br>Chuster ><br>Activate<br>Password<br>Storage<br>Backup Migration<br>IP Virtualization<br>Management ><br>About >                                                                                                    | ★ Server name ✓ n-PC  yy-PC         | Server IP<br>10.1.80.128<br>10.1.80.102<br>(Consi<br>6-20 c          | Server MAC     0020.4C:68:0B:55     4C:ED:FB:6B:D4:A5     fy Password     of a-z,A-Z,0-9,shift 0-9     maracters length)     OK Cancel                  | Admin<br>Administrator<br>Administrator                | Admin Password                 | ★       Node Version       v1.2 20181016       V1.2 20181030                          | Authorization State<br>Trail period<br>Activated       |
| Desktop     Maintenance     Maintenance     Settings     Tenninal     Chuster     Activate     Password     Storage     Backup Migration     IP Virtualization     Management     About     About     About     About                                                                                                    | ★ Server name  ✓ n-PC  yy-PC        | Server IP<br>10.1.80.128<br>10.1.80.102<br>Modi<br>(Consi<br>6-20 c  | K      Server MAC      00:E0:4C:68:0B:55      4C:ED:FB:6B:D4:A5      fy Password      to fa -z,A-Z,0-9,shift 0-9-      inancters length)      OK Cancel | Administrator<br>Administrator<br>Administrator        | / Admin Password               | ★          Node Version         v1.2 20181016         V1.2 20181030                   | Authorization State<br>Tral period<br>Activated        |
| Cluster Cluster Caston Control Cluster Password Storage Backup Migration IP Virtualization Management About About                                                                                                    | ★ Server name  ✓ n-PC  yy-PC        | Server IP<br>10.1.80.128<br>10.1.80.102<br>(Consi<br>6-20 c          | K     Server MAC     00E0.4C:68:0B:55     4C:EDFB:6B:D4:A5     fy Password     t of a-z,A-Z,0-9,shift 0-9+     haracters length     OK     Cancel       | Admin<br>Administrator<br>Administrator<br>X<br>within | Admin Password                 | * Node Version v1.2 20181030 V1.2 20181030 s: 2 Online: 2                             | Authorization State<br>Trail period<br>Activated       |
| Cluster Activate Backup Migration IP Virtualization Management About                                                                                                    | ★ Server name  ✓ n-PC  yy-PC        | Server IP<br>10.1.80.128<br>10.1.80.102<br>(Consi<br>6-20 c          | Server MAC     00E0.4Cc68.0Bc55     4C2DFB.6BD4A5     fy Password at of a-z,A-Z,0-9,shift 0-9- haracters length)      OK Cancel                         | Admini<br>Administrator<br>Administrator               | Admin Password                 | ★          Node Version         v1.2 20181016         V1.2 20181030    s: 2 Online: 2 | Authorization State<br>Trail period<br>Activated       |

| E Desiton         |             |             |                     |               |                |               |                     |
|-------------------|-------------|-------------|---------------------|---------------|----------------|---------------|---------------------|
| Deskiop /         |             |             |                     |               |                |               |                     |
| X Maintenance >   |             |             |                     |               |                |               |                     |
|                   | Server name | Server IP   | Server MAC          | Admin         | Admin Password | Node Version  | Authorization State |
| Settings          | n-PC        | 10.1.80.128 | 00:E0:4C:68:0B:55   | Administrator | *****          | v1.2 20181016 | Trail period        |
| -w bennigs        | yy-PC       | 10.1.80. St | orage Configuration | 🗙 rator       | *****          | V1.2 20181030 | Activated           |
| Terminal >        |             |             |                     | -             |                |               |                     |
|                   |             |             | Driver Personal     |               |                |               |                     |
| Chuster 🗸         |             |             | D:                  |               |                |               |                     |
| Activate          |             |             | F.                  | E             |                |               |                     |
| Deserved          |             |             | G:                  |               |                |               |                     |
| Password          |             |             | H: 🔲                |               |                |               |                     |
| Storage           |             |             |                     | -             |                |               |                     |
| Backup Migration  |             |             | K:                  |               |                |               |                     |
| ID Virtualization |             |             | L:                  |               |                |               |                     |
| IF Vituaizauoi    |             |             | <u>M:</u>           | -             |                |               |                     |
| Management >      |             |             | • <u> </u>          |               |                |               |                     |
|                   |             |             | OK Can              | cel           |                |               |                     |
| (i) About >       |             |             |                     |               |                |               |                     |
|                   |             |             |                     |               |                |               |                     |
|                   |             |             |                     |               |                |               |                     |
|                   |             |             |                     |               |                |               |                     |
|                   | •           |             |                     | III           |                |               | •                   |

Backup Migration: Only private disk backup migration is supported.

| -                 |        |                |                |                   |               |                   |                 |                    |   |
|-------------------|--------|----------------|----------------|-------------------|---------------|-------------------|-----------------|--------------------|---|
| Desktop           | >      |                |                |                   |               |                   |                 |                    |   |
| Maintenance       | >)     | E Control home | Sources ID     | Samuer MAC        | A durin       | A durin Descurord | Node Version    | Authorization Stat |   |
| Sattings          |        | n-PC           | 10.1.80.128    | 00:E0:4C:68:0B:55 | Administrator | *****             | v1.2 20181016   | Trail period       | e |
| settings          |        | уу-РС          | 10.1.80.102    | 4C:ED:FB:6B:D4:A5 | Administrator | *****             | V1.2 20181030   | Activated          |   |
| Terminal          | >      |                |                |                   |               |                   |                 |                    |   |
| Chuster           | $\sim$ |                |                |                   | -             |                   |                 |                    |   |
| Activate          |        |                | •              |                   |               | •                 |                 |                    |   |
| Password          | 0      |                | Getting disk i | information, plea | ise wait      |                   |                 |                    |   |
| Storage           |        |                |                |                   | $\sim$        |                   |                 |                    |   |
| Backup Migratio   | n      |                |                |                   | )             |                   |                 |                    |   |
| IP Virtualization |        |                |                |                   |               |                   |                 |                    |   |
| Management        | >      |                |                |                   |               |                   |                 |                    |   |
| About             | >      |                |                |                   |               |                   |                 |                    |   |
| About >           |        |                |                |                   |               |                   |                 |                    |   |
|                   |        |                |                |                   |               |                   |                 |                    |   |
|                   |        | •              |                |                   |               |                   |                 |                    | + |
|                   |        |                |                |                   |               | Total No          | os: 2 Online: 2 | 2 Logined: 2       | 2 |
|                   |        |                |                |                   |               |                   |                 |                    |   |
|                   |        |                |                |                   |               |                   |                 |                    |   |
|                   |        |                |                |                   |               |                   |                 |                    |   |
|                   |        |                |                |                   |               |                   |                 |                    |   |
|                   |        |                |                |                   |               |                   |                 |                    |   |
|                   |        |                |                |                   |               |                   |                 |                    |   |
|                   |        |                |                |                   |               |                   |                 |                    |   |
|                   |        |                |                |                   |               |                   |                 |                    |   |
|                   |        |                |                |                   |               |                   |                 |                    |   |
|                   |        |                |                |                   |               |                   |                 |                    |   |
|                   |        |                |                |                   |               |                   |                 |                    |   |
|                   |        |                |                |                   |               |                   |                 |                    |   |
|                   |        |                |                |                   |               |                   |                 |                    |   |

| 1                 |                 |                       |                           |         |                  |                     |
|-------------------|-----------------|-----------------------|---------------------------|---------|------------------|---------------------|
| 🔅 Maintenance >   | Ser Backup Mier | ation                 |                           | ~       | Node Version     | Authorization State |
|                   | ✓ n-P           | auou                  |                           | ^       | v1.2 20181016    | Trail period        |
| Lo Settings       | yy-1 Current Se | rvern-PC              |                           |         | V1.2 20181030    | Activated           |
| Terminal >        | Server IP:      | 10.1.80.128           |                           |         |                  |                     |
|                   | Migration       | Backup Restoration    |                           |         |                  |                     |
| Chuster 🗸         | Migrate file    | es from private space | e to the target location. |         |                  |                     |
| Activate          | Original Loo    | cation:               |                           |         |                  |                     |
| Password          | B.              |                       |                           |         | -                |                     |
| Storage           | New Least       | tion                  |                           |         |                  |                     |
| Backup Migration  |                 |                       |                           |         |                  |                     |
| IP Virtualization | 5:              | •                     |                           |         |                  |                     |
|                   |                 |                       |                           |         |                  |                     |
| Management >      |                 |                       |                           |         |                  |                     |
| () About          |                 |                       |                           |         |                  |                     |
| About             |                 | 0                     | ĸ                         |         | _                |                     |
|                   |                 |                       |                           |         |                  |                     |
|                   |                 |                       |                           |         |                  |                     |
|                   |                 |                       | m                         |         |                  |                     |
|                   |                 |                       |                           | Total N | Nos: 2 Online: 2 | Logined: 2          |
|                   |                 |                       |                           |         |                  |                     |

| 🔆 Maintenance >   | Ser Backup Migration                                                       | ×                           | Node Version                   | Authorization State       |
|-------------------|----------------------------------------------------------------------------|-----------------------------|--------------------------------|---------------------------|
| Settings 🗸        | □ n-P<br>✓ yy-] Current Serveryy-PC                                        |                             | v1.2 20181016<br>V1.2 20181030 | Trail period<br>Activated |
| Terminal >        | Server IP: 10.1.80.102                                                     |                             |                                |                           |
| Chuster           | Migration Backup Restoration<br>You can back up files from your private sp | pace to your mobile storage |                                |                           |
| Activate Password | device, please select the private space loc                                | Cation:                     | -                              |                           |
| Storage           | Please select the mobile storage device;                                   |                             |                                |                           |
| Backup Migration  | I: •                                                                       |                             |                                |                           |
| Management        | Backup file name;<br>backup.zip                                            |                             |                                |                           |
| About >           | OK                                                                         |                             |                                |                           |
|                   |                                                                            |                             | ]                              |                           |
|                   | < [                                                                        | III                         |                                | •                         |

 $Restoration: \mbox{Restore files from your removable hard drive to a private disk.}$ 

| 😅 Desktop >                                                                                                    |        |                        |                                                                                                    |                                                                                                    |                                                          |               |                                     |                                                                            |                                       |
|----------------------------------------------------------------------------------------------------|--------|------------------------|----------------------------------------------------------------------------------------------------|----------------------------------------------------------------------------------------------------|----------------------------------------------------------|---------------|-------------------------------------|----------------------------------------------------------------------------|---------------------------------------|
| St Maintenance                                                                                                    |        |                        |                                                                                                    |                                                                                                    |                                                          |               |                                     |                                                                            |                                       |
| ivialiticitatice 7                                                                                                    |        | Serv Backup Mig        | ration                                                                                                    |                                                                                                    |                                                          | ×             | Node Version                        | Authorization St                                                           | ate                                   |
| Settings 🗸                                                                                                    |        | yy-1 Current Se        | erveryy-PC                                                                                                    |                                                                                                    |                                                          |               | V1.2 20181016<br>V1.2 20181030      | Activated                                                                  |                                       |
| Terminal >                                                                                                    |        | Server IP:             | 10.1.80.102                                                                                                    |                                                                                                    |                                                          |               |                                     |                                                                            |                                       |
| Chuster 🗸                                                                                                    |        | Migration              | Backup Restoration                                                                                                    |                                                                                                    |                                                          | -             |                                     |                                                                            |                                       |
| Activate                                                                                                    |        | You can r<br>removable | estore the files in the<br>storage device to the                                                                                                    | private space backe<br>current private spa                                                                                  | ed up on the<br>ace. Please sel                          | ect           |                                     |                                                                            |                                       |
| Password                                                                                                    |        | H:                     | e space location;                                                                                                    |                                                                                                    |                                                          |               |                                     |                                                                            |                                       |
| Storage                                                                                                    | R      | Please se              | elect the mobile storage                                                                                                    | device:                                                                                                    |                                                          |               |                                     |                                                                            |                                       |
| Backup Migration                                                                                                    | U      | (I.                    | •                                                                                                    |                                                                                                    |                                                          |               |                                     |                                                                            |                                       |
| IP Virtualization                                                                                                    |        | Backup fi              | ile name:                                                                                                    |                                                                                                    |                                                          |               |                                     |                                                                            |                                       |
| Management >                                                                                                    |        | backup.zi              | qi                                                                                                    |                                                                                                    |                                                          |               |                                     |                                                                            |                                       |
| (i) About >                                                                                                    |        |                        |                                                                                                    |                                                                                                    | 17                                                       | _             |                                     |                                                                            |                                       |
|                                                                                                    |        |                        | OK                                                                                                    |                                                                                                    |                                                          |               |                                     |                                                                            |                                       |
|                                                                                                    |        |                        |                                                                                                    |                                                                                                    |                                                          |               |                                     |                                                                            |                                       |
|                                                                                                    |        | •                      |                                                                                                    | 111                                                                                                    |                                                          |               |                                     |                                                                            | *                                     |
|                                                                                                    |        |                        |                                                                                                    |                                                                                                    |                                                          | Total Nos     | : 2 Online: 2                       | Logined:                                                                   | 2                                     |
| IP Virtualiz                                                                                                    | ation: | : Set an idle IF       | P network segn                                                                                                    | nent to assig                                                                                                    | gn differer                                              | nt virtu      | al IP add                           | resses to                                                                  | o the                                 |
| IP Virtualiz                                                                                                    | ation: | Set an idle IF         | P network segn / ae Server IP                                                                                                    | server MAC                                                                                                    | admin                                                    | Admin Pas     | ssword Node V                       | resson Author                                                              | zation State                          |
| IP Virtualiz                                                                                                    | ation: | Set an idle IF         | P network segn<br>/<br>ne <u>Server IP</u><br>10.1.80.128<br>10.1.80.102                                                                                                    | Server MAC<br>00E04CC680B35<br>4CEDFB6BD4A5                                                                                 | Admin<br>Administrator<br>Administrator                  | Admin Par     | ssword Node V<br>v1.2 20<br>V1.2 21 | resson Author<br>tailoto Trail pe<br>0181030 Activat                       | zation State<br>riod                  |
| IP Virtualiz                                                                                                    | ation: | Set an idle IF         | P network segn<br>/<br>ae <u>Server IP</u><br>10.1.80.128<br>10.1.80.102                                                                                                    | Server MAC<br>00:E0:4C:68:0B:55<br>4C:ED:FB:6B:D4:A5                                                                        | Admin<br>Administrator<br>Administrator                  | Admin Pas     | ssword Node V<br>v1.2 20<br>V1.2 20 | resson Authori<br>181016 Trail pe<br>181030 Activati                       | zation State<br>riod                  |
| IP Virtualiz                                                                                                    | ation: | Set an idle IF         | ne Server IP<br>10.1.80.128<br>10.1.80.102<br>zation Technology                                                                                                    | Server MAC<br>00E0.4C68.0B.55<br>4CEDFB/6BD4A5                                                                              | Admin<br>Administrator<br>Administrator                  | Admin Par     | ssword Node V<br>v1.2 20<br>V1.2 20 | fresses to<br>tersion Author<br>181016 Trail pe<br>181030 Activato<br>X    | zation State<br>riod                  |
| IP Virtualiz                                                                                                    | ation: | Set an idle IF         | ne Server IP<br>10.1.80.128<br>10.1.80.102<br>zation Technology                                                                                                    | Server MAC<br>00E0.4CC68.0B.55<br>4CEDFB.6BD4.A5                                                                            | Admin<br>Administrator<br>Administrator                  | Admin Pa      | sword Node V<br>v1.2 20<br>V1.2 20  | resses to                                                                  | zation State<br>fiod                  |
| IP Virtualiz                                                                                                    | ation: | Set an idle IF         | ne Server IP<br>10.1.80.128<br>10.1.80.102<br>Zation Technology<br>Local Area Conne<br>eddress © Specify a range                                                                                                    | Server MAC<br>00:E0:4C:68:0B:55<br>4C:ED:FB:6B:D4:A5                                                                        | Admin<br>Administrator<br>Administrator                  | Admin Par     | sword Node V<br>v1.2 20<br>V1.2 20  | resses to                                                                  | 2 the<br>22ation State<br>riod<br>ed  |
| IP Virtualiz                                                                                                    | ation: | Set an idle IF         | ne Server IP<br>10.1.80.128<br>10.1.80.102<br>Zation Technology<br>Local Area Come<br>sofress © Specify a range<br>10.1.80.210                                                                                                    | Server MAC 00:E0:4C:68:0B:55 4C:ED:FB:6B:D4:A5 ection(10.1.80.102) e of IP addresses                                        | Admin<br>Administrator<br>Administrator                  | Admin Pa      | ssword Node V<br>v1.2 20<br>V1.2 20 | resson Author<br>181016 Trail pe<br>181030 Activate                        | zation State<br>riod<br>ed            |
| IP Virtualiz                                                                                                    | ation: | Set an idle IF         | ne Server IP<br>10.1.80.128<br>10.1.80.128<br>10.1.80.102<br>Zation Technology<br>Local Area Conne<br>e Specify a range<br>10.1.80.210<br>10.1.80.240                                                                                                    | Server MAC<br>00E0.4CC68.0B.55<br>4CED.FB.6B.D4.A5<br>ection(10.1.80.102)<br>e of IP addresses                              | Admin<br>Administrator<br>Administrator                  | Admin Par     | ssword Node V<br>v1.2 20<br>V1.2 20 | resses to                                                                  | zation State<br>fiod                  |
| IP Virtualiz<br>E Desktop<br>Maintenan<br>Custor<br>Activate<br>Password<br>Storage<br>Backup Migre                                                                                                    | ation: | E Set an idle IF       | P network segn           ac         Server IP           10.1.80.128         10.1.80.128           10.1.80.102         Iourity arrays           zation Technology         Iourity a range           address         Specify a range           10.1.80.210         Iourity arrays           10.1.80.240         255.0.0.0                                                                                                    | Server MAC<br>00:E0:4C:68:0B:55<br>4C:ED:FB:6B:D4:A5                                                                        | Admin<br>Administrator<br>Administrator                  | Admin Par<br> | sword Node V<br>v1.2 20<br>V1.2 20  | resses to                                                                  | zation State<br>riod                  |
| IP Virtualiz<br>E Desktop<br>Maintenan<br>Settings<br>Terminal<br>Cluster<br>Activate<br>Password<br>Storage<br>Backup Migra<br>IP Virtualizatio<br>Management                                                                                                    | ation: | E Set an idle IF       | Server IP           10.1.80.128           10.1.80.102           zation Technology           zation Technology           sddress           © Specify a range           10.1.80.210           10.1.80.240           255.0.0.0                                                                                                    | Server MAC 00:E0:4C:68:0B:55 4C:ED:FB:6B:D4:A5 ection(10.1.80.102) e of IP addresses                                        | Admin<br>Administrator<br>Administrator                  | Admin Par     | ssword Node V<br>v1.2 20<br>V1.2 20 | resses to<br>*  resion Author 181016 Trail pe 181030 Activat  *            | 2 the<br>2 zation State<br>riod<br>sd |
| IP Virtualiz<br>E Desktop<br>C Desktop<br>C Naintenan<br>C Settings<br>Terminal<br>Chster<br>Activate<br>Password<br>Storage<br>Backup Migra<br>(IP Virtualization<br>Management<br>() About                                                                                                    | ation: | E Set an idle IF       | P network segn<br>/ ne Sever IP 10.1.80.128 10.1.80.102 Zation Technology  zation Technology  Local Area Come 0 Specify a range 10.1.80.210 10.1.80.240 255.0.0.0                                                                                                    | Server MAC<br>00E0.4CC68.0B.55<br>4CED.FB.6B.D4A5                                                                           | Admin<br>Administrator<br>Administrator                  | Admin Par     | ssword Node V<br>v1.2 20<br>V1.2 20 | resson Author<br>181016 Trail pe<br>181030 Activat<br>X                    | zation State<br>riod<br>ed            |
| IP Virtualiz<br>E Desktop<br>Adiantenan<br>C Settings<br>Terminal<br>Cluster<br>Activate<br>Password<br>Storage<br>Backup Migra<br>(IP Virtualization<br>Management<br>() About                                                                                                    | ation: | E Set an idle IF       | Image: Server IP         Image: Network segn           ac         Server IP           10.1.80.128         10.1.80.128           10.1.80.102         Image: Network segn           zation Technology         Image: Network segn           address         © Specify a range           10.1.80.240         Image: Network segn           10.1.80.240         Image: Network segn           ual IP         Image: Network segn                                                                                                    | Server MAC           00:E0:4C:68:0B:55           4C:ED:FB:6B:D4:A5           extion(10.1:80.102)           e of P addresses | Admin<br>Administrator<br>Administrator                  | Admin Par<br> | sword Node V<br>v1.2 20<br>V1.2 24  | resses to                                                                  | zation State<br>riod<br>ed            |
| IP Virtualiz<br>E Desktop<br>Maintenan<br>Custon<br>Activate<br>Password<br>Storage<br>Backup Migra<br>UP Virtualization<br>Management<br>Management                                                                                                    | ation: | E Set an idle IF       | P network segn<br>A Server IP<br>10.1.80.128<br>10.1.80.102<br>Zation Technology<br>Zation Technology<br>Elocal Area Come<br>address<br>© Specify a range<br>10.1.80.240<br>255.0.0.0<br>UBL P                                                                                                    | server MAC<br>00:E0:4C:68:0B:55<br>4C:ED:FB:6B:D4:A5<br>ection(10.1.80.102)<br>o of P addresses                             | Admin<br>Administrator<br>Administrator<br>O Use P addr  | Admin Par     | sword Node V<br>v1.2 20<br>V1.2 20  | resses to                                                                  | zation State<br>riod                  |
| IP Virtualiz<br>Desktop<br>Check<br>Check<br>Password<br>Storage<br>Backup Migre<br>(IP Virtualization<br>Management<br>() About                                                                                                    | ation: | E Set an idle IF       | P network segn                                                                                                    | Server MAC 00:E0:4C:68:0B:55 4C:ED:FB:6B:D4:A5 extion(10.1.80.102) e of IP addresses                                        | Admin<br>Administrator<br>Administrator<br>O Use P addr  | Admin Par     | ssword Node V<br>v1.2 20<br>V1.2 20 |                                                                            | 2ation State<br>riod<br>riod<br>riod  |
| IP Virtualiz<br>Checker<br>Checker | ation: | E Set an idle IF       | Local Area Come           address         © Server IP           10.1.80.128         10.1.80.128           10.1.80.102         10.1.80.102           zation Technology         Image: Come           zation Technology         Image: Come           zation Technology         Image: Come           zation Technology         Image: Come           zation Technology         Image: Come           zation Technology         Image: Come           int.1.80.210         10.1.80.240           10.1.80.240         255.0.0.0           usil P         Image: Come | server MAC 00:E0:4C:68:0B:55 4C:ED:FB:68:D4:A5 ection(10, 1, 80, 102) coll Pladdresses                                      | Admin<br>Administrator<br>Administrator<br>() Use P addr | Admin Par<br> | sword Node V<br>v1.2 20<br>V1.2 20  | resses to<br>* ersion Author<br>181016 Trail pe<br>181030 Activat<br>*     | zation State<br>riod<br>ed            |
| IP Virtualiz<br>Desktop<br>Constrained<br>Cluster<br>Activate<br>Password<br>Storage<br>Backup Migra<br>(IP Virtualization<br>Management<br>() About                                                                                                    | ation: | E Set an idle IF       | P network segn<br>A 2<br>10.1.80.128<br>10.1.80.128<br>10.1.80.102<br>Zation Technology<br>Eddress © Specify a range<br>10.1.80.240<br>255.0.0.0<br>UBI P<br>OK                                                                                                    | server MAC<br>00:E0:4C:68:0B:55<br>4C:ED:FB:6B:D4:A5<br>ection(10.1.80.102)<br>e of P addresses                             | Cancel                                                   | Admin Par<br> | sword Node V<br>v1.2 20<br>V1.2 20  | resses to<br>*  resion Author 181016 Trail pe 181030 Activat  *  Online: 2 | 2zation State<br>riod<br>ed           |

|                             | *                                                 | 7                                   | *                                                                                 | 1                                                                  | *                              |                           |
|-----------------------------|---------------------------------------------------|-------------------------------------|-----------------------------------------------------------------------------------|--------------------------------------------------------------------|--------------------------------|---------------------------|
| 😴 Desktop >                 |                                                   | Assi                                | on a static virtual ID                                                            | ~                                                                  |                                |                           |
| 🔅 Maintenance >             | Server name                                       | Server IP                           | r Name A P addre                                                                  | ess ^                                                              | Node Version                   | Authorization State       |
| Settings 🗸                  | n-PC<br>yy-PC                                     | 10.1.80.128 TMS<br>10.1.80.102 User | User0                                                                             | E                                                                  | v1.2 20181016<br>V1.2 20181030 | Trail period<br>Activated |
| Terminal >                  |                                                   | user<br>user                        | 11                                                                                |                                                                    |                                |                           |
| Chuster V<br>Activate       | IP Virtualization                                 | user<br>user<br>user                | 13<br>14<br>15                                                                    |                                                                    | ×                              |                           |
| Password                    | Enable IP Virtualization T     Dynamic Virtual IP | echnology user<br>user              | 16                                                                                |                                                                    |                                |                           |
| Storage<br>Backup Migration | Select NIC Device                                 | Local Area Cc user                  | 18<br>19<br>2                                                                     |                                                                    | -                              |                           |
| IP Virtualization           | Initial IP Address                                | 10.1.80.210                         | 20                                                                                | ÷                                                                  |                                |                           |
| Management >                | End IP Address                                    | Tips:<br>10.1.80.240<br>2.Sele      | ect a valid IP, drag up and down to ind<br>ect a few items and press the "Delete" | crement / decrement IP address<br>button to delete the IP address. |                                |                           |
| (i) About                   | Static Virtual P                                  | 255.0.0.0                           | OK                                                                                | Cancel                                                             |                                |                           |
|                             | Assign a static virtual IP                        | ]                                   |                                                                                   |                                                                    |                                | <b>,</b>                  |
|                             |                                                   | OK                                  | Cancel                                                                            |                                                                    |                                | Logined: 2                |

### 2.4.3 Management

Four parts are included in Management: Interface Language, System Log and Password. Interface Language :Only for English now.

|                                         | *                                 | 1                   | *                |                  | *         | - 🗆 × |
|-----------------------------------------|-----------------------------------|---------------------|------------------|------------------|-----------|-------|
| Desktop > Maintenance > Settings >      | Interface Langu<br>Current Langua | age<br>age: English |                  |                  |           |       |
| Terminal ><br>Cluster ><br>Management > |                                   |                     |                  |                  |           |       |
| Language<br>System Log<br>Password      |                                   |                     |                  |                  |           |       |
| ( Abbat 7)                              |                                   |                     |                  |                  |           |       |
|                                         |                                   |                     |                  |                  |           |       |
| System log: Click Open to               | o view System lo                  | g,Click "Exp        | oort",select sav | e path to export | System Lo | og.   |
|                                         |                                   |                     |                  |                  |           |       |

|                 | *          | 1      | *          | 1                        | *  | - 🗆 × |
|-----------------|------------|--------|------------|--------------------------|----|-------|
| 😴 Desktop >     |            |        |            |                          |    |       |
| 🌣 Maintenance > | System Log |        |            |                          | _  |       |
| Settings V      | Open       | Export | Path C:\Us | ers\Administrator\Deskto | pp |       |
| Terminal >      |            |        |            |                          |    |       |
| Cluster >       |            |        |            |                          |    |       |
| Management V    |            |        |            |                          |    |       |
| System Log      |            |        |            |                          |    |       |
| Password        |            |        |            |                          |    |       |
| (i) About       |            |        |            |                          |    |       |
|                 |            |        |            |                          |    |       |
|                 |            |        |            |                          |    |       |
|                 |            |        |            |                          |    |       |
|                 |            |        |            |                          |    |       |

## Open System Log directly

|                    | *                                     |                           | *                                      |                                | * | - 🗆 × |
|--------------------|---------------------------------------|---------------------------|----------------------------------------|--------------------------------|---|-------|
| 📑 Deskton >        |                                       |                           |                                        |                                |   |       |
| - Domop            |                                       |                           |                                        |                                |   |       |
| 🔅 Maintenance >    | System Log                            |                           |                                        |                                |   |       |
|                    | Open                                  | Export                    | Path                                   | C:\Users\Administrator\Desktop |   |       |
| L.¢ Settings       |                                       |                           |                                        |                                |   |       |
| Terminal >         | Event Viewer<br>File Action View Help | 1                         |                                        |                                |   |       |
| Cluster >          | (m = 1)                               |                           |                                        |                                |   |       |
|                    | Event Viewer (Local)                  | vent Viewer (Local)       | Actions                                |                                |   |       |
| Management V       | Windows Logs                          | Overview and Summary      | Open Saved Log                         | <b>_</b>                       |   |       |
| Language           | Subscriptions                         | Overview .                | <ul> <li>Create Custom View</li> </ul> |                                |   |       |
| System Log         | •                                     | To view events that       | Import Custom View                     |                                |   |       |
| Deserverd          |                                       | your computer, select *   | Connect to Another Co                  | omputer                        |   |       |
| rassword           |                                       | Summary of Administrative | View                                   | <b>&gt;</b>                    |   |       |
| (i) About >        |                                       | Reading data, please wait | Refresh                                |                                |   |       |
|                    |                                       |                           | - Hop                                  |                                |   |       |
|                    |                                       | Recently Viewed Nodes .   |                                        |                                |   |       |
|                    |                                       | Name Desc                 |                                        |                                |   |       |
|                    |                                       | 4 <u> </u>                |                                        |                                |   |       |
|                    | I I I I I I I I I I I I I I I I I I I | Log Summary               |                                        |                                |   |       |
|                    |                                       | Reading data please wait  |                                        |                                |   |       |
|                    |                                       | 2 11                      |                                        |                                |   |       |
|                    | ۲                                     |                           |                                        |                                |   |       |
|                    | 1                                     |                           |                                        |                                |   |       |
|                    |                                       |                           |                                        |                                |   |       |
| Export System Log  |                                       |                           |                                        |                                |   |       |
| Enpoir System Log. |                                       |                           |                                        |                                |   |       |
|                    |                                       |                           |                                        |                                |   |       |
|                    |                                       |                           |                                        |                                |   |       |
|                    |                                       |                           |                                        |                                |   |       |
|                    |                                       |                           |                                        |                                |   |       |
|                    |                                       |                           |                                        |                                |   |       |
|                    |                                       |                           |                                        |                                |   |       |
|                    |                                       |                           |                                        |                                |   |       |
|                    |                                       |                           |                                        |                                |   |       |
|                    |                                       |                           |                                        |                                |   |       |
|                    |                                       |                           |                                        |                                |   |       |
|                    |                                       |                           |                                        |                                |   |       |
|                    |                                       |                           |                                        |                                |   |       |

| $\mathbf{M}$           | *           | 1             | *           | S.                       | * | - 🗆 × |
|------------------------|-------------|---------------|-------------|--------------------------|---|-------|
| 😴 Desktop >            |             |               |             |                          |   |       |
| X Maintenance >        | System Log  |               |             |                          |   |       |
| Settings 🗸             | <u>Open</u> | Export        | Path C:\Us  | ers\Administrator\Deskto | p |       |
| Terminal >             |             |               |             |                          |   |       |
| Cluster >              |             |               | 0           |                          |   |       |
| Management V           |             |               |             |                          |   |       |
| Language<br>System Log | 4           | Accessing now | please wait |                          |   |       |
| Password               |             |               | $\bigcirc$  |                          |   |       |
| (i) About >            |             |               |             |                          |   |       |
|                        |             |               |             |                          |   |       |
|                        |             |               |             |                          |   |       |
|                        |             |               |             |                          |   |       |
|                        |             |               |             |                          |   |       |
|                        |             |               |             |                          |   |       |

### Path:Select path to save system log.

|                       | *                                                                                                    | 1                                                                                 | *         |                                | * | - 🗆 × |
|-----------------------|----------------------------------------------------------------------------------------------------|-----------------------------------------------------------------------------------|-----------|--------------------------------|---|-------|
| 😴 Desktop > 🖯         |                                                                                                    |                                                                                   |           |                                |   |       |
| ₩ Maintenance >       | System Log                                                                                                    | Transit                                                                           | Poth CALL | ano) A devisiotestas) Desletas |   |       |
| Settings 🗸            | Open                                                                                                    | Export                                                                            | ram C.O.  | sers Administrator Desktop     |   |       |
| Terminal              |                                                                                                    |                                                                                   |           |                                |   |       |
| Cluster >             | Browse For Fo                                                                                                    | lder                                                                              |           |                                |   |       |
| Language              | Select the dir                                                                                                    | ectory where all files are stored                                                 |           |                                |   |       |
| System Log            | ■ Deskto<br>> ⊜ Libra                                                                                                    | op<br>aries                                                                       |           |                                |   |       |
| Password              | P B Adm P I Con P Netv                                                                                                    | ninistrator<br>nputer<br>work                                                     |           |                                |   |       |
| () About >            | ▷         Image: Con           ○         Image: Con           ○         Image: Con <td>trol Panel<br/>crie Bin<br/>Monphilfi J. 64.1219-1029<br/>1031正式版本<br/>Folder OK Canc</td> <td>đ</td> <td></td> <td></td> <td></td> | trol Panel<br>crie Bin<br>Monphilfi J. 64.1219-1029<br>1031正式版本<br>Folder OK Canc | đ         |                                |   |       |
|                       |                                                                                                    |                                                                                   |           |                                |   |       |
| Password: Set passwor | d for Hmanage                                                                                                    | r.                                                                                |           |                                |   |       |

| $\mathbf{M}$                                                                                                    | *                        | /                                                                                         | *                                                                      | * | - 🗆 × |
|----------------------------------------------------------------------------------------------------|--------------------------|-------------------------------------------------------------------------------------------|------------------------------------------------------------------------|---|-------|
| <ul> <li>Desktop</li> <li>Maintenance</li> <li>Settings</li> <li>Terminal</li> <li>Cluster</li> <li>Cluster</li> <li>Language</li> <li>System Log</li> <li>Password</li> <li>About</li> <li>About</li> </ul> | Password<br>Set password | for Hmanager<br>Password Set<br>Old passwor<br>New passwor<br>Confirm pass<br>The passwor | ting ×<br>t<br>t<br>c<br>c<br>c<br>c<br>c<br>annot be empty!<br>Cancel |   |       |

## 2.5 About

Four parts are included:Help, User guide, Host info and Version info.

 $2.5.1 \ \textbf{Help}: \ Frequently asked questions and answer$ 

|                               | *                         | 1                                    | *                        | 1      | * | - 🗆 × |
|-------------------------------|---------------------------|--------------------------------------|--------------------------|--------|---|-------|
| 😴 Desktop >                   | Help                      |                                      |                          |        |   |       |
| 🔅 Maintenance >               | <ol> <li>Canno</li> </ol> | t login desktop                      |                          |        |   |       |
| Settings                      | Solut                     | ion                                  |                          |        |   |       |
| About     Help     User Guide | ⑦ Canno<br>Solut          | t display terminals                  |                          |        |   |       |
| Host Info >                   | ⑦ Failure<br><u>Solut</u> | e to install the software in the se  | erver with WIFI connecte | ed.    |   |       |
|                               | ⑦ Canno<br>Solut          | t connect because windows 7 s<br>ion | ystem has been updated   | patch. |   |       |
|                               |                           |                                      |                          |        |   |       |
| 2.5.2 User Guide: Instruc     | tions for u               | sing this softwar                    | e                        |        |   |       |
|                               |                           |                                      |                          |        |   |       |
|                               |                           |                                      |                          |        |   |       |

| $\checkmark$    | *               | 1                           | *                         |                   | * | - 🗆 × |
|-----------------|-----------------|-----------------------------|---------------------------|-------------------|---|-------|
| 😅 Desktop >     | Gatting started |                             |                           |                   |   |       |
| 🔅 Maintenance > | Getting started |                             |                           |                   |   |       |
| Settings        | How to config   | ure <u>User Guide</u>       |                           |                   |   |       |
| (i) About       |                 |                             |                           |                   |   |       |
| Help >          | How to upgrad   | le terminals?               |                           |                   |   |       |
| User Guide      |                 |                             |                           |                   |   |       |
| Host Info >     |                 |                             |                           |                   |   |       |
| Version Info >  | How to find th  | e host and terminals' infor | How to find cluster serve | ers' information? |   |       |
|                 |                 |                             |                           |                   |   |       |
|                 |                 |                             |                           |                   |   |       |
|                 |                 |                             |                           |                   |   |       |
|                 |                 |                             |                           |                   |   |       |
|                 |                 |                             |                           |                   |   |       |

2.5.3 Host Info: Check local host and remote server configurations, current running situation.

| M/            |    | *                                                       | 1                  | *                                    |            | * |  |
|---------------|----|---------------------------------------------------------|--------------------|--------------------------------------|------------|---|--|
| 😴 Desktop     | >) | n-PC(10.1.80.128) Loca                                  | 1                  |                                      |            |   |  |
| X Maintenance | >) |                                                         | -                  |                                      |            |   |  |
| Settings      | >  | Physic<br>CPU                                           | al Memory          | Server Runtime                       | 1.08.52.00 |   |  |
| (i) About     |    | 2%                                                      | 9.71GB             | Logon User Count                     | 4          |   |  |
| Help          | >  | Avail                                                   | able 6.29GB        |                                      |            |   |  |
| User Guide    | >  | Operate System                                          |                    |                                      |            |   |  |
| Host Info     |    | System Name                                             | Microsoft Windows  | 7 旗 <u>舰</u> 版                       |            |   |  |
| Maning Info   |    | System Type<br>System Version                           | 64-bit<br>6 1 7601 |                                      |            |   |  |
| version mio   |    | Kernel Version                                          | 6.1.7601           |                                      |            |   |  |
|               |    | <table-cell-columns> Hardware Info</table-cell-columns> |                    |                                      |            |   |  |
|               |    | Processer                                               | Inte               | el(R) Xeon(R) CPU E5-2670 0 @ 2.60GH | Hz (2.6    |   |  |
|               |    | Motherboard                                             | HL                 | JANANX79                             |            |   |  |
|               |    | Memory                                                  | 16                 | GB (1333MHz)                         |            |   |  |
|               |    | Graphics Card                                           | AN                 | ID Radeon HD 6450 (1024MB)           |            |   |  |
|               |    | Realtek PCIe GBE                                        | Family Controller  |                                      |            |   |  |

2.5.4 Version Info: Check terminals version info and model.

| $\checkmark$                | *                            | 1        | * |  | * | - 🗆 × |
|-----------------------------|------------------------------|----------|---|--|---|-------|
| Desktop >                   | Version Info                 |          |   |  |   |       |
| Settings                    | System Version:V1.2 20181030 |          |   |  |   |       |
| About       Help            |                              |          |   |  |   |       |
| User Guide ><br>Host Info > | Terminal Ty                  | pe:Rplus |   |  |   |       |
| Version Info                |                              |          |   |  |   |       |
|                             |                              |          |   |  |   |       |
|                             |                              |          |   |  |   |       |
|                             |                              |          |   |  |   |       |